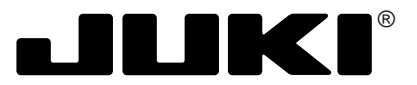

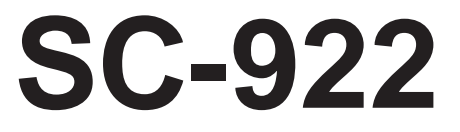

# **ENGINEER'S MANUAL**

40104022 No.E399-01

Downloaded from www.Manualslib.com manuals search engine

# PREFACE

This Engineer's Manual is written for the technical personnel who are responsible for the service and maintenance of the machine.

The Instruction Manual for these machines intended for the maintenance personnel and operators at an apparel factory contains operating instructions in detail.

It is advisable to use the Instruction Manual and Parts List for CP-18,CP-180 and Machine heads together with this Engineer's Manual when carrying out the maintenance of these machines.

This manual gives the "Standard Adjustment" on the former section under which the most basic adjustment value is described and on the latter section the "Results of Improper Adjustment" under which stitching errors and troubles arising from mechanical failures and "How To Adjust" are described.

# CONTENTS

| 1. SPECIFICATIONS 1                                                                                                    |
|----------------------------------------------------------------------------------------------------|
| 2. OUTLINE                                                                                                    |
| 3. NAME OF EACH COMPONENT                                                                                                    |
| 4. EXPLANATION OF OPERATION PANEL       4         (1) List of operation panels of CP-18       4         (2) List of operation panel of CP-180       5         (3) Operation of the connection panel       6         1) Connecting procedure of CP-18/180       6         (4) Explanation of operation panel CP-180       7         1) Reverse stitching pattern       7         2) Constant-dimension stitching pattern       8         3) Overlapped stitching pattern       9         4) Rectangular stitching pattern       10         (5) Example of application       11 |
| 5. CONTROL BOX (SC-922)       14         (1) Connecting the cords       14         (2) Operating procedure       15         (3) One-touch setting       16         (4) Setting for functions       17         (5) Setting procedure of the machine head       18         (6) Machine head list       19         (7) Adjusting the machine head (Direct-drive motor type sewing machine only)       20         (8) Function setting list       21         (9) Detailed explanation of selection of functions       31                                                          |
| 6. CONNECTING PROCEDURE OF OPTIONAL DEVICE       46         (1) Connection of the pedal of standing-work machine (PK)       46         (2) Setting of the auto lifter function       46                                                                                                    |
| 7. EXTERNAL INPUT / OUTPUT CONNECTOR                                                                                                    |
| 8. EXAMPLE OF MATERIAL END SENSOR CONNECTION                                                                                                    |
| 9. INITIALIZATION OF THE SETTING DATA                                                                                                    |
| 10. THREAD TRIMMING • SETTING OF ACCESSORY DEVICES       50         (1) Thread trimming setting       50         (2) Setting of accessory devices       52                                                                                                    |

| 11. HOW TO USE SIMPLIFIED PROGRAM FUNCTION                                     | 54         |
|--------------------------------------------------------------------------------|------------|
| (1) Simplified program function                                                | 54         |
| (2) Flow of start & entry                                                      | 55         |
| (3) Command entry                                                              | 56         |
| (4) Simplified program command list                                            | 57         |
| (5) List of simplified program information input setting codes and             | 58         |
| (6) Optional power supply                                                      |            |
| (0) Optional power supply                                                      |            |
| (7) Flow chart of No. 142 simplified program function                          | 03         |
| 12. SETTING OF ONE-TOUCH OPERATIONS                                            | 64         |
| (1) One-touch operations                                                       | 64         |
| (2) One-touch settable item list                                               | 65         |
|                                                                                |            |
| 13. CONNECTOR CONNECTION DIAGRAM                                               | 66         |
| (1) Solenoid for machine head                                                  | 66         |
| (2) Solenoid for lifting presser foot                                          | 66         |
|                                                                                | <b>C</b> 7 |
|                                                                                | 107        |
| (1) Relay cord A asm. for the standing sewing machine (Part No. M9701351AAU) . | 67         |
| 15. MAINTENANCE                                                                | 69         |
| (1) Replacing of the fuse                                                      | 69         |
| (2) Method of voltage changeover                                               | 70         |
|                                                                                |            |
| 16. REGARDING ERROR DISPLAY                                                    | 71         |
| (1) Error code list (SC-922)                                                   | 73         |
|                                                                                |            |
| 17. BLOCK DIAGRAM                                                              | 75         |
| (1) SC-922 block diagram                                                       | 75         |
|                                                                                | 76         |
|                                                                                | 10         |

# **1. SPECIFICATIONS**

| Supply voltage              | Single phase 100 to 120V 3-phase 200 to 240 |                         | Single phase 200 to 240V |
|-----------------------------|---------------------------------------------|-------------------------|--------------------------|
| Frequency                   | 50 Hz / 60 Hz 50 Hz / 60 Hz                 |                         | 50 Hz / 60 Hz            |
| Operating temperature range | Temperature : 0 to 40°C                     | Temperature : 0 to 40°C | Temperature : 0 to 40°C  |
| Operating humidity range    | Humidity : 90% or less                      | Humidity : 90% or less  | Humidity : 90% or less   |
| Power consumption           | 310VA                                       | 310VA                   | 310VA                    |
| Mass                        | 3 kg                                        | 3 kg                    | 3 kg                     |

\* The power consumption is a reference value when LU-1510N-7 is used as a sewing machine. The power consumption varies depending on a sewing machine head to be selected.

# 2. OUTLINE

# (1) Features

 Voltage changeover function of single phase 100 to 120V/3-phase 200 to 240V is provided. The control box with voltage changeover function can be used either for single phase 100 to 120V or for 3phase 200 to 240V by replacing the power cord up to the power switch and changing the voltage changeover connector inside the box.

In addition, it can be used for single phase 200 to 240V.

- 2) By using CP-180, CP-18 the sewing management information such as output display, etc. can be used.
- 3) The conventional JUKI optional devices should be used upon confirmation of distributor.
- 4) By using the flash ROM for CPU, the future version-up can be adapted.
- 5) Connection of the motor unit (M51N) allows SC-922 to be used for a (belt) drive machine head.

# 3. NAME OF EACH COMPONENT

# (1) LU-1510N-7/SC-922

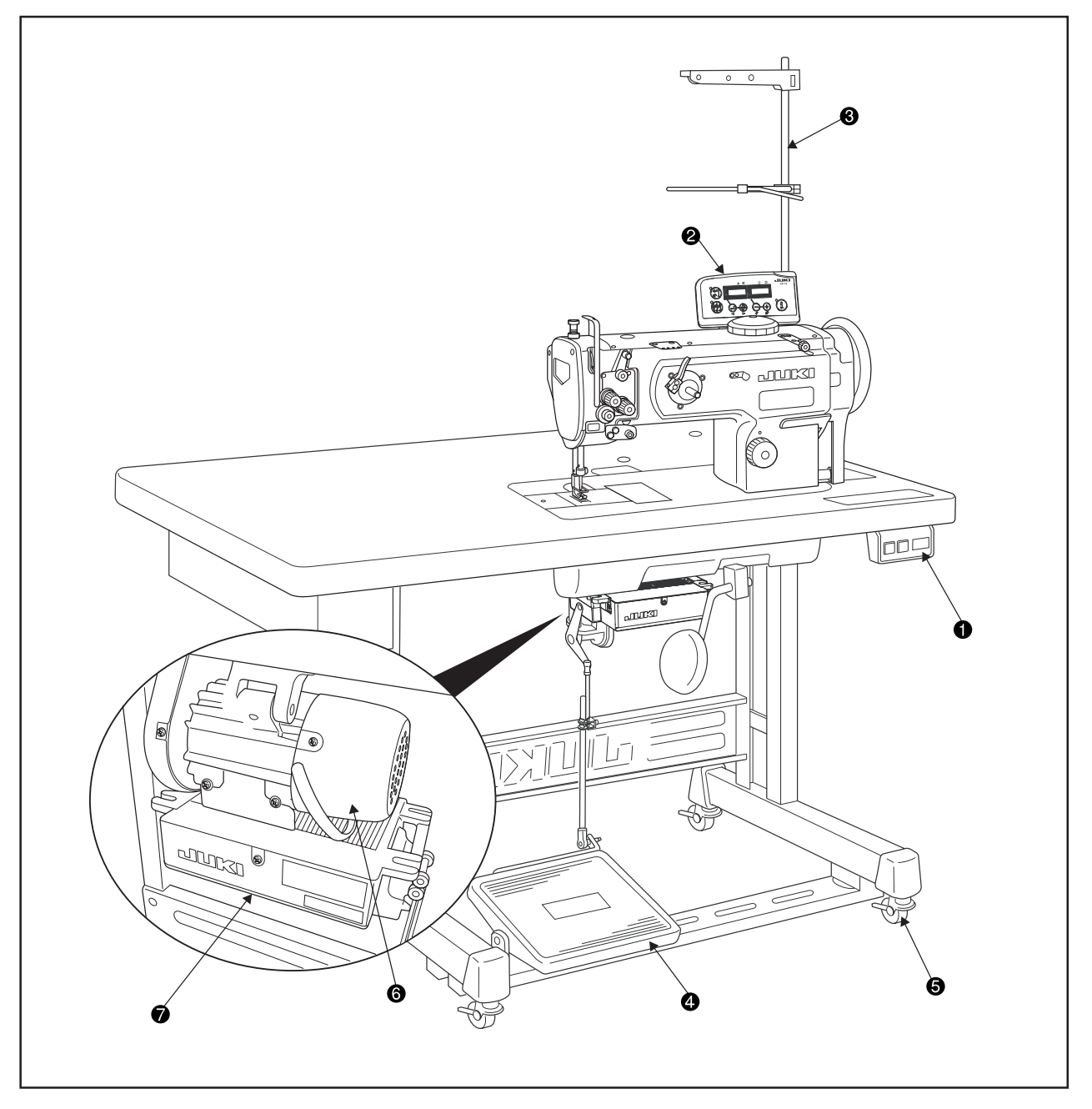

- 1 Power switch
- Operation panel (CP-18 or CP-180)
- O Thread stand
- Operation pedal
- **③** Table stand level adjusting screw or caster
- 6 Motor (M51N)
- Control box (SC-922)

#### Power switch

This switch turns on and off the power to the head unit motor, electric components, and operation panel.

### **2** Operation panel (CP-18 or CP-180)

This panel allows users to conduct the settings of automatic reverse stitching, head sewing, sewing speed, and more. (Cannot work without panel)

#### O Thread stand

### Operation pedal

This pedal allows users to conduct machine speed control, thread trimming, presser lifting motion (only for AK type), and more by depressing the front or back part of the pedal.

#### **(3)** Table stand level adjusting screw or caster

Adjust it in accordance with the workplace floor to eliminate any rattle and reduce vibration as much as possible.

### 6 Motor (M51N)

The motor drives the sewing machine at high, medium, or low speeds in response to output signals from the control box.

### Control box (SC-922)

The control box contains the circuit that controls the machine head and motor, the output circuit that operates each output (thread trimming solenoid, back solenoid, wiper solenoid, etc.), pedal sensor for detecting pedal operation, and the power circuit that activates each function.

# 4. EXPLANATION OF OPERATION PANEL

# (1) List of operation panels of CP-18

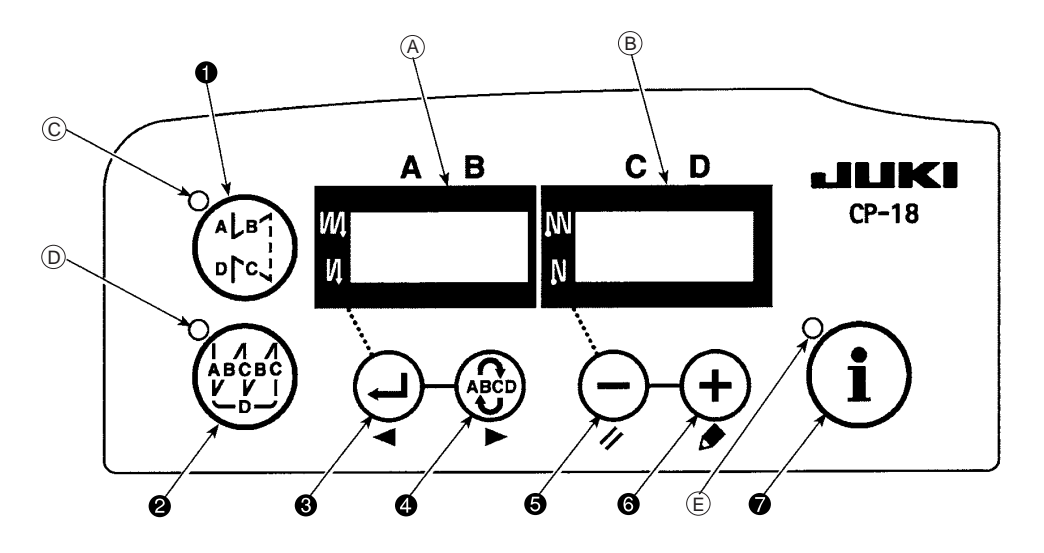

| 0                          |                                      | switch    | : Used for changing over effective/ineffective of the reverse feed stitching pattern.                                                                                                    |
|----------------------------|--------------------------------------|-----------|----------------------------------------------------------------------------------------------------|
| 0                          |                                      | switch    | : Used for changing over effective/ineffective of the overlapped stitching pattern.                                                                                                    |
| 0                          | (J                                   | switch    | : Used for confirming the contents of setting and for changing over effective/ineffective of the reverse feed stitching at sewing start.                                                                                                    |
| 4                          | ABCD<br>►                            | switch    | <ul> <li>Used for selecting the process (A, B, C, D) the number of stitches for which is to be changed.</li> <li>* The selected process flashes on and off.</li> </ul>                                                                                                    |
| 6                          | Ģ                                    | switch    | : Used for changing the content of the selected display (flashing section) and for chang-<br>ing over effective/ineffective of the reverse stitch at sewing end.                                                                                                    |
| 6                          | <b>(+</b> )                          | switch    | : Used for changing the content of the selected display (flashing section).                                                                                                    |
| 7                          | í                                    | switch    | : Used for calling the production support function (by keeping the switch held pressed for two seconds).                                                                                                    |
| India<br>LEC<br>LEC<br>LEC | cators (A<br>) (C)<br>) (D)<br>) (E) | ) and (B) | <ul> <li>Various pieces of information are displayed.</li> <li>Lights up when the reverse feed stitching pattern is effective.</li> <li>Lights up when the overlapped stitching pattern is effective.</li> <li>Lights up when the production support function is displayed.<br/>Blinks when calling the one-touch setting.</li> </ul> |

# (2) List of operation panels of CP-180

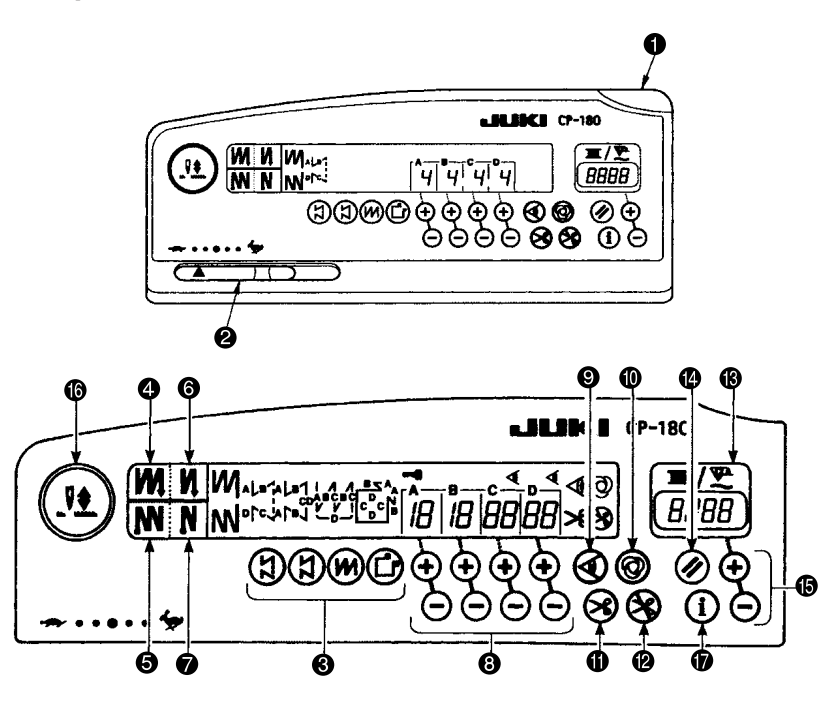

| No.      | Description                                                                                                    |
|----------|----------------------------------------------------------------------------------------------------|
| 0        | Power indication LED : Lights up when the power switch is turned ON.                                                                                                    |
| 0        | Max. speed limit variable resister : Maximum speed is limited when this resister is moved in the left direction (                                                                                                    |
| €        | Pattern selector switch : Used for selecting a pattern from among the four different patterns.                                                                                                    |
| 4        | Automatic double reverse stitching at the start of sewing switch : Used for turning ON / OFF the automatic double reverse stitching at the start of sewing.                                                                                                    |
| 6        | Automatic double reverse stitching at the end of sewing switch : Used for turning ON / OFF the automatic double reverse stitching at the end of sewing.                                                                                                    |
| 6        | Automatic reverse stitching at the start of sewing switch : Used for turning ON / OFF the automatic reverse stitching at the start of sewing.                                                                                                    |
| 0        | Automatic reverse stitching at the end of sewing switch : Used for turning ON / OFF the automatic reverse stitching at the end of sewing.                                                                                                    |
| 8        | Switches for setting the number of stitches : Used for setting the number of stitches to be sewn in processes A through D.                                                                                                    |
| 0        | Material edge sensor ON / OFF switch : Rendered effective when the material edge sensor is installed on the machine.                                                                                                    |
|          | Used for setting whether or not the material edge sensor is used during sewing.                                                                                                    |
| 0        | <b>One-shot automatic stitching switch :</b> Rendered effective when the material edge sensor is installed on the machine or when the sewing                                                                                                    |
|          | machine is operated under the constant-dimension stricting mode. Start the sewing machine with this switch, and the sewing machine with the<br>automatically until the material edge is detected or the end of a constant-dimension stitching is reached.                             |
| -        | automatically unit the material edge is detected of the end of a constant-time islon staticiting is reacted.                                                                                                    |
| <b>W</b> | Automatic unlead unimiting switch - kendered eliective witer the internate all egge serior is installed on the finatione of when the sewing machine is operated under the constant-dimension stitching mode. Even keen depression the fination of the pedal the sensor can detect the |
|          | material edge, or after the completion of the constant-dimension stitching mode, the machine will automatically perform thread trimming.                                                                                                    |
| 0        | Thread trimming prohibition switch : Used for prohibiting thread trimming at any occasion.                                                                                                    |
| ß        | Bobbin thread counter/thread trimming counter : Bobbin thread counter/thread trimming counter can be changed over by the                                                                                                    |
| -        | function of the control box main body.                                                                                                    |
|          | Bobbin thread counter : Indicates the amount detecting device is installed on the machine, the counter indicates the number of times                                                                                                    |
|          | of detecting.                                                                                                    |
|          | Thread trimming counter : Every time thread trimming is performed, the counter value is added.                                                                                                    |
| <b>Ø</b> | <b>Counter reset switch</b> : Used for returning the value shown on the bobbin thread counter to the initial value.                                                                                                    |
|          | [0] is selected for the setting when thread trimming counter is selected.                                                                                                    |
| Ø        | Bobbin thread amount setting switch : Used for setting the amount of bobbin thread.                                                                                                    |
| 0        | Needle bar stop position changeover function to be available when the needle up/down compensating switch/pedal is in                                                                                                    |
|          | neutral state.                                                                                                    |
|          | Needle updown compensating switch is insistent is used to each needle updown compensating sticking.                                                                                                    |
|          | Pressing the needle up/down compensation switch turn NOT the power to the machine and the needle bar stop position when the pedal                                                                                                    |
|          | is in its neutral position is changed over to down position/up position.                                                                                                    |
|          | Confirmation of the stop position can be performed on the panel.                                                                                                    |
|          | When up position stop is specified : " nP UP "                                                                                                    |
|          | When down stop position is specified : " nP Lo "                                                                                                    |
| Ø        | Information switch                                                                                                    |
|          | Used for calling the production support function (by keeping the switch held pressed for one seconds).                                                                                                    |

### (3) Operation of the connection panel

1) Connecting procedure of CP-18/180

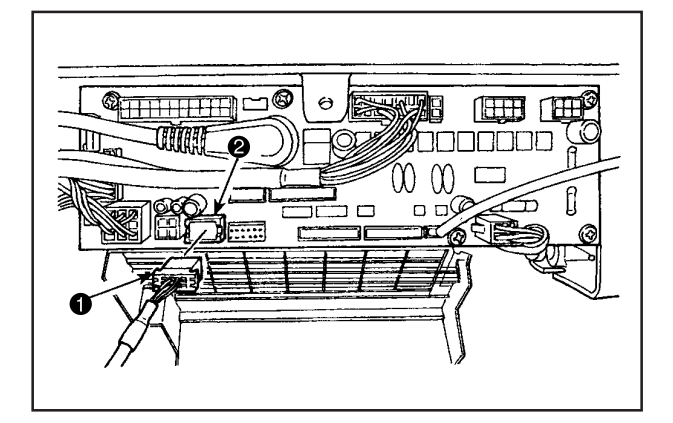

### [Connection of the connector for CP panel]

Exclusive connectors are prepared for connection of the connector for CP-18/180.

Paying attention to the orientation of the connector ① connect it to connector ② (CN38) located on the circuit board. After connecting, securely lock the connector.

(Caution) Be sure to turn OFF the power before connecting the connector.

- After inserting the connector, put all cords together with cable clip band ③ located on the side of the box.
- (Caution) 1. Fix the cord clamp and the cable clip band ③ following the attaching procedure. (Refer to Instruction Manual)
  - 2. When removing the connector, remove it from the cable clip band while pressing the hook of the cable clip band ③.

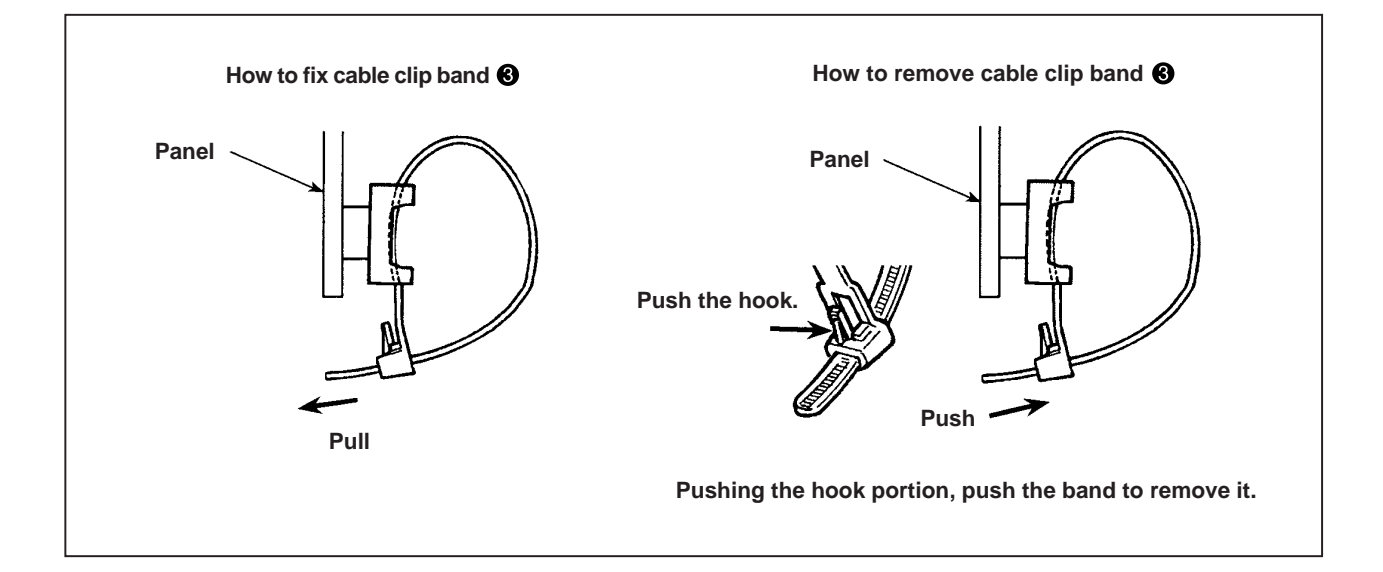

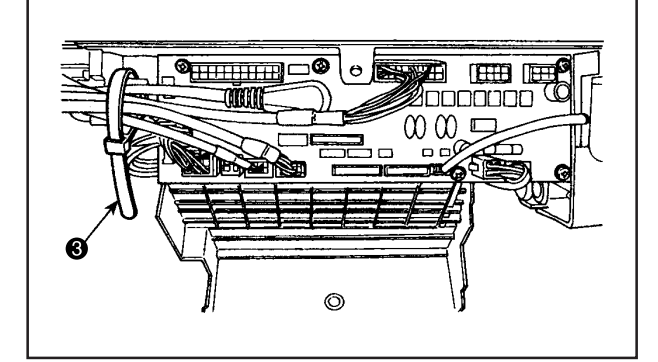

# (4) Explanation of operation panel CP-180

### 1) Reverse stitching pattern

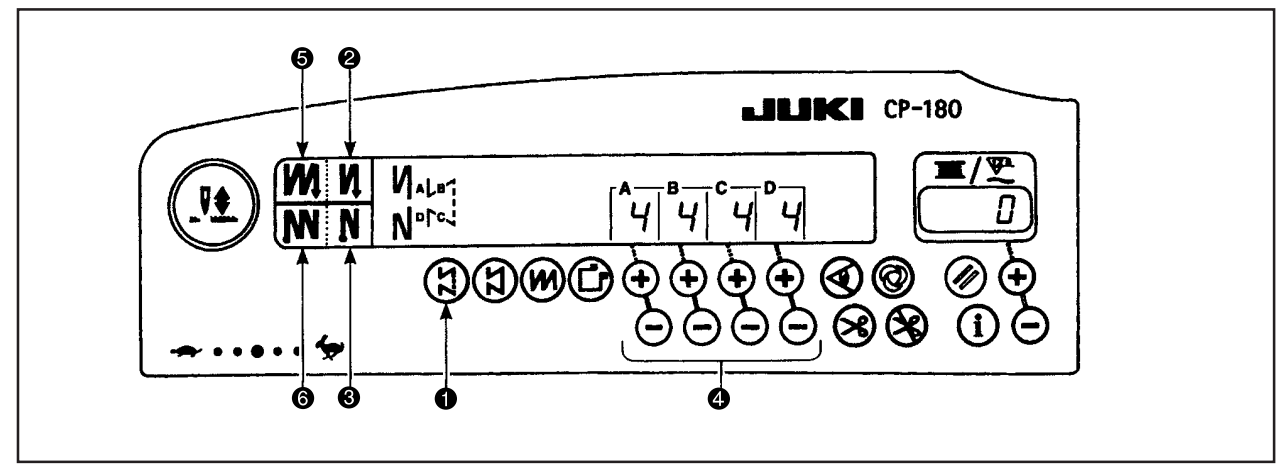

\* In regard to the description about the CP-18 operator panel, refer to the Instruction Manual for the SC-922.

| • N            | OFF                      | ON  | OFF | ON |
|----------------|--------------------------|-----|-----|----|
| Sewing pattern | <br> <br> <br> <br> <br> | A B |     |    |
| • N            | OFF                      | OFF | ON  | ON |

- 1. Press reverse stitching pattern switch 1 to specify the reverse stitching pattern.
- 2. The reverse stitching pattern is selected, and the number of stitches and data on reverse stitching which have already been specified are shown on the panel.
- If you want to change the number of stitches, operate the " + " or " " switch of switches for setting the number of stitches A through D. (The range of the number of stitches that can be changed : 0 to 19 stitches)
- 4. Four different stitching patterns can be performed by matching the ON and OFF settings of automatic reverse stitching (for start) switch
  and automatic reverse stitching (for end) switch <sup>(3)</sup>.
- Furthermore, the double reverse stitching can be selected by operating double reverse stitching (for start) switch (6) and double reverse stitching (for end) switch (6).

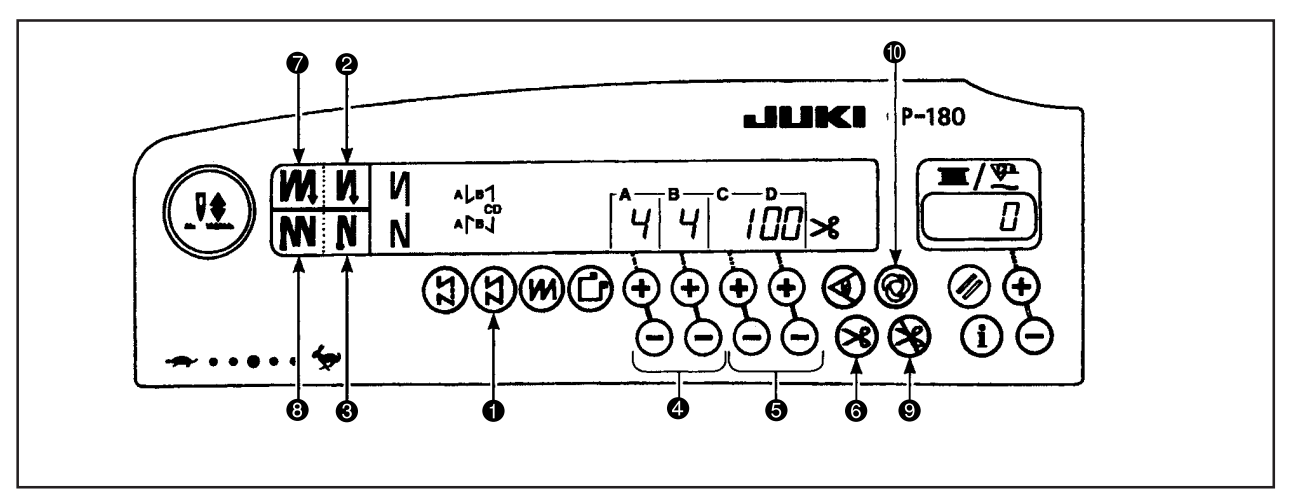

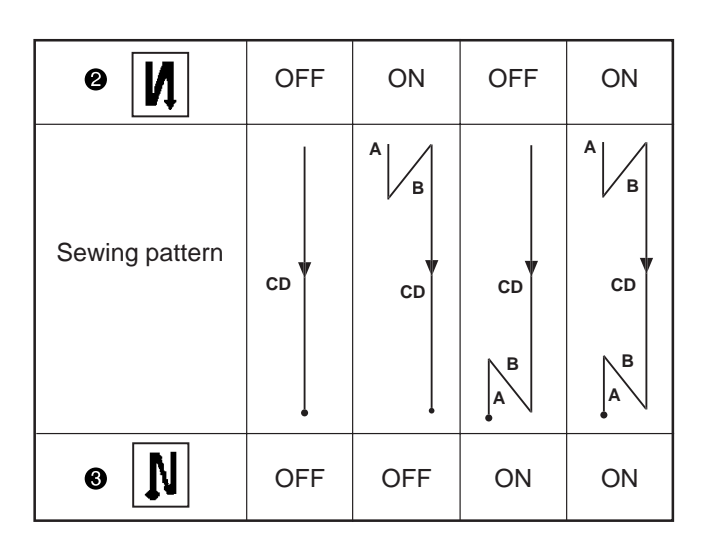

- 2. The constant-dimension stitching pattern is selected. Now, the predetermined number of stitches and the state of reverse stitching function are shown on the control panel.
- To change the number of stitches of the processes in the constant-dimension stitching pattern, change the number of stitches for processes C and D by operating switches () for setting the number of stitches for processes C and D. Select the reverse feed stitching accordingly. To change the number of reverse-feed stitches, operate switches () for setting the number of stitches for processes A and B. (Adjusting range : A, B = 0 to 19 stitches)

C, D = 0 to 500 stitches

- 4. Four different kinds of stitching patterns can be performed according to the combination of ON/OFF settings of automatic reverse stitching (for start) switch ② and automatic reverse stitching (for end) switch ③.
- 5. Furthermore, the double reverse stitching mode can be specified by operating double reverse stitching (for start) switch ⑦ and double reverse stitching (for end) switch ③.
- 6. If automatic thread trimming switch ③ is turned ON, the sewing machine will automatically perform thread trimming after it finishes the predetermined number of stitches between C and D. (If the automatic reverse feed stitching (for end) is selected, the sewing machine will automatically perform thread trimming after it finishes the automatic reverse stitching (for end) even when the automatic thread trimming switch is not selected.) If automatic thread trimming switch ⑤ is turned OFF, operate the touch-back switch after the completion of processes C and D. Then the machine runs at a low speed (stitch compensation operation). Also, if the pedal is returned to its neutral position and depressed its front part again, the sewing can be continued regardless of the setting of number of stitches.
- 7. If thread trimming prohibiting function ④ is chosen, the machine will stop with the needle up without performing thread trimming.
- 8. If one-shot automatic stitching function **()** is chosen, the machine will automatically perform sewing at a stretch, at the specified speed by depressing the front part of the pedal.

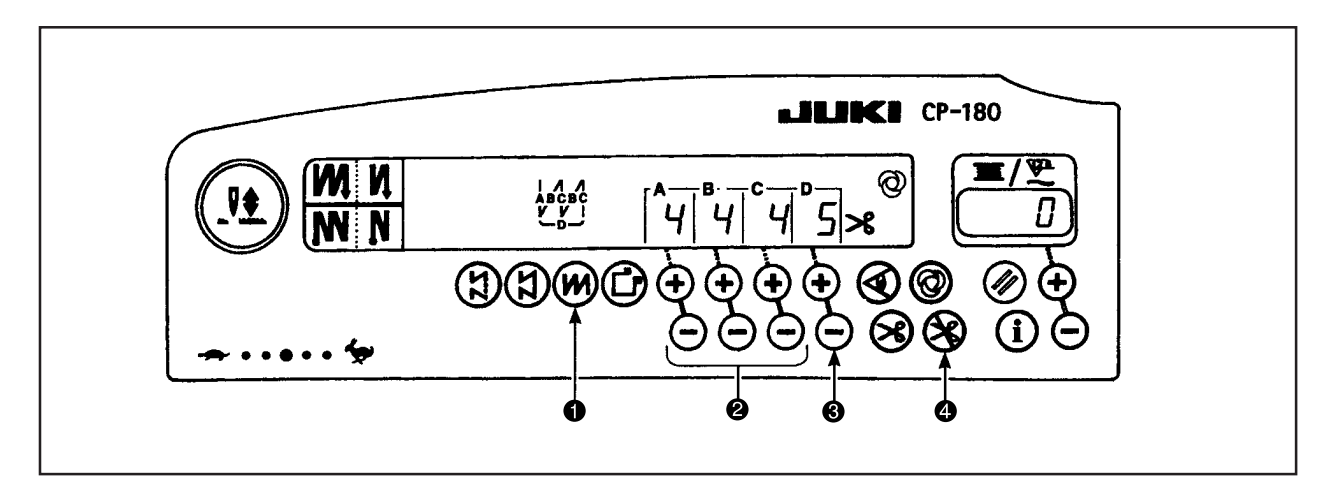

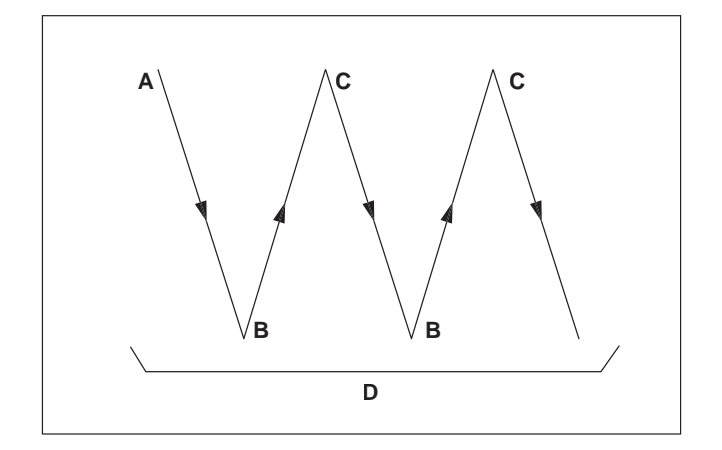

- 1. Press overlapped stitching pattern switch 1 to specify the overlapped stitching pattern.
- The overlapped stitching pattern is selected, and the number of stitches and data on overlapped stitching which have already been specified are shown on the panel.
- If you want to change the number of stitches, operate number of stitches setting switches *P* for processes A through C, and to change the number of repeated processes, operate the "+" or "-" switch of switch *P* for setting the number of processes D.
  - The range of the number of stitches A, B and C that can be changed : 0 to 19 stitches. The range of the number of processes D that can be changed : 0 to 9 times.
- 4. Depress the front part of the pedal once, and the sewing machine will repeat the normal stitching and reverse stitching by the predetermined times. Then, the sewing machine will automatically make the thread trimmer actuate and will stop to complete the overlapped stitching procedure. (The one-shot automatic stitching cannot be turned OFF.)
- 5. If thread trimming prohibiting function ④ is chosen, the machine will stop with the needle up upon completion of the overlapped stitching procedure without performing thread trimming.

#### 4) Rectangular stitching pattern

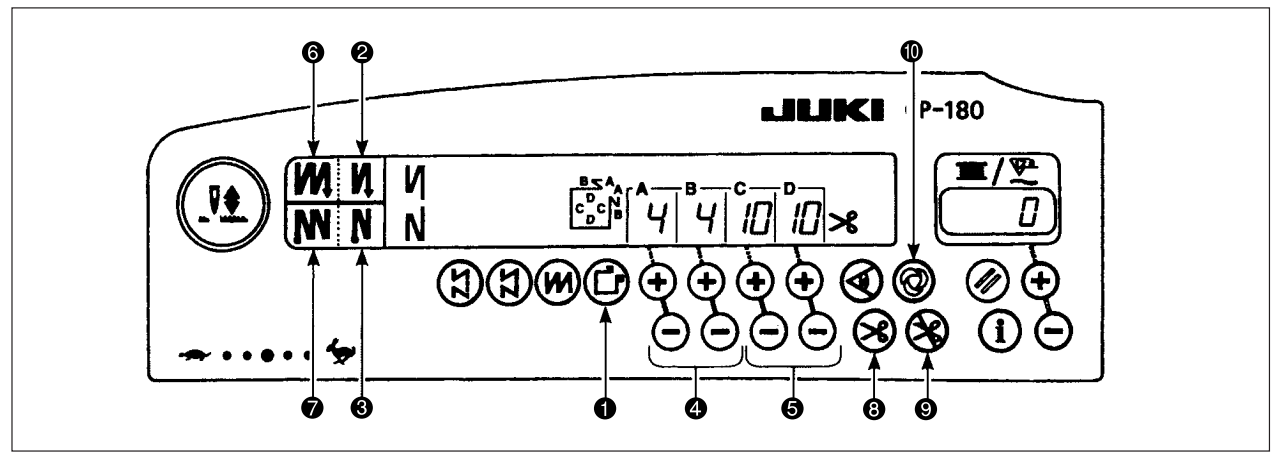

| 6 N            | OFF   | ON           | OFF                        | ON                              |
|----------------|-------|--------------|----------------------------|---------------------------------|
| Sewing pattern | C V C | A B<br>C C C | A<br>B<br>D<br>C<br>V<br>C | A<br>B<br>C<br>C<br>C<br>C<br>C |
| • N            | OFF   | OFF          | ON                         | ON                              |

- 1. Press rectangular stitching pattern switch ① on the control panel to select the rectangular stitching pattern.
- 2. The rectangular stitching pattern is selected. Now, the predetermined number of stitches and other sewing data are shown on the control panel.
- To change the number of stitches of the processes in the rectangular stitching pattern, operate switches (for processes C and D) to change the number of stitches for processes C and D.
   Select the reverse feed stitching accordingly. To change the number of reverse-feed stitches, operate switches (for setting the number of stitches for processes A and B.

(Adjustable range : A, B = 0 to 19 stitches, C, D = 0 to 99 stitches)

- 4. Four different kinds of stitching patterns can be performed according to the combination of ON/OFF settings of automatic reverse stitching (for start) switch ② and automatic reverse stitching (for end) switch ③.
- 5. Furthermore, the double reverse stitching mode can be specified by operating double reverse stitching (for start) switch ③ and double reverse stitching (for end) switch ④.
  When the touchback switch is operated at this time, the sewing machine runs at a low speed (compensating double reverse) at the sewing machine runs at a low speed (compensating double reverse).

stitching). In the final step, sewing can be continued regardless of the setting of the number of switches when the pedal is returned to its neutral position and its front part is depressed again.

- 6. If automatic thread trimming switch ③ is turned ON, the sewing machine will automatically perform thread trimming after the completion of the last process. (If the automatic reverse stitching (for end) is selected, the sewing machine will automatically perform thread trimming after it finishes the automatic reverse stitching (for end).)
- 7. If thread trimming prohibiting function ④ is chosen, the machine will stop with the needle up without performing thread trimming.
- 8. If one-shot automatic stitching function ① is chosen, the machine will automatically perform sewing at a stretch until the number of stitches specified is reached, at the predetermined sewing speed by depressing the pedal while the sewing machine is engaged in the sewing of process C or D. The machine performs thread trimming in the last process of one-shot automatic stitching pattern.
- 9. For the sewing machine equipped with an auto-lifter, the presser foot will automatically go up after the completion of each sewing process.

### (5) Example of application

1) When the CP-180 is used together with the material end sensor it can be used as a small edge-controller.

(Method) Adjust the position to 🕄 mark 🕲 of the CP-180, turn ON material end sensor ON/OFF switch 🕲 of the turn ON 🎯 mark 🕲 of the automatic one-shot stitching.

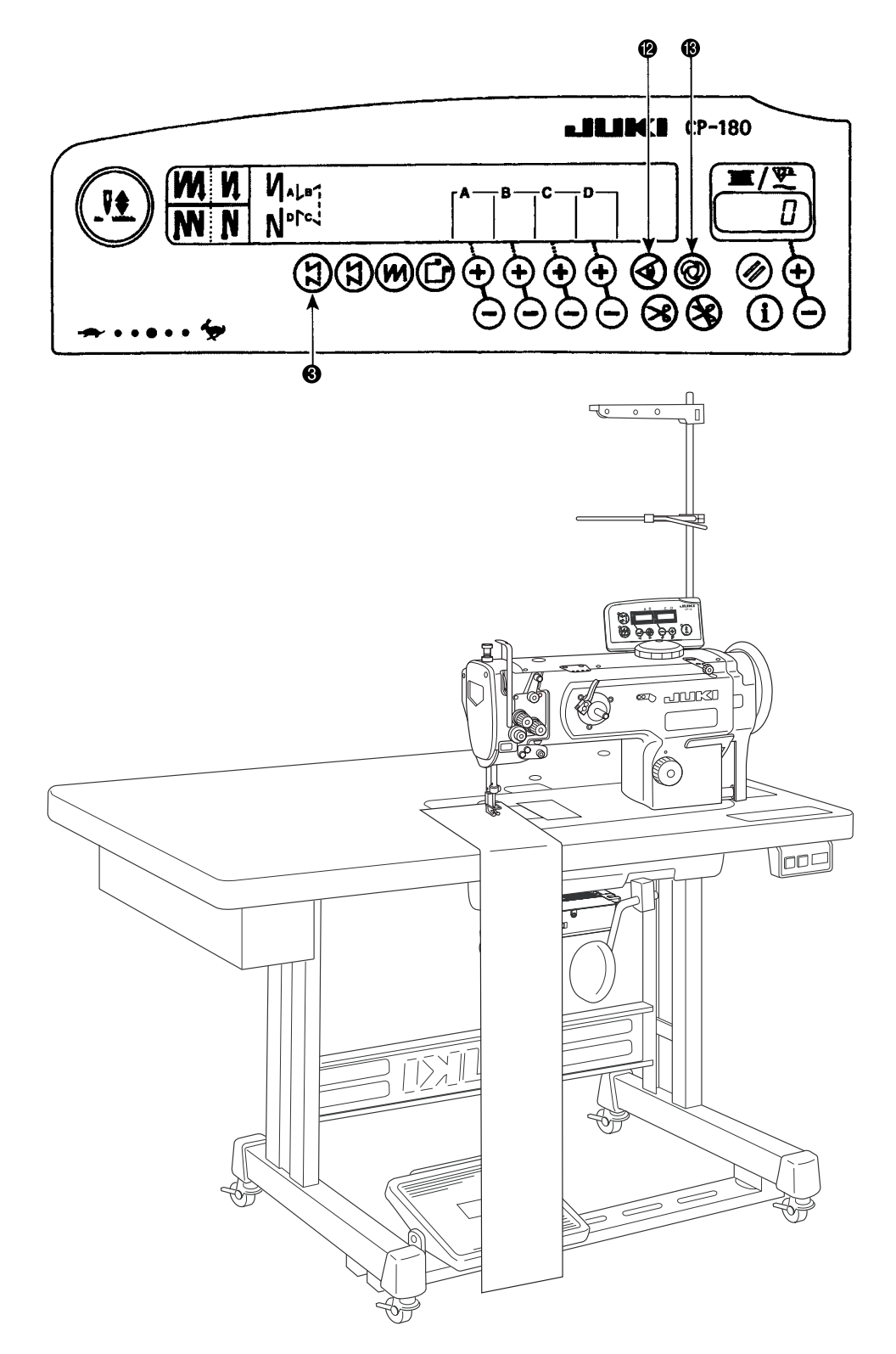

(Caution) Number of rotations of the automatic one-shot stitching can be changed by the function setting (No. 38).

### 2) Label attaching is performed by the automatic one-shot stitching with the CP-180

(Method) Select (1) mark (3) on the CP-180, and turn ON (2) mark (8) of the automatic one-shot stitching.

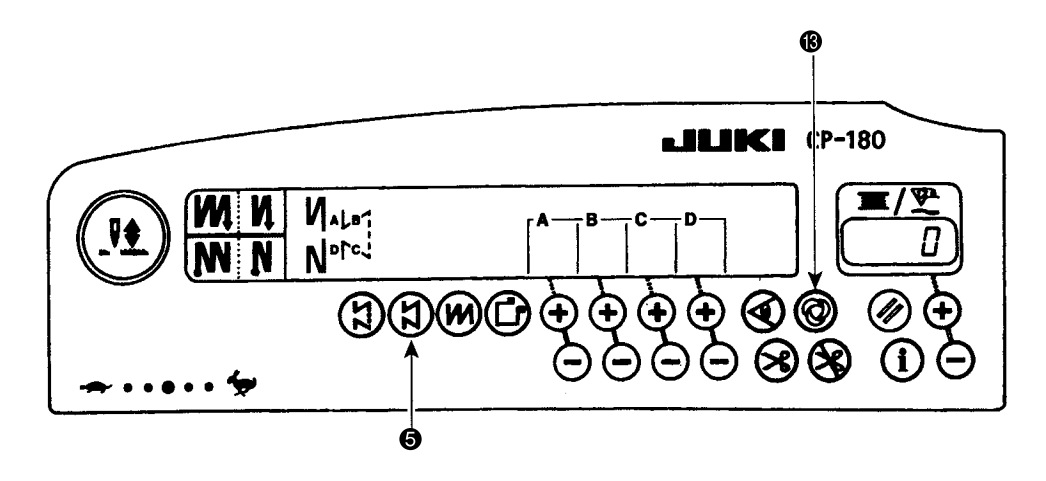

(Explanation) Number of stitches at the section CD can be set up to 500 stitches. If the stitch length is 2 mm, it is possible to sew approximately 1,000 mm (1 m).

This function can perform the automatic one-shot stitching without using the material end sensor. Therefore, the sewing machine performs the sewing to the last according to the sewing pattern even if the label is not located at the end of material when the pedal is depressed once.

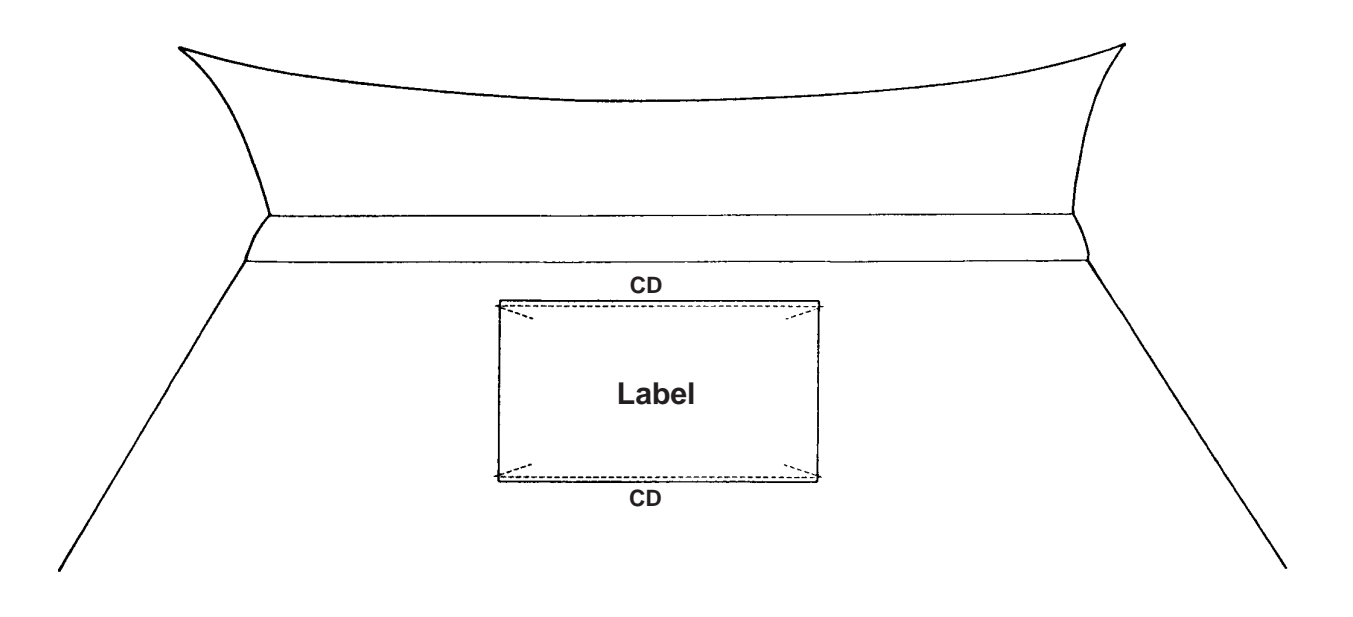

### 3) Seam joining of the reverse feed stitching at the end of sewing (For thick materials)

Especially some sewing machine heads for thick materials are likely to fail joining the seam at the section of the following figure even if the timing of reverse feed stitching at the end of sewing is compensated.

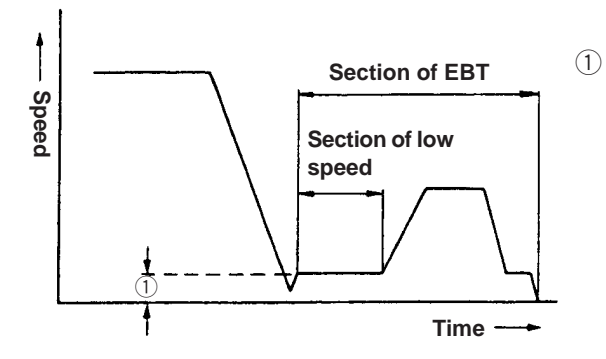

Example) Use for reference.

 At the timing to move to the reverse feed stitching action, the rotating speed at the section where the sewing machine is rotated at a low speed can be changed. Function setting No. 64

| Condition | Machine head of LU-1510N-7 (for thick materials) |                                | Condition | Machine head of LU-1510N-7 (for thick materials) |            |  |
|-----------|--------------------------------------------------|--------------------------------|-----------|--------------------------------------------------|------------|--|
|           | Stitch length                                    | 6 mm                           |           | Stitch length                                    | 6 mm       |  |
|           | Number of stitches                               | 4 stitches                     |           | Number of stitches                               | 4 stitches |  |
|           | ITEM No. 64                                      | 180sti/min                     |           | ITEM No. 64                                      | 0sti/min   |  |
| Stitch le | enth<br>es small.                                | Stitch<br>length<br>slips off. |           |                                                  |            |  |

### Standard

# 5. CONTROL BOX (SC-922)

# (1)Connecting the cords

#### WARNING :

• To prevent personal injury caused by abrupt start of the sewing machine, carry out the work after turning OFF the power switch and a lapse of 5 minutes or more.

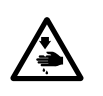

- power switch and a lapse of 5 minutes or more. To prevent damage of device caused by maloperation and wrong specifications, be sure to connect all the corresponding connectors to the specified places. (If any of the connectors is inserted into a wrong connector, not only
- the device corresponding to the connector can break but also it can start abruptly, inviting the risk of personal injury.)
- To prevent personal injury caused by maloperation, be sure to lock the connector with lock.
  As for the details of handling respective devices, read carefully the Instruction Manuals supplied
  - with the devices before handling the devices

Following connectors are prepared on the front face of SC-922. Connect the connectors coming from the machine head to the corresponding places so as to fit the devices mounted on the machine head.

For the SC-922, the machine head to be used with is to be selected in the course of the function setting procedure. To prevent an insertion error, remove the resistor pack for the machine head selection before use.

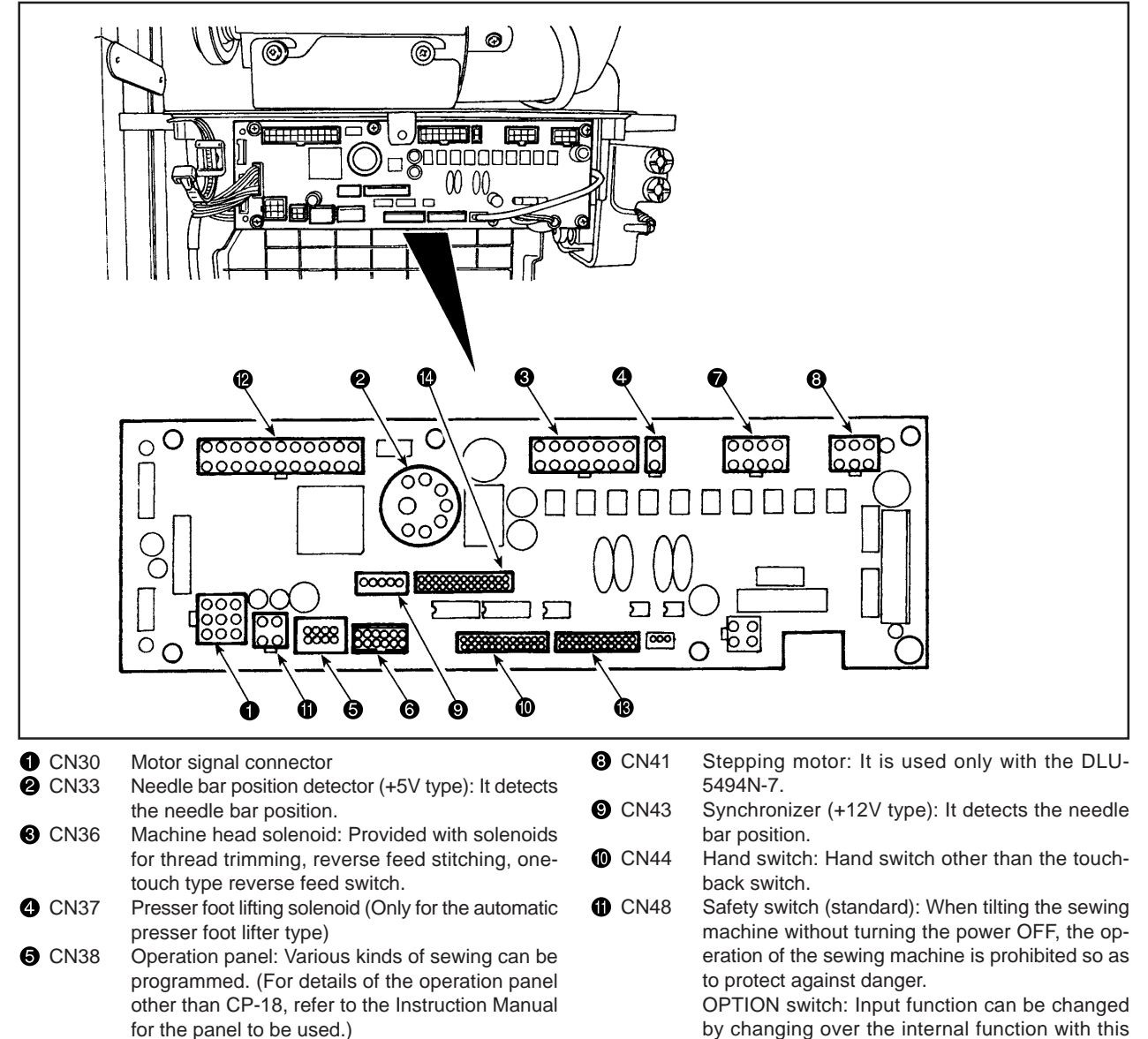

- CN39 Standing machine pedal: JUKI standard PK70, etc. Sewing machine can be controlled with external signals.
- CN40 Separately driven-needle control solenoid: It is used with the LH-4100 sewing machine provided with a separately driven-needle control device.
- CN58 Extended input connector (for the sensor input, etc.)

Extended input/output connector

switch.

CN59 Extended output connector (for the solenoid valve output)

CN51

# (2) Operating procedure

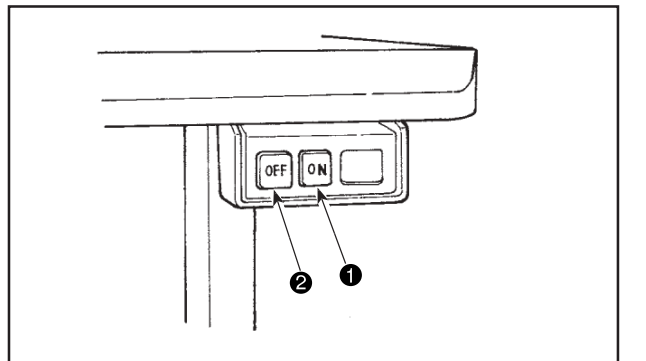

- 1. Press ON button ① of the power switch to turn ON the power.
- (Caution) When the power display LED does not light up even when the power switch is turned ON, immediately cut OFF the power and check the voltage. In addition, re-turn ON the power switch in such a case when 5 minutes or more have passed after turning OFF the power switch. (When overvoltage is entered, the protecting circuit works and the re-turning ON in the state that the power is not completely turned OFF is not accepted.)
- 2. When the needle bar is not in the up position, it may be automatically placed in the up position depending on the machine head to be mounted.
- (Caution) When the power is turned on for the first time, the startup may be slightly delayed due to initialization to be performed. Use caution not to place your hands or any object under the needle because the needle bar may move when the power is turned on.

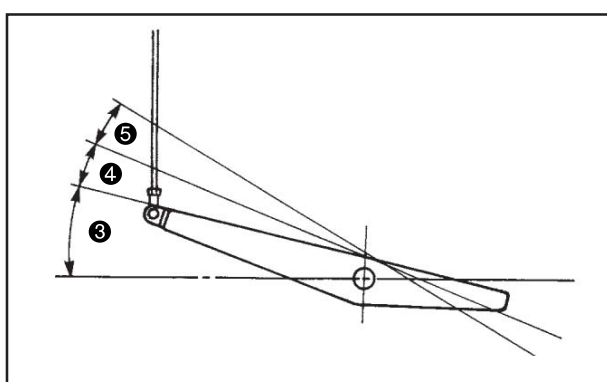

- three (Caution of the second of the second o

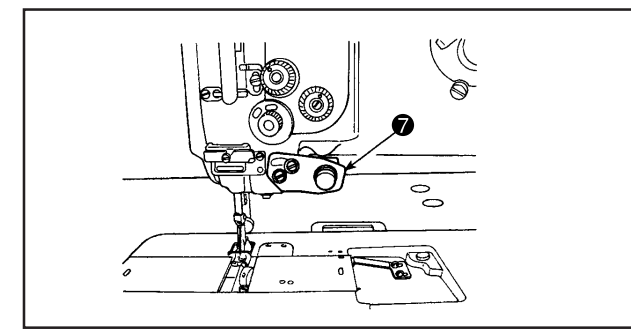

7. When pressing touch-back switch **7**, reverse feed can be performed.

- When depressing front part 

   of the pedal, the sewing machine rotates at the number of revolutions in accordance with the depressing amount.
   When the pedal is returned to the neutral position, the sewing machine stops.
- When lightly depressing back part ④ of the pedal, the presser goes up. (PFL type only)
- 5. When strongly depressing back part **⑤** of the pedal, thread trimming is performed.

(Caution) For KFL and PFL types, thread trimming entering point is different from each other.

|                                            | PFL     | KFL      |
|--------------------------------------------|---------|----------|
| Presser foot operation by pedal            | Enabled | Disabled |
| Pedal depressing depth for thread trimming | Deep    | Shallow  |

 A wide variety of sewing patterns such as reverse feed stitchings at sewing start and end are programmable on the operation panel. Refer to "III.-3 Operating procedure of the sewing patterns" of Instruction Manual for CP-18 (and "4. Operation panel" for the other operation panels.

(The illustration represents the case of LU-1510N-7)

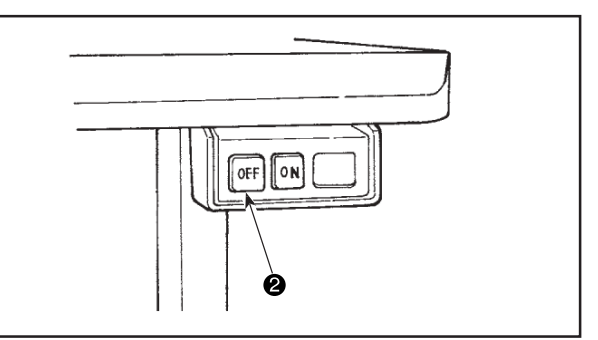

8. When sewing is completed, press OFF button ② of the power switch to turn OFF the power switch after confirming that the sewing machine has stopped.

### (3) One-touch setting

A part of function setting items can be easily changed in the normal sewing state.

(Caution) For the setting of functions other than those covered in this part, refer to "5.-(4) Setting of functions".

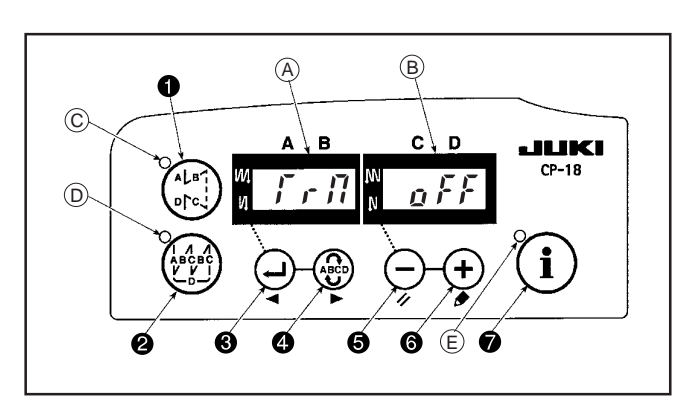

[One-touch setting procedure]

 Keep i switch held pressed for one second to place the panel in the function setting mode.

When the function setting mode is on, LED  $\textcircled{\mbox{E}}$  blinks.

Change over the item to be set by using switch
 or switch . Then, the set value can be

changed by using  $\bigcirc$  switch s and + switch s.

To return to the normal sewing state, press (i) switch ().

(Caution) The setting is confirmed by pressing  $(\mathbf{i})$  switch  $\mathbf{O}$ .

1 Thread trimming function ( $\int r \int r dr$ )

 $g \not F \not F$ : Thread trimming operation is not performed (solenoid output prohibition: Thread trimmer, wiper)  $g g \cdot f$ : Thread trimming operation is effective.

② Wiper function  $(H_{I}, P_{I})$ 

 $\rho$  *F F* : Wiper does not operate after thread trimming  $\rho$  *n* : Wiper operates after thread trimming

(3) One-shot automatic stitching function ( $\frac{1}{2}$   $\frac{1}{2}$   $\frac{1}{2}$  )

 $\rho$  F : One-shot automatic stitching function is ineffective.  $\rho$  n : One-shot automatic stitching is effective.

(Caution) This function is rendered effective when the material end sensor function is set. It is not possible to prohibit the one-shot operation during overlapped sewing operation. The number of revolution is the value which is set for setting No. 38.

④ Setting of the max. speed of stitch (5 P d)

The highest speed of stitch of the machine head is set. The upper limit of the set value differs with the type of machine head to which the SC is connected.

Setting range : 150 - Max. value [sti/min]

- (5) Material end sensor function ( $f_{a}$ )
  - n F F: Material end sensor function is ineffective.
  - $\vec{p}$   $\vec{n}$  : Once the material end is detected, the sewing machine stops running after having sewn the number of stitches set with  $\vec{Q}$  ( $\vec{F}$   $\vec{q}$   $\vec{f}$   $\vec{f}$ ).
  - \* The function setting No. 12 activates the material end sensor at setting.
- 6 Thread trimming function by material end sensor (  $E d \Gamma r$  )
  - The function setting No. 12 activates the material end sensor at setting.
  - nFF : Automatic thread trimming function after the detection of material end is ineffective.
  - $\bar{g}_{n}$  : Once the material end is detected, the sewing machine performs thread trimming after having sewn the number of stitches set with  $\overline{O}$  ( $\frac{F}{L} \frac{d}{2} \frac{f}{L}$ ).
  - \* The function setting No. 12 activates the material end sensor at setting.
- ⑦ Number of stitches for material end sensor ( $\int d \int \int )$ )
  - The number of stitches to be sewn from the detection of material end to the stop of the sewing machine Number of stitches that can be set: 0 to 19 (stitches)
  - (Caution) If the number of stitches specified is inadequate, the sewing machine can fail to stop within the preset number of stitches depending on the number of revolutions of the sewing machine.

### (4) Setting for functions

Functions can be selected and specified.

(Caution) For the function setting procedure of any operation panel other than CP-18, refer to the Instruction Manual for the operation panel to be used.

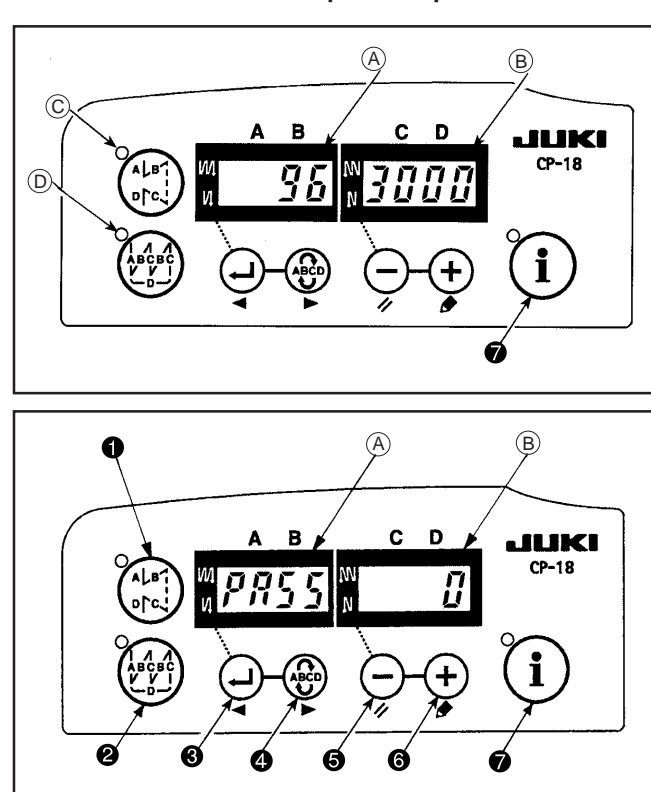

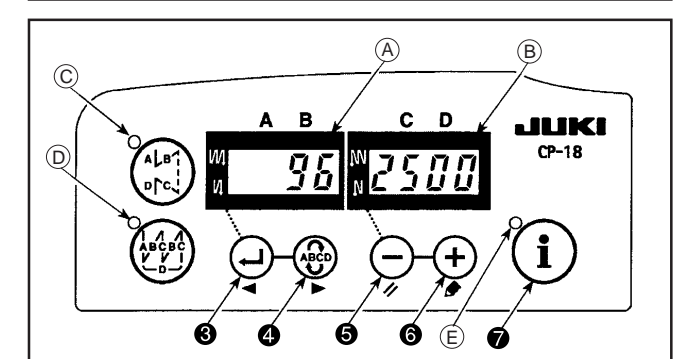

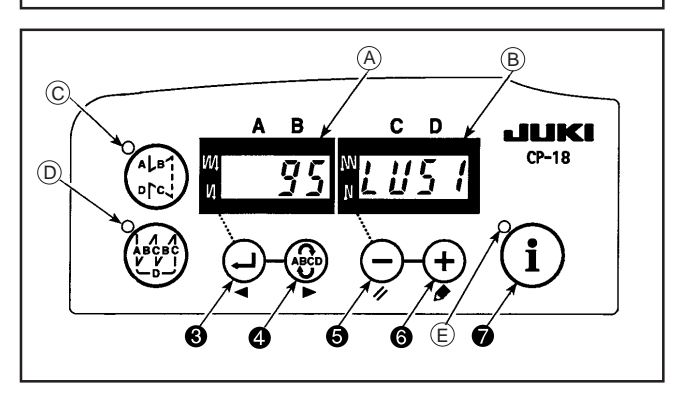

1. Turn ON the power with (i) switch (i) held pressed.

Buzzer sounds when push the switch more than three seconds and gets possible to operate the function setting of the service level.

(The item which has been changed during the previous work is displayed on A.)

When PASS appears at the display item (A) at the operation above, enter the password using the switches (G) and (G) to undo the password lock and then press the switch (P) to display the setting No. item.

If the switch is held down for 3 sec. or more, a buzzer sounds and function settings at the service level can be performed.

If you forget your password, function settings cannot be performed. In such a case, initialize the data with reference to "13. Initialization setting data" of Instruction Manual.

- \* If the screen display does not change, re-carry out operation described in step 1.
- (Caution) Be sure to re-turn ON the power switch when one or more seconds have passed after turning it OFF. If the power switch is re-turned ON immediately after turning it OFF, the sewing machine may fail to operate normally. In such a case, be sure to turn ON the power switch again properly.
- 2. To move the setting No. forward, press 🛞 switch

4. To move the setting No. backward, press

Switch 8.

- (Caution) If the setting No. is moved forward (or backward), the previous (or subsequent) content of the setting is confirmed. Be careful when the content of a setting is changed (when the ) / + switch is touched).
- Example) Changing the maximum number of revolutions (setting No. 96)

Press eswitch switch setting No. "96."

The current set value is displayed on indicator <sup>B</sup>.

Press  $\bigcirc$  switch  $\bigcirc$  to change the set value to "2500."

- \* The content of setting of the setting No. returns to the initial value by pressing  $\bigcirc$  switch  $\bigcirc$  and  $\bigcirc$  switch  $\bigcirc$  simultaneously.
- 3. After completion of the changing procedure, press switch so or switch to confirm the updated value.

(Caution) If the power is turned OFF before carrying out this procedure, the changed content is not updated.

When  $\bigoplus$  switch O is pressed, the display on the panel changes to the previous setting No. When  $\bigoplus$  switch O is pressed, the display on the panel changes to the subsequent setting No.

After completion of the operation, the machine is returned to the normal sewing state by turning OFF the power and re-turning it ON.

### (5) Setting procedure of the machine head

(Caution) For the operation panel other than CP-18, refer to the Instruction Manual for the operation panel to be used for the setting procedure of the machine head.

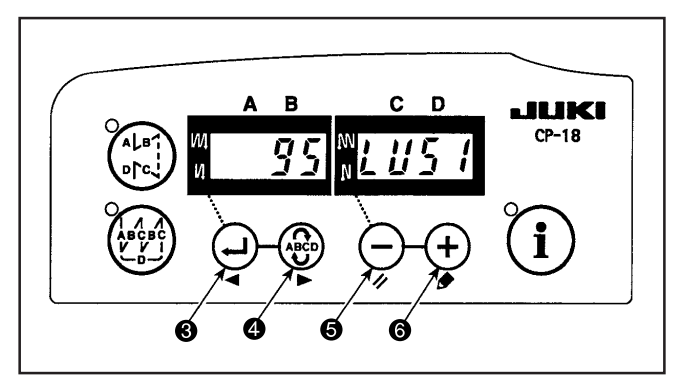

 Refer to "III-(6) Setting of functions of SC-922 Instruction Manual", and call the function setting No. 95.

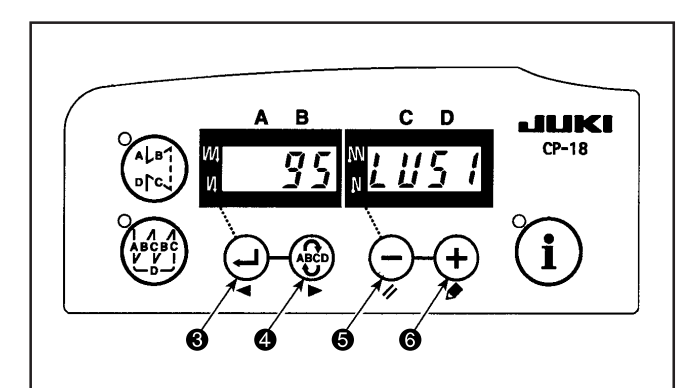

- The type of machine head can be selected by pressing switch switch .
- \* Refer to "CAUTIONS WHEN SETTING UP THE SEWING MACHINE" or "Machine head list" on the separate sheet for the types of machine heads.

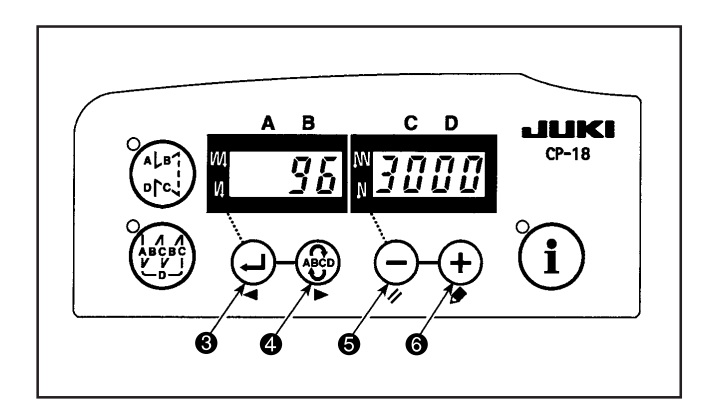

After selecting the type of machine head, by pressing switch switch switch switch , the step proceeds to 96 or 94, and the display automatically changes to the contents of the setting corresponding with the type of machine head.

### (6) Machine head list

| No. | Machine head           | Туре | Contents of display | Number of revolutions<br>at the time of delivery<br>(sti/min) | Max. number of<br>revolutions<br>(sti/min) |            |
|-----|------------------------|------|---------------------|---------------------------------------------------------------|--------------------------------------------|------------|
| 1   | LU-2210N/60N (VR type) | LU2v | LUZu                | 3500                                                          | 3500                                       | $  \Theta$ |
| 2   | LU-2210N/60N (SW type) | LU2r | LUZr                | 3500                                                          | 3500                                       | 1 ↑        |
| 3   | LU-2212N (VR type)     | LU12 | LU / Z              | 3500                                                          | 3500                                       |            |
| 4   | LU-2212N (SW type)     | L12r | L 12r               | 3500                                                          | 3500                                       |            |
| 5   | LU-2216N/66N (VR type) | LU26 | LU25                | 3000                                                          | 3000                                       |            |
| 6   | LU-2216N/66N (SW type) | L26r | LZGr                | 3000                                                          | 3000                                       |            |
| 7   | LU-2220N (VR type)     | LU22 | LU22                | 3500                                                          | 3500                                       |            |
| 8   | LU-2220N (SW type)     | L22r | LZZr                | 3500                                                          | 3500                                       |            |
| 9   | LU-1510N               | LU51 | LUS /               | 3000                                                          | 3000                                       | *          |
| 10  | LU-1510NA              | LU5A | LU57                | 2000                                                          | 2000                                       |            |
| 11  | LU-1560N               | LU56 | L <i>U</i> 55       | 2500                                                          | 2500                                       |            |
| 12  | PLC-1700               | PL70 | PL 70               | 2500                                                          | 2500                                       |            |
| 13  | PLC-1760L              | PL7L | PL 71               | 1800                                                          | 1800                                       |            |
| 14  | DNU-1541               | dnU5 | dnUS                | 3000                                                          | 3000                                       |            |
| 15  | LS-1342                | LS13 | 15/3                | 2500                                                          | 2500                                       |            |
| 16  | DU-141H                | dU14 | ៤៥ រម               | 2000                                                          | 2000                                       | 1          |
| 17  | DSU-140                | dSU  | d5U                 | 2000                                                          | 2000                                       | 1          |
| 18  | DSC-240                | dSC  | d 5 E               | 2200                                                          | 2200                                       | 1 ↓        |
| 19  | LZH-1290               | LZH  | LIK                 | 2000                                                          | 2000                                       | ]          |

\* Machine head set at the time of delivery

Refer to the machine head list (40101504) for the details of each machine head.

(Caution) 1. When the dry-type machine head is connected, any model other than dry-type one cannot be set.2. For (VR type) and (SW type) of the heads, refer to the diagram shown below.

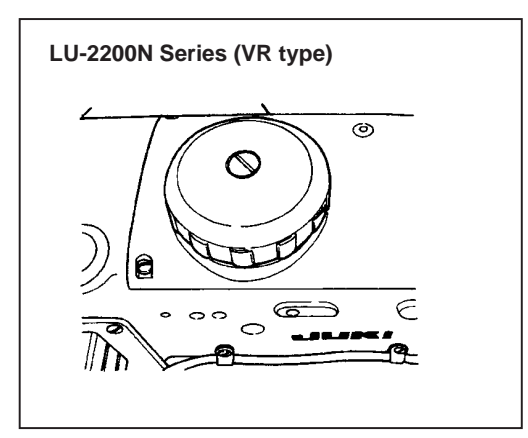

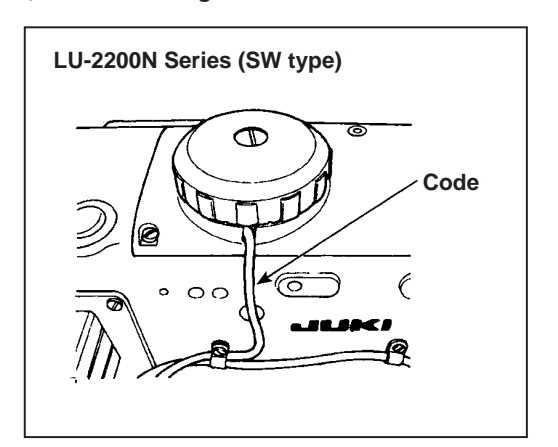

# (7) Adjusting the machine head (Direct-drive motor type sewing machine only)

(Caution) When the slip between the white marker dot on the handwheel and the concave of the cover is excessive after thread trimming, adjust the angle of the machine head by the operation below.

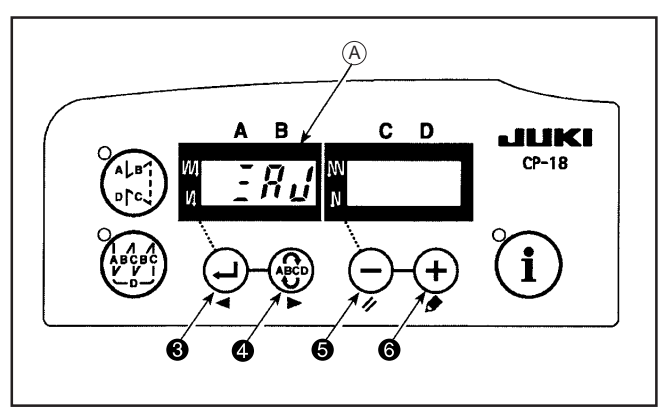

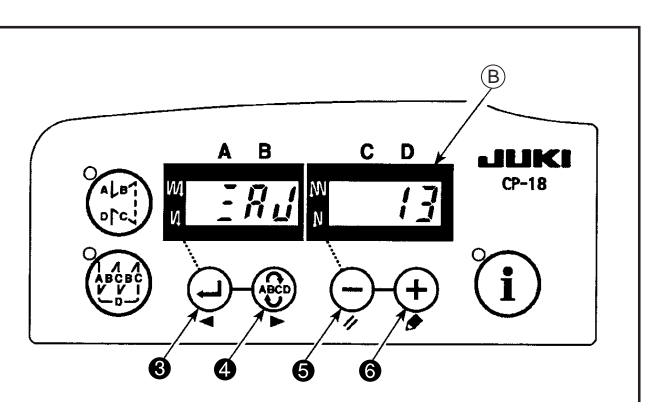

- Simultaneously pressing switch and
   switch switch
   switch switch
- Ru is displayed (A) in the indicator and the mode is changed over to the adjustment mode.

 Turn the pulley of the machine head by hand until the main-shaft reference signal is detected. At this time, the degree of an angle from the main-shaft reference signal is displayed on the indicator (B). (The value is the reference value.)

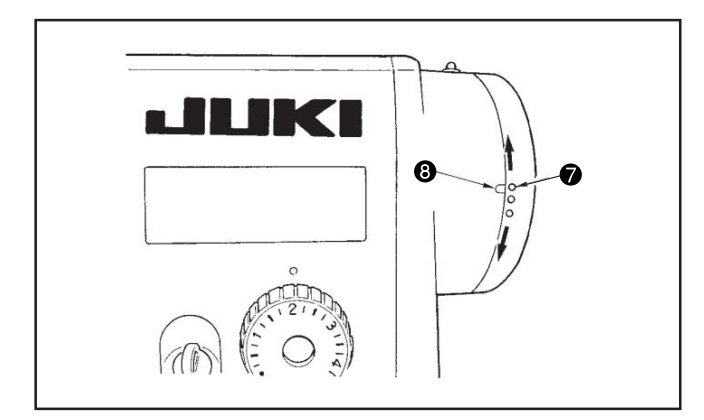

 In this state, align the white dot 
 of the handwheel with the concave
 of the pulley cover as shown the figure.

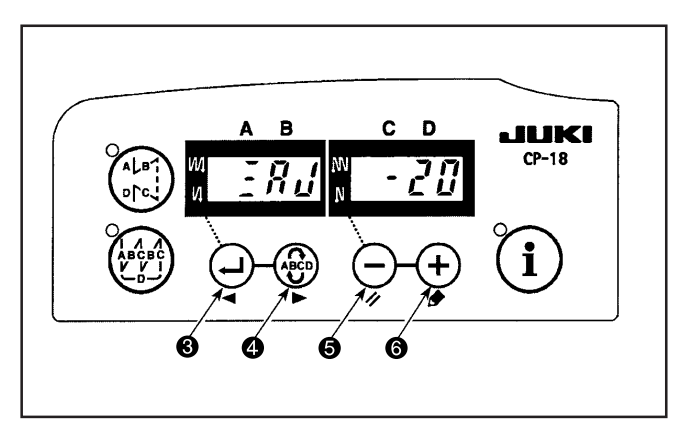

5. Press switch to finish the adjustment work. (The value is the reference value.)

# (8) Function setting list (Start level ; U : User's mode, S : Service mode)

|   | No. | Item                                                                                        | Description                                                                                                    | Setting range            | Setting level | Indication of<br>function setting | Ref.<br>page |
|---|-----|---------------------------------------------------------------------------------------------|----------------------------------------------------------------------------------------------------|--------------------------|---------------|-----------------------------------|--------------|
|   | 1   | Soft start<br>function                                                                      | <ul> <li>The number of stitches to be sewn at a low speed when<br/>the soft-start function is used at the start of sewing.</li> <li>0 : The function is not selected.</li> <li>1 to 9 : The number of stitches to be sewn under<br/>the soft start mode.</li> </ul>                                                                                                    | 0 to 9<br>(Stitches)     | U             |                                   | 31           |
|   | 2   | Material end<br>sensor<br>function                                                          | <ul> <li>Material end sensor function (to be used only with CP-18).</li> <li>0 : Material end detection function is not operative</li> <li>1 : After detecting material end, the specified number of stitches (No. 4) will be sewn, and the sewing machine will stop.</li> </ul>                                                                                                    | 0/1                      | U             |                                   | 31           |
|   | 3   | Thread trimming<br>function by<br>material end<br>sensor                                    | <ul> <li>Thread trimming function by material end sensor<br/>(to be used only with CP-18).</li> <li>0 : Automatic thread trimming function after detection<br/>of material end is not operative.</li> <li>1 : After detecting the material end. sewing will be<br/>carried out for the specified number of stitches<br/>(No. 4) and the sewing machine will then stop.</li> </ul>                                                                                                    | 0/1                      | U             | 3.0                               | 31           |
|   | 4   | Number of<br>stitches for<br>material end<br>sensor                                         | Number of switches for material end sensor (to be<br>used only with CP-18).<br>Number of stitches from detection of material end to<br>stop of the sewing machine                                                                                                    | 0 to 19<br>(Stitches)    | U             |                                   | 31           |
|   | 5   | Flicker reducing<br>function                                                                | Flicker reducing function<br>0 : Flicker reducing function is not operative.<br>1 : Flicker reducing function is effective.                                                                                                    | 0/1                      | U             | 5.0                               | 31           |
|   | 6   | Bobbin thread<br>counting<br>function                                                       | <ul><li>Bobbin thread counting function</li><li>0 : Bobbin thread counting function is not operative.</li><li>1 : Bobbin thread counting function is operative.</li></ul>                                                                                                    | 0/1                      | U             | 6 1                               | 31<br>35     |
| * | 7   | Unit of bobbin<br>thread counting<br>down                                                   | Unit of bobbin the thread counting down<br>0 : 1 Count/10 stitches<br>1 : 1 Count/15 stitches<br>2 : 1 Count/20 stitches<br>3 : 1 Count/thread trimming                                                                                                    | 0 to 3                   | U             |                                   |              |
| * | 8   | Number of<br>rotation of<br>reverse feed<br>stitching                                       | Sewing speed of reverse feed stitching                                                                                                    | 150 to 3000<br>(sti/min) | U             | 8 6 0 0                           |              |
|   | 9   | Thread trimming<br>prohibiting<br>function                                                  | <ul> <li>Thread trimming prohibiting function ( to be used only with CP-18).</li> <li>0 : Thread trimming prohibiting function is not operative.</li> <li>1 : Thread trimming is prohibited. (Output of solenoid is prohibited. : Thread trimmer and wiper)</li> </ul>                                                                                                    | 0/1                      | U             | 9.0                               | 31           |
|   | 10  | Setting of needle<br>bar stop position<br>when the sewing<br>machine stops                  | Position of needle bar is specified when the sewing machine stops.<br>0 : Predetermined lowest position<br>1 : Predetermined highest position                                                                                                    | 0/1                      | U             |                                   | 31           |
|   | 11  | Operation<br>confirmation<br>sound for<br>operation panel                                   | Operation confirmation sound for operation panel<br>0 : Operation confirmation sound is not generated<br>1 : Operation confirmation sound is generated                                                                                                    | 0/1                      | U             |                                   | 31           |
|   | 12  | Optional switch<br>function selection                                                       | Switching of function of optional switch.                                                                                                    |                          | U             | 120PT                             | 32           |
| * | 13  | Function of<br>prohibiting start<br>of the sewing<br>machine by<br>bobbin thread<br>counter | <ul> <li>Function of prohibiting start of the sewing machine<br/>by bobbin thread counting</li> <li>0: When counting is out (-1 or less) Function of<br/>prohibiting start of the sewing machine is not<br/>operative.</li> <li>1: When counting is out (-1 or less) Function of<br/>prohibiting start of the sewing machine is operative.</li> <li>2: When counting is out (-1 or less) Function of<br/>forcibly prohibiting start of the sewing machine<br/>is operative.</li> </ul> | 0 to 2                   | U             |                                   |              |

| No. | Item                                                                                                    | Description                                                                                                    | Setting range            | Setting level | Indication of<br>function setting | Ref.<br>page |
|-----|----------------------------------------------------------------------------------------------------|----------------------------------------------------------------------------------------------------|--------------------------|---------------|-----------------------------------|--------------|
| 14  | Sewing counter                                                                                              | Counting function of sewing (number of completion<br>of press)<br>0 : Sewing counter function is not operative<br>1 : Sewing counter function is operative<br>(Every time thread trimming is performed)<br>2 : With the sewing counting switch input function                                                                                                    | 0 to 2                   | U             |                                   | 35           |
| 15  | Thread wiping<br>function after<br>thread trimming                                                          | <ul> <li>Thread wiping operation after thread trimming is specified.</li> <li>0 : Thread wiping is not carried out after thread trimming</li> <li>1 : Thread wiping is carried out after thread trimming</li> </ul>                                                                                                    | 0/1                      | U             | 0                                 |              |
| 21  | Function of<br>neutral<br>presser lifting                                                                   | <ul> <li>Function of needle up/down compensating switch on the operation panel can be changed.</li> <li>0 : Function of neutral automatic presser lifting is not</li> <li>1 : Function of neutral automatic presser lifting is operative.</li> <li>2 : Neutral automatic presser lifting is valid and the alternate motion can be performed by depressing the panel backward.</li> <li>(This function is disabled when No. 93 Needle up/down switch additional function setting is "2.")</li> </ul> | 0 to 2                   | U             | 2_10                              | 35           |
| 22  | Needle up/down<br>correction switch<br>changeover<br>function                                               | Function of the needle up/down correction switch is<br>changed over.<br>0 : Needle up/down compensation<br>1 : One stitch compensation                                                                                                    | 0/1                      | U             |                                   | 35           |
| 24  | Number of<br>rotation of end<br>reverse feed<br>stitching                                                   | Sewing speed set of end reverse feed stitching.<br>Set point sews it at the speed that I set with No. 8<br>in the case of 100.                                                                                                    | 100 to 3000<br>(sti/min) | S             |                                   |              |
| 25  | Thread trimming<br>operation after<br>turning the<br>handwheel by<br>hand                                   | <ul> <li>Thread trimming operation after moving the needle away from its upper or lower position by turning the handwheel by hand is specified.</li> <li>0 : Thread trimming operation is carried out after turning the handwheel by hand</li> <li>1 : Thread trimming operation is not carried out after turning the handwheel by hand.</li> </ul>                                                                                                    | 0/1                      | U             | 25 1                              |              |
| 26  | Function selection<br>of reverse feed<br>stitching switch                                                   | <ul> <li>Change the function of the reverse feed stitching switch.</li> <li>0 : It is always a backstitch function</li> <li>1 : It is Needle up/down switch function double touch at the time of the stop</li> <li>2 : It is Needle up/down switch function at the time of the stop</li> <li>3 : It is Needle lifting switch function at the time of the stop</li> <li>4 : It is reverse needle lifting switch function at the time of the stop</li> </ul>                                          | 0 to 4                   | S             | 26 0                              |              |
| 29  | Initial time<br>of back-tack                                                                                | This function sets the suction time of initial motion of back-tack solenoid.                                                                                                    | 50 to 500<br>(ms)        | U             | 29 250                            | 35           |
| 30  | Function of<br>reverse feed<br>stitching on<br>the way                                                      | <ul><li>Function of reverse feed stitching on the way</li><li>0 : Function of reverse stitching on the way is not operative.</li><li>1 : Function of reverse feed stitching on the way is operative.</li></ul>                                                                                                    | 0/1                      | U             | 30 0                              | 36           |
| 31  | Number of stitches<br>of reverse feed<br>stitching on the<br>way                                            | Number of stitches of reverse feed stitching on the way.                                                                                                    | 0 to 19<br>(Stitches)    | U             | 31 4                              | 36           |
| 32  | Effective condition<br>of reverse feed<br>stitching on the<br>way when the<br>sewing machine<br>is stopping | Effective condition of reverse feed stitching on the<br>way<br>0 : Function is not operative when sewing machine<br>stops.<br>1 : Function is operative when the sewing machine<br>stops.                                                                                                    | 0/1                      | U             | 32.00                             | 36           |

|   | No. | Item                                                                      | Description                                                                                                    | Setting range           | Setting level | Indication of<br>function setting | Ref.<br>page |
|---|-----|---------------------------------------------------------------------------|----------------------------------------------------------------------------------------------------|-------------------------|---------------|-----------------------------------|--------------|
|   | 33  | Thread trimming<br>function by<br>reverse feed<br>stitching on the<br>way | <ul> <li>Thread trimming function by reverse feed stitching<br/>on the way</li> <li>0: Automatic thread trimming function after<br/>completion of reverse feed stitching on the<br/>way is not operative.</li> <li>1: Automatic thread trimming after completion of<br/>reverse feed stitching on the way is performed.</li> </ul> | 0/1                     | U             | 33.00                             | 36           |
|   | 34  | End reverse<br>feed stitching<br>ineffective<br>Number of<br>stitches     | When there is less length that I sewed than the number of the set needles, I do not perform end backstitch.                                                                                                    | 0 to 19<br>(Stitches)   | S             | 34 2                              |              |
| * | 35  | Number of<br>rotation at a<br>low speed                                   | Lowest speed by pedal (The MAX value differs by machine head.)                                                                                                    | 150 to MAX<br>(sti/min) | U             | 35 170                            |              |
| * | 36  | Number of<br>rotation of<br>thread trimming                               | Thread trimming speed (The MAX value differs by machine head.)                                                                                                    | 100 to MAX<br>(sti/min) | U             | 36 170                            |              |
|   | 37  | Number of<br>rotation of<br>soft-start                                    | Sewing speed at the start of sewing (soft-start)<br>(The MAX value differs by machine head.)                                                                                                    | 100 to MAX<br>(sti/min) | U             | 37 170                            | 31           |
|   | 38  | One-shot speed                                                            | One-shot speed (The MAX. value depends on the number of rotation of the sewing machine head.)                                                                                                    | 150 to MAX<br>(sti/min) | U             | 381500                            | 36           |
| * | 39  | Pedal stroke at the start of rotation                                     | Position where the sewing machine starts rotating from pedal neutral position (Pedal stroke)                                                                                                    | 10 to 50<br>(0.1mm)     | U             | 3930                              |              |
| * | 40  | Low speed<br>section of<br>pedal                                          | Position where the sewing machine starts accelerating<br>from pedal neutral position<br>(Pedal stroke)                                                                                                    | 10 to 100<br>(0.1mm)    | U             |                                   |              |
| * | 41  | Starting position<br>of lifting presser<br>foot by pedal                  | Position where the cloth presser starts lifting from pedal neutral position (Pedal stroke)                                                                                                    | -60 to -10<br>(0.1mm)   | U             |                                   |              |
| * | 42  | Starting position<br>of lowering<br>presser foot                          | Starting position of lowering presser foot<br>Stroke from the neutral position                                                                                                    | 8 to 50<br>(0.1mm)      | U             |                                   |              |
| * | 43  | Pedal stroke 2<br>for starting<br>thread trimming                         | Position 2 where the thread trimming starts from<br>pedal neutral position (When the function of lifting<br>presser foot by pedal is provided.)<br>(Pedal stroke)                                                                                                    | -60 to -10<br>(0.1mm)   | U             | 43-51                             |              |
| * | 44  | Pedal stroke for<br>reaching the<br>maximum number<br>of rotation         | Position where the sewing machine reaches its<br>highest sewing speed from pedal neutral position<br>(Pedal stroke)                                                                                                    | 10 to 150<br>(0.1mm)    | U             | 44 150                            |              |
| * | 45  | Compensation<br>of neutral point<br>of the pedal                          | Compensation value of the pedal sensor                                                                                                    | -15 to 15<br>(0.1mm)    | U             | 45 0                              |              |
|   | 46  | Presser rising<br>after turning<br>on the power                           | Select the presser motion after turning on the power.<br>0 :Not rising<br>1 :Rising                                                                                                    | 0/1                     | S             |                                   |              |
|   | 47  | Holding time of lifting auto-lifter                                       | Limitation time of waiting for lifting solenoid type auto-lifter device                                                                                                    | 10 to 600<br>(S)        | U             | 4760                              | 37           |
| * | 48  | Pedal stroke 1<br>for starting<br>thread trimming                         | Position where thread trimming starts from pedal neutral position (Standard pedal) (Pedal stroke)                                                                                                    | -60 to -10<br>(0.1mm)   | U             | 48-35                             |              |
|   | 49  | Lowering time<br>of presser foot                                          | Lowering time of presser foot after the pedal has<br>been depressed.<br>(Start of rotation of the sewing machine is delayed<br>during this time.)                                                                                                    | 0 to 500<br>(10ms)      | U             |                                   | 39           |

|   | No. | Item                                                                                                | Description                                                                                                    | Setting range          | Setting level | Indication of<br>function setting | Ref.<br>page |
|---|-----|----------------------------------------------------------------------------------------------------|----------------------------------------------------------------------------------------------------|------------------------|---------------|-----------------------------------|--------------|
| * | 50  | Pedal type<br>setting                                                                               | <ul> <li>Set the type of the pedal.</li> <li>0 : There is presser foot no movement with the pedal (KFL)</li> <li>1 : There is presser foot movement with the pedal (PFL)</li> </ul>                                                                                                    | 0/1                    | U             | 50 1                              |              |
|   | 51  | Compensation<br>of solenoid-on<br>timing of reverse<br>feed stitching at<br>the start of sewing     | Compensation of starting the solenoid for reverse feed stitching when reverse feed stitching at the start of sewing is performed.                                                                                                    | -36 to 36<br>(10°)     | U             | 51.11                             | 37           |
|   | 52  | Compensation<br>of solenoid-off<br>timing of reverse<br>feed stitching at<br>the start of sewing    | Compensation of releasing the solenoid for reverse feed stitching when reverse feed stitching at the start of sewing is performed.                                                                                                    | -36 to 36<br>(10°)     | U             | 52 13                             | 37           |
|   | 53  | Compensation<br>of solenoid-off<br>timing of reverse<br>feed stitching at<br>the end of sewing      | Compensation of releasing the solenoid for reverse feed stitching when reverse feed stitching at the end of sewing is performed.                                                                                                    | -36 to 36<br>(10°)     | U             | 53 5                              | 37           |
| * | 54  | Motor pulley<br>effective<br>diameter                                                               | Effective diameter of pulley to be used for motor is set.                                                                                                    | 400 to 1400<br>(0.1mm) | S             | 54900                             |              |
|   | 55  | Foot lift after<br>thread trimming                                                                  | <ul> <li>Function of lifting presser foot at the time of (after) thread trimming</li> <li>0: Not provided with the function of lifting presser foot after thread trimming</li> <li>1: Provided with the function of lifting presser foot automatically after thread trimming</li> </ul>                                                                                                    | 0/1                    | U             | 55 1                              | 38           |
|   | 56  | Reverse<br>revolution to lift<br>the needle after<br>thread trimming                                | <ul> <li>Function of reverse revolution to lift the needle at the time of (after) thread trimming</li> <li>0 : Not provided with the function of reverse revolution to lift the needle after thread trimming</li> <li>1 : Provided with the function of reverse revolution to lift the needle after thread trimming</li> </ul>                                                                                                    | 0/1                    | U             | 56 1                              | 38           |
|   | 58  | Function of<br>holding<br>predetermined<br>upper/lower<br>position of the<br>needle bar             | <ul> <li>Function of holding predetermined upper/lower position of the needle bar</li> <li>0: Not provided with the function of holding predetermined upper/lower position of the needle bar</li> <li>1: Provided with the function of holding predetermined upper/lower of the needle bar (holding force is medium.)</li> <li>2: Provided with the function of holding predetermined upper/ lower position of the needle bar (holding force is medium.)</li> <li>3: Provided with the function of holding predetermined upper/lower position of the needle bar (holding force is medium.)</li> <li>3: Provided with the function of holding predetermined upper/lower position of the needle bar (holding force is strong.)</li> </ul> | 0 to 3                 | U             | 58.0                              | 38           |
|   | 59  | Function of<br>Auto/Manual<br>change/over of<br>reverse feed<br>stitching at the<br>start of sewing | <ul> <li>This function can specify the sewing speed of reverse feed stitching at the start of sewing.</li> <li>0: The speed will depend on the manual operation by pedal, etc.</li> <li>1: The speed will depend on the specified reverse feed stitching speed (No. 8).</li> </ul>                                                                                                    | 0/1                    | U             |                                   | 38           |
|   | 60  | Function of stop<br>immediately<br>after reverse<br>feed stitching<br>at the start of<br>sewing     | <ul> <li>Function at the time of completion of reverse feed stitching at the start of sewing</li> <li>0: Not provided with the function of temporary stop of the sewing machine at the time of completion of reverse feed stitching at the start of sewing</li> <li>1: Provided with the function of temporary stop of the sewing machine at the time of completion of reverse feed stitching at the start of sewing</li> </ul>                                                                                                    | 0/1                    | U             | 60.0                              | 38           |

|   | No. | Item                                                                       | Description                                                                                                    | Setting range                       | Setting level | Indication of<br>function setting | Ref.<br>page |
|---|-----|----------------------------------------------------------------------------|----------------------------------------------------------------------------------------------------|-------------------------------------|---------------|-----------------------------------|--------------|
|   | 61  | Retention time<br>of needle bar<br>at fixed position                       | The period from sewing machine stop to the<br>beginning of retaining the needle bar at the fixed<br>position is specified<br>0: Function disabled (always retention activated)<br>100 to 3000ms              | 0 : Disabled<br>100 to 3000<br>(ms) | U             | 61.0                              | 38           |
|   | 62  | Overlapped<br>stitching move-<br>ment selection                            | <ul> <li>Sew a one-shot at the time of the overlapped stitching and set movement.</li> <li>0 : Change having one-shot stitching or not with an operation panel</li> <li>1 : Always sew a one-shot</li> </ul> | 0/1                                 | S             | 62 1                              |              |
|   | 63  | Clutch motor<br>mode                                                       | Set a function to invalidate pattern selection , thread<br>trimming movement, stop positioning<br>0 : Normal movement<br>1 : The pattern selection is invalid<br>(Clutch motor mode)                         | 0/1                                 | S             | 63.00                             |              |
|   | 64  | Changeover<br>speed of<br>condensation<br>stitch or EBT<br>(end back tack) | Initial speed when starting condensation stitch or EBT                                                                                                    | 0 to 250<br>(sti/min)               | U             | 6450                              |              |
|   | 67  | Presser lifter<br>solenoid<br>output duty<br>time setup                    | While the presser is lifted and held, set up the switching duty time.                                                                                                    | 10 to 40<br>(%)                     | S             | 6720                              |              |
|   | 70  | Function of<br>soft-down of<br>presser foot                                | Presser foot is slowly lowered.<br>0 : Presser foot is rapidly lowered.<br>1 : Presser foot is slowly lowered.                                                                                               | 0/1                                 | U             | 70.0                              | 39           |
|   | 71  | Double reverse<br>feed stitching<br>function                               | Effective/ineffective of double reverse feed stitching<br>is changed over. (to be used only with CP-18)<br>0 : Ineffective<br>1 : Effective                                                                  | 0/1                                 | U             |                                   |              |
|   | 72  | Sewing machine<br>startup selecting<br>function                            | Current limit at the startup of sewing machine is<br>specified.<br>0 : Normal (Current limit is applied during startup)<br>1 : Rapid (Current limit is not applied during startup)                           | 0/1                                 | U             | 72                                |              |
|   | 73  | Retry function                                                             | This function is used when needle cannot pierce<br>materials.<br>0 : Normal<br>1 : Retry function is provided.                                                                                               | 0/1                                 | U             | 73 1                              | 39           |
| * | 74  | With/without<br>MF thread<br>trimming device                               | This function sets with or without the MF thread<br>trimming device.<br>0 : Without<br>1 : With                                                                                                    | 0/1                                 | U             | 74.0                              |              |
| * | 75  | Motor rotation direction                                                   | The rotation direction of the motor is switched.<br>0 : Clockwise<br>1 : Counterclock wise                                                                                                    | 0/1                                 | S             | 75.1                              |              |
|   | 76  | One-shot<br>function                                                       | One-shot operation up to the material end is<br>specified. (to be used only with CP-18)<br>0 : One-shot operation is not performed.<br>1 : One-shot operation is performed.                                  | 0/1                                 | U             | 76.0                              | 31           |
| * | 84  | Initial motion<br>suction time of<br>presser foot<br>lifting solenoid      | Suction motion time of presser foot lifting solenoid.                                                                                                    | 50 to 500<br>(ms)                   | U             | 84 250                            | 39           |
|   | 85  | Time of sewing<br>end to start of<br>return stitching                      | In the case of return stitching after the sewing end,<br>time for low-speed (No.64) section is set up from the<br>presentation of a return stitching instruction signal<br>till the start of back-tack       | 0 to 250<br>(ms)                    | S             | 8560                              |              |
|   | 86  | Waiting time of<br>start of reverse<br>revolution to<br>lift needle        | Delay time from UP stop to start of reverse revolution<br>at the time of control of reverse revolution to lift<br>needle is set.                                                                             | 0 to 250<br>(ms)                    | S             | 86 100                            |              |

| No. | Item                                                                                             | Description                                                                                                    | Setting range           | Setting level | Indication of<br>function setting | Ref.<br>page |
|-----|--------------------------------------------------------------------------------------------------|----------------------------------------------------------------------------------------------------|-------------------------|---------------|-----------------------------------|--------------|
| 87  | Function of<br>pedal curve<br>selection                                                          | Pedal curve is selected. (Improving pedal inching operation) Number of rotations                                                                                                    | 0/1/2                   | U             | 87.0                              | 39           |
| 90  | Initial motion up stop function                                                                  | Automatic UP stop function is set immediately after<br>turning ON the power.<br>0 : off<br>1 : on                                                                                                    | 0/1                     | U             | 90 0                              | 39           |
| 91  | Function of<br>prohibiting<br>compensation<br>operation after<br>turning<br>handwheel by<br>hand | Function of compensating stitching when turning<br>handwheel by hand at the time of completion of<br>constant-dimension stitching<br>0 : Function of compensating stitching is effective.<br>1 : Function of compensating stitching is prohibited.                                                                                                    | 0/1                     | U             | 91.1                              |              |
| 92  | Function of<br>reducing speed<br>stitching at the<br>start of sewing                             | Function to reduce speed at the time of completion<br>of reverse feed stitching at the start of sewing.<br>0 : Speed is not reduced.<br>1 : Speed is reduced.                                                                                                    | 0/1                     | U             | 92.0                              | 39           |
| 93  | Function added<br>to needle up/<br>down compen-<br>sating switch                                 | <ul> <li>Operation of needle up/down compensating switch is changed after turning ON the power of thread trimming.</li> <li>0 : Normal (needle up/down compensating stitching only)</li> <li>1 : One stitch compensating stitching is performed only when aforementioned changeover is made. (Upper stop → upper stop)</li> <li>2 : Needle-down function activated after thread trimming</li> <li>3 : Besides the operation 2, addition of needle-up function activated by lowering the presser bar and needle-up function activated by trimming the thread</li> </ul> | 0 to 3                  | U             | 93.00                             | 40           |
| 94  | Continuous +<br>One-shot<br>nonstop function                                                     | <ul> <li>The function that does not stop the sewing machine by combining continuous stitching with one-shot stitching using the program sewing function which is available in the IP operation panel.</li> <li>0 : Normal (The sewing machine stops when a step is completed.)</li> <li>1 : The sewing machine does not stop when a step is completed and proceeds to next step.</li> </ul>                                                                                                    | 0/1                     | U             | 94.0                              | 40           |
| 95  | Function of machine head selection                                                               | The machine head to be used is selected.<br>* When the machine head is changed. each setting<br>item is modified into initial values for the machine<br>head.                                                                                                    |                         | U             | 95LU51                            |              |
| 96  | Max. number of rotation setting                                                                  | Max number of rotation of the sewing machine head<br>can be set.<br>(The MAX value differs by machine head.)                                                                                                    | 150 to MAX<br>(sti/min) | U             | 963000                            | 40           |
| 102 | Function of<br>pattern stitching                                                                 | Sew patterns such as the backstitch and set a function.<br>0 : The operation of the pattern selection is effective.<br>1 : The operation of the pattern selection is invalid.                                                                                                    | 0/1                     | S             |                                   |              |
| 103 | Needle cooler<br>output OFF<br>delay time                                                        | Delay time from the stop of sewing machine to the output OFF is specified using the needle cooler output function.                                                                                                    | 100 to 2000<br>(ms)     | U             | 103 500                           |              |
| 104 | Input / output<br>Test display                                                                   | <ul> <li>Display function of input/output data is set.</li> <li>0 : Normal movement</li> <li>1 : Display the state of the input/output after the next power supply injection.</li> </ul>                                                                                                    | 0/1                     | S             |                                   |              |

|   | No.              | Item                                                                                      | Description                                                                                                    | Setting range             | Setting level | Indication of<br>function setting | Ref.<br>page |
|---|------------------|-------------------------------------------------------------------------------------------|----------------------------------------------------------------------------------------------------|---------------------------|---------------|-----------------------------------|--------------|
| * | 105              | Back tack<br>solenoid<br>movement<br>prohibition end<br>angle                             | Back tack solenoid does not work during the movement<br>prohibition end point of view (No. 105) from a<br>movement prohibition start angle (No. 106).                                                                                                    | 0 to 359<br>(°)           | S             | 1051112                           |              |
| * | 106              | Back tack<br>solenoid<br>movement<br>prohibition<br>start angle                           | Back tack solenoid does not work during the<br>movement prohibition end point of view (No. 105)<br>from a movement prohibition start angle (No. 106).                                                                                                    | 0 to 359<br>(°)           | S             | 106 262                           |              |
|   | 107              | Reversing<br>brake start<br>angle                                                         | Stop brake start angle is set for reverse revolution<br>to lift the needle.<br>(0 : Up position end angle)                                                                                                    | 0 to 359<br>(°)           | S             |                                   | 40           |
|   | 108              | Reverse feed<br>stitching one-<br>shot delay                                              | The output delay time at one shot of reverse feed stitching is specified.                                                                                                    | 0 to 500<br>(10ms)        | S             |                                   |              |
|   | 110              | Brake angle<br>with lowering<br>needle stopped                                            | The brake start angle with the lowering needle<br>stopped at a given position is specified.<br>(0: Angle at end of up position detection)<br>* Activated when the setting value of No. 93 is 2 to 3                                                                                                    | 0 to 359<br>(°)           | S             |                                   |              |
|   | 118              | Grease up error<br>reset                                                                  | <ul> <li>In the case of grease-up error (E220, E221), this error is cleared by setting the setup description at 1.</li> <li>0 : Normal condition</li> <li>1 : Grease-up error reset when the power is turned on for the next time (After grease-up error has been reset, this function is also canceled.)</li> <li>* Prior to resetting the grease-up error, grease-up treatment is always needed.</li> </ul> | 0/1                       | S             | []]]]8][]]0]                      |              |
|   | 120              | Main shaft<br>reference angle<br>compensation                                             | Main shaft reference angle is compensated.                                                                                                    | -60 to 60<br>(°)          | U             |                                   | 40           |
|   | 121              | UP position<br>starting angle<br>compensation                                             | Angle to detector UP position stating is compensated.                                                                                                    | -15 to 15<br>(°)          | U             |                                   | 40           |
|   | 122              | DOWN position<br>starting angle<br>compensation                                           | Angle to detect DOWN position stating is compen-<br>sated.                                                                                                    | -15 to 15<br>(°)          | U             |                                   | 40           |
|   | 123              | Voltage change<br>torque<br>improvement<br>function                                       | Improve start torque at the time of the low voltage.<br>(Only DDL-9000B Series)<br>0 : Normal movement<br>1 : Improve start torque                                                                                                    | 0/1                       | S             |                                   |              |
|   | 124              | Setting of<br>energy-saving<br>function during<br>standby                                 | Setting to reduce the power consumption while the<br>sewing machine is in standby state<br>0 : Energy-saving mode is ineffective<br>1 : Energy-saving mode is effective                                                                                                    | 0/1                       | U             |                                   | 40           |
|   | 125              | Speed limit at<br>the time of the<br>back-tack<br>solenoid                                | Set a speed limit when back-tack solenoid works.<br>(MAX values are different by the head)                                                                                                    | 150 to MAX<br>(sti/min)   | S             | 1253000                           |              |
| * | 126              | Motor lock<br>detection time                                                              | Set time before detecting what the head locks.                                                                                                    | 500 to 2,000<br>(ms)      | S             | 1261000                           |              |
|   | 127              | Number of<br>stitches of the<br>low speed<br>needles after<br>the beginning<br>backstitch | Set the number of stitches of the needles to sew<br>with backstitch number of revolutions (No. 8) after<br>beginning backstitch was finished.                                                                                                    | 0 to 20<br>(0.5 stitches) | S             |                                   |              |
| * | 132<br>to<br>137 | Movement<br>setting of<br>back-tack<br>solenoid                                           | Movement setting of back-tack solenoid                                                                                                    |                           | S             |                                   |              |

| No. | Item                                                                            | Description                                                                                                    | Setting range                                   | Setting level | Indication of<br>function setting | Ref.<br>page |
|-----|---------------------------------------------------------------------------------|----------------------------------------------------------------------------------------------------|-------------------------------------------------|---------------|-----------------------------------|--------------|
| 141 | Setting of<br>accessory<br>devices                                              | Selection of accessory devices is performed.                                                                                                    |                                                 | S             | 141FUn                            | 40           |
| 142 | Setting of<br>simplified<br>program                                             | Setting of the simplified program is performed.                                                                                                    | _                                               | S             | 142Pro                            | 41           |
| 143 | Brake start angle<br>when the thread<br>trimming stop at<br>the upper position  | The reserve brake start angle after thread trimming 0 to 10 (°) S (143                                                                                                    |                                                 |               | 41                                |              |
| 144 | Setting of<br>stitches count<br>for canceling<br>alternate<br>vertical output   | The alternate vertical output is automatically<br>canceled by the predetermined stitching count.<br>0 : Disabled<br>1 to 30 stitches                                                                  | 0 to 30<br>(Stitches)                           | U             |                                   | 41           |
| 145 | Alternate<br>vertical<br>output delay<br>time                                   | The delay time from turning on the alternate vertical switch to output start is specified (ms) 0 : Disabled 10 to 500 (ms)                                                                            |                                                 | S             |                                   | 41           |
| 146 | Selection of<br>alternate<br>vertical output<br>after thread<br>trimming        | The alternate vertical ON/OFF output is forcibly<br>provided after thread trimming.<br>0: Retention of output state<br>1 : OFF output<br>2 : ON output                                                | 0 to 2                                          | U             | 146 0                             | 41           |
| 147 | Alternate<br>vertical initial<br>output                                         | The alternate vertical output at power on can be set<br>to ON or OFF.<br>0 : Resumes the state when the power was turned<br>off the last time<br>1 : Output OFF<br>2 : Output ON                      | 0 to 2                                          | U             | 147.0                             | 41           |
| 148 | 2-pitch output<br>during reverse<br>feed stitching<br>at sewing start<br>or end | The alternate vertical ON/OFF output is forcibly<br>provided after thread trimming.<br>0 : Retention of output state<br>1 : OFF output<br>2 : ON output                                               | FF output is forcibly 0 to 2 U<br>ng.<br>te 148 |               | 148.00                            | 41           |
| 149 | 2-pitch inverted<br>output during<br>alternate<br>vertical output               | The 2-pitch inverted output in synchronism with the alternate vertical output can be set to present or absent.       0/1         0 : Function disabled       1 : Function enabled                     |                                                 | U             | 149.0                             | 41           |
| 150 | 2-pitch initial<br>output                                                       | <ul> <li>The 2-pitch output at power on can be set to ON or OFF.</li> <li>0 : Resumes the state when the power was turned off the last time</li> <li>1 : Output OFF</li> <li>2 : Output ON</li> </ul> | 0 to 2                                          | U             | 150 0                             | 41           |
| 151 | Tie stitch<br>adjustment<br>function                                            | Stitching temporarily stops at start, end, and each<br>corner of overlapping stitching.<br>0 : Function disabled<br>1 : Function enabled                                                              | 0/1                                             | U             |                                   | 42           |
| 152 | Temporary stop<br>time for tie<br>stitch<br>adjustment                          | No. 151 : Temporary stop time is specified when the tie stitch adjustment function is active.                                                                                                    | 0 to 100<br>0 (ms)                              | S             | 152 0                             | 42           |
| 153 | Temporary stop<br>brake angle for<br>tie stitch<br>adjustment                   | The brake angle for temporary stop is specified<br>when the tie stitch adjustment function is active.<br>(0: angle of starting down position detection)                                               | o to 180<br>(°)                                 | S             | 153 0                             | 42           |

| No. | Item                                                                                               | Description                                                                                                    | Setting range | Setting level | Indication of<br>function setting | Ref.<br>page |
|-----|----------------------------------------------------------------------------------------------------|----------------------------------------------------------------------------------------------------|---------------|---------------|-----------------------------------|--------------|
| 154 | Function of<br>shortened<br>stitching at<br>start/end                                              | Enabled in combination with a machine head<br>equipped with the function of shortened stitching for<br>trimming remaining short thread<br>Shortened stitching is performed at start and end.<br>(shortened stitching performed instead of automatic<br>reverse feed stitching)<br>0 : Function disabled<br>1 : Function enabled                                                                                                    | 0/1           | U             |                                   | 42           |
| 155 | Setting of neutral<br>automatic<br>presser lifting                                                 | <ul> <li>No. 21 : The setting of neutral automatic presser</li> <li>lifting shall be enabled only at the down position.</li> <li>0 : Neutral automatic presser lifting always enabled</li> <li>1 : Neutral automatic presser lifting enabled only<br/>at down side stop</li> <li>(No. 93 When the setting value of the function of<br/>adding the needle up/down compensating switch<br/>is "2" the setting is disabled.)</li> </ul> | 0/1           | U             | 15500                             | 35           |
| 156 | Needle thread<br>clamp function                                                                    | <ul> <li>Enabled in combination with a machine head equipped with the needle thread clamp function Selection of needle thread clamp switch function 0 : Toggles ON and OFF with the operation enabled switch</li> <li>1 : Needle thread clamp disabled</li> <li>2 : Forcibly enabled</li> </ul>                                                                                                    | 0 to 2        | U             | 156 0                             | 42           |
| 157 | Thread clamp<br>function during<br>thread trimming                                                 | Enabled in combination with a machine head<br>equipped with the needle thread clamp function<br>Function of thread clamping when the thread is<br>being trimmed<br>0 : Function disabled<br>1 : Function enabled                                                                                                    | 0/1           | S             | 15700                             |              |
| 158 | Shortened<br>stitching<br>function during<br>thread trimming                                       | Enabled in combination with a machine head equipped<br>with the function of shortened stitching for trimming<br>remaining short thread<br>The shortened stitching output for trimming remaining<br>short thread during control of thread trimming can<br>be set to present or absent.<br>0 : Function disabled<br>1 : Function enabled                                                                                               | 0/1           | U             | 158 0                             |              |
| 159 | Function of lifting<br>presser to up<br>position at reverse<br>revolution after<br>thread trimming | The presser can be lifted before reverse rotation to<br>lift the needle after thread trimming.<br>0 : Function disabled<br>1 : Function enabled                                                                                                    | 0/1           | S             | 1.5.9.0                           | 42           |
| 160 | Thread trimming setting                                                                            | The parameters related to thread trimming can be specified in detail.                                                                                                    | —             | S             | 160TrM_                           | 42           |
| 161 | Setting of<br>one-touch<br>operations                                                              | Function settings are added to one-touch setting operations.                                                                                                    | _             | S             |                                   | 42           |
| 162 | Setting of<br>speed limited<br>by alternate<br>vertical moving<br>amount                           | Maximum speed limited depending on the alternate vertical moving amount can be specified.                                                                                                    | _             | S             | 162dLS_                           | 43           |
| 163 | Function of<br>limiting alternate<br>vertical speed                                                | Maximum speed is limited in accordance with the<br>alternate vertical moving amount.<br>0 : Disabled                                                                                                    | 0/1           | U             |                                   | 44           |
| 164 | High-speed<br>switching<br>function by<br>standing pedal<br>input                                  | <ul> <li>High-speed operation is always performed when an input is provided from the standing pedal.</li> <li>0 : Function disabled (input from standing pedal usually)</li> <li>1 : Function enabled (high-speed operation)</li> </ul>                                                                                                    | 0/1           | U             |                                   |              |
| 165 | Selection of<br>thread trimming<br>switch function                                                 | The thread trimming switch function is toggled.<br>0 : Switch of normal thread trimming<br>1 : Switch of presser lifting after thread trimmin                                                                                                    | 0/1           | S             |                                   |              |

| No. | Item                                                                  | Description                                                                                                    | Setting range      | Setting level | Indication of<br>function setting | Ref.<br>page |
|-----|-----------------------------------------------------------------------|----------------------------------------------------------------------------------------------------|--------------------|---------------|-----------------------------------|--------------|
| 166 | Selection of<br>high-speed<br>switch function                         | <ul> <li>The high-speed switch function is toggled.</li> <li>0 : Switch of normal high speed</li> <li>1 : Switch of needle up/down compensation with one-touch operation while sewing stops</li> </ul> | 0/1                | S             | 166 0                             |              |
| 167 | Presence/<br>absence of<br>remaining<br>bobbin thread<br>detection    | The remaining bobbin thread detection device is used.<br>0 : Function disabled<br>1 : Function enabled<br>The bobbin thread counter regularly works regar<br>dless of the setting.                     | 0/1                | U             | 167                               | 45           |
| 168 | Remaining<br>bobbin thread<br>detection<br>function                   | The function settings of the remaining bobbin thread detection device are performed.<br>Perform the settings with reference to Instruction Manual for the remaining bobbin thread detection device.    | 0/1                | U             | 168 0                             | 45           |
| 169 | Time of air blow<br>to remaining<br>bobbin thread<br>detection device | Time of air blow to remaining bobbin thread detection device (after thread trimming)                                                                                                    | 0 to 200<br>0 (ms) | S             | 169 0                             | 45           |
| 170 | Brake angle at down side stop                                         | The angle when brake is applied at down position stop (from down detection)                                                                                                    | 0 to 180<br>(°)    | S             |                                   | 45           |
| 190 | 33 V switching duty setting                                           | Setting of the output duty provided to the machine<br>head supporting 24 V solenoid output (DNU-1541)<br>is performed.                                                                                 | 10 to 90<br>(%)    | S             |                                   | 45           |
| 192 | Password lock function                                                | Once this function is activated, stitching count, reverse feed stitching, and one-touch operation cannot be specified.                                                                                 | 0 to 9999          | S             | 192 0                             | 45           |

\* Do not change the set values with asterisk (\*) mark as they are functions for maintenance. If the standard set value set at the time of delivery is changed, it is in danger of causing the machine to be broken or the performance to be deteriorated.

\*

### (9) Detailed explanation of selection of functions

### ① Selection of the soft-start function (Function setting No. 1)

The needle thread may fail to interlace with the bobbin thread at the start of sewing when the stitching pitch (stitch length) is small or a thick needle is used. To solve such problem, this function (called "soft-start") is used to limit the sewing speed, thereby assuring successful formation of the starting stitches.

| 1 to 9 : The number of stitches to be sewn under the soft-start mode.                                                                                                    |  |
|----------------------------------------------------------------------------------------------------|--|
| The sewing speed limited by the soft-start function can be changed. (Function setting No. 37)                                                                                                    |  |
| Data setting range                                                                                                    |  |
| 3     7     1     7     0       100 to MAX sti/min <10 sti/min>       (The MAX value differs by machine head )                                                                                                    |  |
|                                                                                                    |  |
| (2) Material end sensor function (Function setting No. 2 to 4, 76)                                                                                                    |  |
| As for the details, refer to the "8. Example of material end sensor connection.                                                                                                    |  |
| (Caution) This function is rendered effective only with the CP-18.                                                                                                    |  |
| Please set up it with a switch on the panel with the other panels.                                                                                                    |  |
| ③ Flicker reducing function (Function setting No. 5)                                                                                                    |  |
| The function reduces flickering of the hand lamp at the start of sewing.                                                                                                    |  |
| 0 : Flicker reducing function is ineffective                                                                                                    |  |
| (Caution) When the flicker reducing function is set at the "Elicker reducing function is effective " the                                                                                                    |  |
| startup speed of the sewing machine decreases.                                                                                                    |  |
| ④ Bobbin thread counting function (Function setting No. 6)                                                                                                    |  |
| When the control panel is used, the function subtracts from the predetermined value and indicates the used                                                                                                    |  |
| amount of bobbin thread.                                                                                                    |  |
| 0 : Bobbin thread counting function is not operative.                                                                                                    |  |
| <b>6 1 1 3 3 3 3 3 3 3 3 3 3</b>                                                                                                    |  |
|                                                                                                    |  |
| (Caution) If "0" is set, the LCD indication on the control panel will go out and the bobbin thread counting                                                                                                    |  |
| (Caution) If "0" is set, the LCD indication on the control panel will go out and the bobbin thread counting function will be invalid.                                                                                                    |  |
| <ul> <li>(Caution) If "0" is set, the LCD indication on the control panel will go out and the bobbin thread counting function will be invalid.</li> <li>(5) Thread trimming prohibiting function (Function setting No. 9)</li> </ul>                                                                                                    |  |
| <ul> <li>(Caution) If "0" is set, the LCD indication on the control panel will go out and the bobbin thread counting function will be invalid.</li> <li>(5) Thread trimming prohibiting function (Function setting No. 9)<br/>This function turns OFF thread trimming solenoid output and wiper solenoid output when thread trimming is</li> </ul>                                                                                                    |  |
| <ul> <li>(Caution) If "0" is set, the LCD indication on the control panel will go out and the bobbin thread counting function will be invalid.</li> <li>(5) Thread trimming prohibiting function (Function setting No. 9)<br/>This function turns OFF thread trimming solenoid output and wiper solenoid output when thread trimming is actuated.</li> <li>(Caution) This function is rendered effective only with the CP-18</li> </ul>                                                                                                    |  |
| <ul> <li>(Caution) If "0" is set, the LCD indication on the control panel will go out and the bobbin thread counting function will be invalid.</li> <li>(5) Thread trimming prohibiting function (Function setting No. 9)<br/>This function turns OFF thread trimming solenoid output and wiper solenoid output when thread trimming is actuated.</li> <li>(Caution) This function is rendered effective only with the CP-18.<br/>Please set up it with a switch on the panel with the other panels.</li> </ul>                                                                                                    |  |
| <ul> <li>(Caution) If "0" is set, the LCD indication on the control panel will go out and the bobbin thread counting function will be invalid.</li> <li>(S) Thread trimming prohibiting function (Function setting No. 9)         This function turns OFF thread trimming solenoid output and wiper solenoid output when thread trimming is actuated.         (Caution) This function is rendered effective only with the CP-18.         Please set up it with a switch on the panel with the other panels.         By this function, separate sewing material can be spliced and sewn without trimming thread.     </li> </ul>                                                                                                    |  |
| <ul> <li>(Caution) If "0" is set, the LCD indication on the control panel will go out and the bobbin thread counting function will be invalid.</li> <li>(5) Thread trimming prohibiting function (Function setting No. 9)<br/>This function turns OFF thread trimming solenoid output and wiper solenoid output when thread trimming is actuated.</li> <li>(Caution) This function is rendered effective only with the CP-18.<br/>Please set up it with a switch on the panel with the other panels.<br/>By this function, separate sewing material can be spliced and sewn without trimming thread.</li> <li>0 : off Thread trimming is operative. (thread can be trimmed).</li> </ul>                                                                                                    |  |
| <ul> <li>(Caution) If "0" is set, the LCD indication on the control panel will go out and the bobbin thread counting function will be invalid.</li> <li>(S) Thread trimming prohibiting function (Function setting No. 9)<br/>This function turns OFF thread trimming solenoid output and wiper solenoid output when thread trimming is actuated.</li> <li>(Caution) This function is rendered effective only with the CP-18.<br/>Please set up it with a switch on the panel with the other panels.</li> <li>By this function, separate sewing material can be spliced and sewn without trimming thread.</li> <li>0: off Thread trimming is operative. (thread can be trimmed).</li> <li>1: on Thread trimming is inoperative. (thread can not be trimmed).</li> </ul>                                                                                                    |  |
| <ul> <li>(Caution) If "0" is set, the LCD indication on the control panel will go out and the bobbin thread counting function will be invalid.</li> <li>(S Thread trimming prohibiting function (Function setting No. 9) This function turns OFF thread trimming solenoid output and wiper solenoid output when thread trimming is actuated. <ul> <li>(Caution) This function is rendered effective only with the CP-18. <ul> <li>Please set up it with a switch on the panel with the other panels.</li> <li>By this function, separate sewing material can be spliced and sewn without trimming thread. <ul> <li>0: off Thread trimming is operative. (thread can be trimmed).</li> <li>1: on Thread trimming is inoperative. (thread can not be trimmed).</li> </ul> </li> </ul> </li> <li>(S Setting of the needle bar stop position when the sewing machine stops (Function setting No. 10)</li> </ul></li></ul>                                                                                                    |  |
| <ul> <li>(Caution) If "0" is set, the LCD indication on the control panel will go out and the bobbin thread counting function will be invalid.</li> <li>(S Thread trimming prohibiting function (Function setting No. 9)<br/>This function turns OFF thread trimming solenoid output and wiper solenoid output when thread trimming is actuated.</li> <li>(Caution) This function is rendered effective only with the CP-18.<br/>Please set up it with a switch on the panel with the other panels.<br/>By this function, separate sewing material can be spliced and sewn without trimming thread.</li> <li>0: off Thread trimming is operative. (thread can be trimmed).</li> <li>1: on Thread trimming is inoperative. (thread can not be trimmed).</li> <li>(S Setting of the needle bar stop position when the sewing machine stops (Function setting No. 10)<br/>The position of the needle bar when the pedal is in its neutral position is specified.</li> </ul>                                                                                                    |  |
| <ul> <li>(Caution) If "0" is set, the LCD indication on the control panel will go out and the bobbin thread counting function will be invalid.</li> <li>(S Thread trimming prohibiting function (Function setting No. 9)<br/>This function turns OFF thread trimming solenoid output and wiper solenoid output when thread trimming is actuated.</li> <li>(Caution) This function is rendered effective only with the CP-18.<br/>Please set up it with a switch on the panel with the other panels.<br/>By this function, separate sewing material can be spliced and sewn without trimming thread.</li> <li>() off Thread trimming is operative. (thread can be trimmed).</li> <li>() off Thread trimming is inoperative. (thread can not be trimmed).</li> <li>() setting of the needle bar stop position when the sewing machine stops (Function setting No. 10)<br/>The position of the needle bar when the pedal is in its neutral position is specified.</li> <li>() Down The needle bar stops in the lowest position of its stroke.</li> <li>() L The panel bar stops in the lowest position of its stroke.</li> </ul>                                                                                                    |  |
| <ul> <li>(Caution) If "0" is set, the LCD indication on the control panel will go out and the bobbin thread counting function will be invalid.</li> <li>(S Thread trimming prohibiting function (Function setting No. 9)<br/>This function turns OFF thread trimming solenoid output and wiper solenoid output when thread trimming is actuated.</li> <li>(Caution) This function is rendered effective only with the CP-18.<br/>Please set up it with a switch on the panel with the other panels.<br/>By this function, separate sewing material can be spliced and sewn without trimming thread.</li> <li>0: off Thread trimming is operative. (thread can be trimmed).</li> <li>1: on Thread trimming is inoperative. (thread can not be trimmed).</li> <li>1: on Thread trimming is inoperative. (thread can not be trimmed).</li> <li>(S Setting of the needle bar stop position when the sewing machine stops (Function setting No. 10)<br/>The position of the needle bar when the pedal is in its neutral position is specified.</li> <li>(Caution) If the stop position of the needle bar is set to the highest position, the thread trimming action</li> </ul>                                                                                                    |  |
| <ul> <li>(Caution) If "0" is set, the LCD indication on the control panel will go out and the bobbin thread counting function will be invalid.</li> <li>(S Thread trimming prohibiting function (Function setting No. 9) This function turns OFF thread trimming solenoid output and wiper solenoid output when thread trimming is actuated.</li> <li>(Caution) This function is rendered effective only with the CP-18. Please set up it with a switch on the panel with the other panels. By this function, separate sewing material can be spliced and sewn without trimming thread. <ul> <li>0: off Thread trimming is operative. (thread can be trimmed).</li> <li>1: on Thread trimming is inoperative. (thread can not be trimmed).</li> </ul> </li> <li>(S Setting of the needle bar stop position when the sewing machine stops (Function setting No. 10) The position of the needle bar when the pedal is in its neutral position is specified. <ul> <li>0: Down The needle bar stops in the lowest position of its stroke.</li> <li>1: Up The needle bar stops in the highest position of its stroke.</li> <li>1: Up The needle bar is set to the highest position, the thread trimming action will be taken after the needle bar comes down once to the lowest position.</li> </ul> </li> </ul>                                                                                                    |  |
| <ul> <li>(Caution) If "0" is set, the LCD indication on the control panel will go out and the bobbin thread counting function will be invalid.</li> <li>(S Thread trimming prohibiting function (Function setting No. 9) This function turns OFF thread trimming solenoid output and wiper solenoid output when thread trimming is actuated.</li> <li>(Caution) This function is rendered effective only with the CP-18. Please set up it with a switch on the panel with the other panels. By this function, separate sewing material can be spliced and sewn without trimming thread. <ul> <li>0: off Thread trimming is operative. (thread can be trimmed).</li> <li>1: on Thread trimming is inoperative. (thread can not be trimmed).</li> </ul> </li> <li>(S Setting of the needle bar stop position when the sewing machine stops (Function setting No. 10) The position of the needle bar when the pedal is in its neutral position is specified. <ul> <li>0: Down The needle bar stops in the lowest position of its stroke.</li> <li>1: Up The needle bar stops in the highest position of its stroke.</li> <li>1: Up The needle bar is set to the highest position, the thread trimming action will be taken after the needle bar comes down once to the lowest position.</li> </ul> </li> </ul>                                                                                                    |  |
| <ul> <li>(Caution) If "0" is set, the LCD indication on the control panel will go out and the bobbin thread counting function will be invalid.</li> <li>(S Thread trimming prohibiting function (Function setting No. 9) This function turns OFF thread trimming solenoid output and wiper solenoid output when thread trimming is actuated.</li> <li>(Caution) This function is rendered effective only with the CP-18. Please set up it with a switch on the panel with the other panels. By this function, separate sewing material can be spliced and sewn without trimming thread. <ul> <li>0: off Thread trimming is operative. (thread can be trimmed).</li> <li>1: on Thread trimming is inoperative. (thread can not be trimmed).</li> </ul> </li> <li>(S Setting of the needle bar stop position when the sewing machine stops (Function setting No. 10) The position of the needle bar when the pedal is in its neutral position is specified. <ul> <li>0: Down The needle bar stops in the lowest position of its stroke.</li> <li>1: Up The needle bar stops in the highest position of its stroke.</li> <li>1: Up The needle bar is set to the highest position, the thread trimming action will be taken after the needle bar comes down once to the lowest position.</li> </ul> </li> <li>(P anel operating sound (Function setting No. 11) <ul> <li>Whether the panel operation generates sound or not can be selected.</li> </ul> </li> </ul>                                           |  |
| <ul> <li>(Caution) If "0" is set, the LCD indication on the control panel will go out and the bobbin thread counting function will be invalid.</li> <li>(S Thread trimming prohibiting function (Function setting No. 9) This function turns OFF thread trimming solenoid output and wiper solenoid output when thread trimming is actuated. (Caution) This function is rendered effective only with the CP-18. Please set up it with a switch on the panel with the other panels. By this function, separate sewing material can be spliced and sewn without trimming thread. 0: off Thread trimming is operative. (thread can be trimmed). 1: on Thread trimming is inoperative. (thread can not be trimmed). 1: on Thread trimming is inoperative. (thread can not be trimmed). 1: on Thread trimming is inoperative. (thread can not be trimmed). 1: O D O O: Down The needle bar stops (Function setting No. 10) The position of the needle bar when the pedal is in its neutral position is specified. 0: D D O O: Down The needle bar stops in the lowest position of its stroke. 1: Up The needle bar stops in the highest position of its stroke. 1: Up The needle bar is set to the highest position, the thread trimming action will be taken after the needle bar comes down once to the lowest position. (Panel operating sound (Function setting No. 11) Whether the panel operation generates sound or not can be selected. 0: off Operation confirmation sound is not generated</li></ul> |  |

(8) Selection of the optional input/output function (Function setting No. 12)

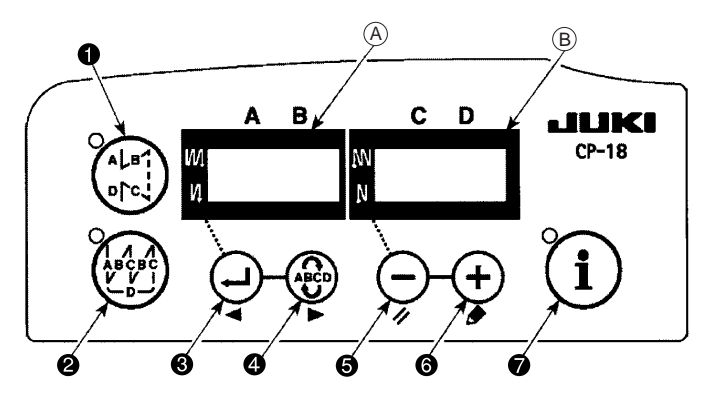

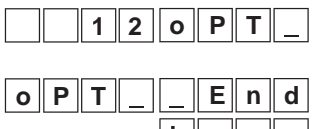

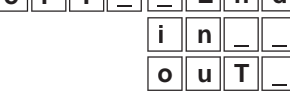

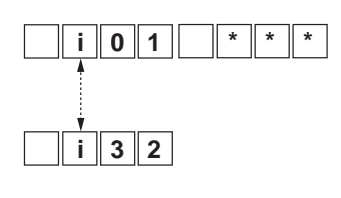

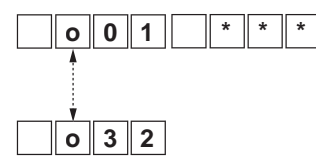

Select function No. 12 in the steps 1 to 3 of the operation procedure for function settings.

Select the items of "End", "in" and "ouT" with keys (5) and (6).

### [When "in" is selected]

Use the key ③ or ④ to specify the display No. after the display No. of input function setting connector appears on the indicator ④. Use the key ⑤ or ⑥ to select the function of the connector pin corresponding to the display No.

The function code and abbreviation are alternately displayed on the indicator (B). (Refer to the attached table for the relationship between display Nos. and connector pin arrangement.)

### [When "ouT" is selected]

Use the key ③ or ④ to specify the display No. after the display No. of output function setting connector appears on the indicator (A). Use the key ⑤ or ⑥ to select the function of the connector pin corresponding to the display No.

The function code and abbreviation are alternately displayed on the indicator B. (Refer to the attached table for the relationship between display Nos. and connector pin arrangement.)

### \* Example) Thread trimming function selected for display No. i01 (CN44-4) of input function setting connector

|    | 1 | 2 | 0 | Ρ   | Т   | _     |
|----|---|---|---|-----|-----|-------|
| οΡ | Τ | _ | i | n   |     | _     |
| i  | 0 | 1 |   | n   | 0   | Ρ     |
| i  | 0 | 1 |   | Τ   | S   | W     |
|    |   |   |   | 1   | Lig | hting |
|    |   |   | L |     |     | 4     |
| i  | 0 | 1 | L |     |     | 4     |
|    |   |   |   | - 1 | •   |       |
|    |   |   | Η |     |     | 4     |
|    | • | 2 |   |     |     |       |
|    | 0 | 2 |   | n   | 0   | "     |
| οΡ | T |   |   |     | i   | n     |
|    |   |   |   | Ε   | n   | d     |

- 1. Select function No. 12 in the steps 1 to 3 of the operation procedure for function settings.
- 2. Select the items of "in" with keys (5) and (6).
- 3. Select display No. "i01" using the key ④.
- 4. Select the thread trimming function, "TSW" with keys (5) and (6).

### g alternately

- 5. Determine the thread trimming function, "TSW" with key **4**.
- Set ACTIVE of the signal with keys (a) and (a). Set the display to "L" when the signal is "Low" and performing thread trimming. and set the display to "H" when the signal is "High" and performing thread trimming.
- 7. Determine the aforementioned function with key 4.
- 8. Finish the optional input with key ④.
- 9. Select the item of "End" with keys **(5)** and **(6)** to return to the function setting mode.
## Input function list

| Function | Abbrevia- | Function item                                                          | Remarks                                                                                                    |  |
|----------|-----------|------------------------------------------------------------------------|----------------------------------------------------------------------------------------------------|--|
|          | noP       | No function                                                            | (Standard setting)                                                                                                    |  |
| 1        | HS        | Needle up/down compensating stitching                                  | very time the switch is pressed, normal feed stitching by half stitch<br>performed. (Same operation as that of up / down compensating<br>itching switch on the panel.)                                                                                                    |  |
| 2        | bHS       | Back compensating stitching                                            | Reverse feed stitching is performed at low speed while the switch is held pressing. (It is effective only when a constant-dimension sewing is selected.)                                                                                                    |  |
| 3        | EbT       | Function of canceling once reverse feed stitching at the end of sewing | By depressing the back part of the pedal after pressing the switch, operation of reverse feed stitching is canceled once.                                                                                                    |  |
| 4        | TSW       | Thread trimming function                                               | This function is actuated as the thread trimming switch.                                                                                                    |  |
| 5        | FL        | Presser foot lifting function                                          | This function is actuated as the foot lifter switch.                                                                                                    |  |
| 6        | oHS       | One stitch compensating stitching                                      | Every time the switch is pressed, one stitch stitching operation is executed.                                                                                                    |  |
| 7        | SEbT      | Function of cancel of reverse feed stitching at start/end              | By operating the optional switch, ineffective/effective can be alternately changed over.                                                                                                    |  |
| 8        | PnFL      | Presser lifting function when pedal is<br>neutral                      | Every time the switch is pressed, the function whether automatically lifting the presser foot when the pedal is neutral or not can be selected.                                                                                                    |  |
| 9        | Ed        | Material edge sensor input                                             | This function works as the input signal of material edge sensor.                                                                                                    |  |
| 10       | LinH      | Function of prohibiting depressing front part<br>of pedal              | Rotation by pedal is prohibited.                                                                                                    |  |
| 11       | TinH      | Function of prohibiting thread trimming output                         | Output of thread trimming is prohibited.                                                                                                    |  |
| 12       | LSSW      | Low speed command input                                                | This function works as low speed switch for standing sewing ma-<br>chine.                                                                                                    |  |
| 13       | HSSW      | High speed command input                                               | This function works as high speed switch for standing sewing ma-<br>chine.                                                                                                    |  |
| 14       | USW       | Needle lifting function                                                | UP stop motion is performed when switch is pressed during DOWN stop.                                                                                                    |  |
| 15       | bT        | Reverse feed stitching switch input                                    | Reverse feed stitching is output as long as the switch is held pressed.                                                                                                    |  |
| 16       | SoFT      | Soft start switch input                                                | The speed of stitch is limited to the predetermined soft-start speed as long as the switch is held pressed.                                                                                                    |  |
| 17       | oSSW      | One-shot speed command switch input                                    | This function works as one-shot speed command as long as the switch is pressed.                                                                                                    |  |
| 18       | bKoS      | Backward one-shot speed command switch<br>input                        | Reverse feed stitching is performed in accordance with the one-shot speed command as long as the switch is held pressed.                                                                                                    |  |
| 19       | SFSW      | Safety switch input                                                    | Rotation is prohibited.                                                                                                    |  |
| 20       | MES       | Thread trimming safety switch input                                    | It operates as an input signal of the thread trimmer safety switch.                                                                                                    |  |
| 21       | AUbT      | Automatic reverse feed stitching cacellation/<br>addition switch       | Every time the switch is pressed, reverse feed stitching at sewing start or reverse feed stitching at sewing end is cancelled or added.                                                                                                    |  |
| 22       | CUnT      | Sewing counter input                                                   | Every time the switch is pressed, the sewing counter value is in-<br>creased.                                                                                                    |  |
| 23       | rSW       | Reverse-rotation needle-up function                                    | When the switch is pressed while the sewing machine is at rest with<br>its needle up, the machine rotates in reverse direction and brakes to<br>stop at the specified angle. When the switch is pressed while the<br>sewing machine is at rest with its needle down, the machine rotates<br>in normal direction and brakes to stop at the specified angle. |  |
| 24       | vErT      | Alternate up/down amount conversion panel switch input                 | Alternate up/down conversion output is inverted every time the switch is pressed.                                                                                                    |  |
| 25       | vSW       | Alternate up/down amount conversion knee switch input                  | Alternate up/down conversion is output as long as the switch is held pressed                                                                                                    |  |
| 26       | 2PiT      | 2-pitch alternate input                                                | 2-pitch output is inverted every time the switch is pressed                                                                                                    |  |
| 27       | 2PSW      | 2-pitch momentary switch input                                         | 2-pitch is output as long as the switch is held pressed                                                                                                    |  |
| 28       | bbCG      | Bobbin replacement switch input                                        | Startup of the sewing machine is disabled when the switch is turned<br>ON for the first time. (Bobbin replacement) The presser foot is low-<br>ered and the normal operation is restored when the switch is turned<br>ON for the second time.                                                                                                    |  |
| 29       | CGUd      | Center guide switch input                                              | Center guide output is inverted every time the switch is pressed.                                                                                                    |  |
| 30       | TCSW      | Thread grasping switch input                                           | Thread clamp function is enabled while the switch is pressed.                                                                                                    |  |
| 31       | ALFL      | Presser lifter alternate switch input                                  | Presser lifter output is inverted every time the switch is pressed.                                                                                                    |  |
| 32       | CAbT      | S/EBT 1-time cancellation input                                        | Reverse feed stitching at the beginning or end of sewing, to be per-<br>formed after a press on the switch, is cancelled once.                                                                                                    |  |
| 33       | SToP      | Stop switch input                                                      | The sewing machine is stopped and the operation is prohibited as long as the switch is held pressed.                                                                                                    |  |
| 34       | bCGP      | Bobbin replacement P-switch input                                      | When the switch is turned ON for the first time, the sewing machine stops with its needle up, then presser foot goes up and the start-up of the sewing machine is disabled. (Bobbin replacement) The presser foot is lowered and the normal operation is restored when the switch is turned ON for the second time.                                        |  |

## Output function list

| Function code | Abbreviation | Function item                                             | Remarks                                                                        |  |
|---------------|--------------|-----------------------------------------------------------|--------------------------------------------------------------------------------|--|
| 0             | noP          | No function                                               | (Standard setting)                                                             |  |
| 1             | TrM          | Thread trimming output                                    | Output of thread trimming signal                                               |  |
| 2             | WiP          | Thread wiper output                                       | Output of thread wiper signal                                                  |  |
| 3             | TL           | Thread release output                                     | Output of thread release signal                                                |  |
| 4             | FL           | Presser lifter output                                     | Output of presser lifting signal                                               |  |
| 5             | bT           | Reverse feed stitching output                             | Output of reverse feed stitching signal                                        |  |
| 6             | EbT          | EBT cancel monitor output                                 | State of one time cancel of reverse feed stitching at end function is output.  |  |
| 7             | SEbT         | Reverse feed stitching at start/end cancel monitor output | State of cancel of reverse feed stitching at start/end is output.              |  |
| 8             | AUbT         | Sewing start/end cancellation/addition monitor output     | State of cancel or addition of automatic reverse feed stitching is output.     |  |
| 9             | SSTA         | Sewing machine stop state output                          | Sewing machine stop state is output.                                           |  |
| 10            | CooL         | Needle cooler output                                      | Output for needle cooler                                                       |  |
| 11            | bUZ          | Buzzer output                                             | It is output when the bobbin counter set value has been exceeded, an           |  |
|               |              |                                                           | error has occurred or the bobbin thread remaining amount is detected.          |  |
| 12            | LSWo         | Revolution command output                                 | Revolution demanding command state is output.                                  |  |
| 13            | vErT         | Alternate up/down amount conversion                       | Alternate up/down amount conversion signal is output.                          |  |
|               |              | (monitor) output                                          |                                                                                |  |
| 14            | 2PiT         | 2-pitch output                                            | 2-pitch signal is output.                                                      |  |
| 15            | bCGo         | Bobbin replacement monitor output                         | Sewing machine start-up prohibition state during bobbin replacement is output. |  |
| 16            | TC           | Thread grasping enabled state monitor output              | Thread grasping enabled state is output.                                       |  |
| 17            | CAbT         | S/EBT 1-time cancellation monitor output                  | One-time cancellation state of the reverse feed stitching at the be-           |  |
|               |              |                                                           | ginning or end sewing is output.                                               |  |
| 18            | SToP         | Stop state monitor output                                 | Sewing machine operation prohibition state is output.                          |  |
| 19            | AEbo         | Remaining check device air blow output                    | Air blow output when using the remaining check device                          |  |
| 20            | UdET         | Up position output                                        | Up state output                                                                |  |
| 21            | ddET         | Down position output                                      | Down state output                                                              |  |

## Input function setting connectors

| Connector<br>No. | ctor Pin No. Display No. |     | Initial value of function setting        |  |
|------------------|--------------------------|-----|------------------------------------------|--|
|                  | 4                        | i01 | Machine head switch 1 input              |  |
|                  | 5                        | i02 | Machine head switch 2 input              |  |
|                  | 6                        | i03 | Machine head switch 3 input              |  |
| CNI44            | 7                        | i04 | Machine head switch 4 input              |  |
| CIN44            | 8                        | i05 | Machine head switch 5 input              |  |
|                  | 9                        | i06 | Machine head switch 6 input              |  |
|                  | 10                       | i07 | Machine head switch 7 input              |  |
|                  | 11                       | i08 | Machine head switch 8 input              |  |
|                  | 15 i09                   |     | Option 1 input                           |  |
|                  | 16                       | i10 | Option 2 input                           |  |
|                  | 17                       | i11 | Option 3 input                           |  |
| CN58             | 18                       | i12 | Option 4 input                           |  |
| CINCO            | 19                       | i13 | Option 5 input                           |  |
|                  | 20                       | i14 | Option 6 input                           |  |
|                  | 21                       | i15 | Option 7 input                           |  |
|                  | 22                       | i16 | Option 8 input                           |  |
|                  | 4                        | i17 | Option 9 input                           |  |
|                  | 5                        | i18 | Option 10 input                          |  |
|                  | 6                        | i19 | Option 11 input                          |  |
| CN51             | 7                        | i20 | Option 12 input                          |  |
| CINDT            | 8                        | i21 | Option 13 input                          |  |
|                  | 9                        | i22 | Option 14 input                          |  |
|                  | 10                       | i23 | Option 15 input                          |  |
|                  | 11                       | i24 | Option 16 input                          |  |
|                  | 7                        | i25 | TSW (thread trimming switch input)       |  |
| CN39             | 11                       | i26 | LSSW (low speed switch)                  |  |
| 01100            | 9                        | i27 | HSSW (low speed switch)                  |  |
|                  | 5                        | i28 | FL (presser lifter switch input)         |  |
| CNI49            | 2                        | i29 | SFSW (safety switch input)               |  |
| CIN40            | 1                        | i30 | noP (no function is assigned)            |  |
| CN36             | 4                        | i31 | FL (presser lifter switch input)         |  |
| 01100            | 5                        | i32 | bT (reverse feed stitching switch input) |  |

#### **Output function setting connectors**

|                  |         | <u> </u>    |                                   |
|------------------|---------|-------------|-----------------------------------|
| Connector<br>No. | Pin No. | Display No. | Initial value of function setting |
|                  | 15      | o01         | Machine head LED 1 output         |
|                  | 16      | o02         | Machine head LED 2 output         |
| CN44             | 17      | o03         | Machine head LED 3 output         |
|                  | 18      | o04         | Machine head LED 4 output         |
|                  | 19      | o05         | Machine head LED 5 output         |
|                  | 20      | 006         | Machine head LED 6 output         |
|                  | 21      | o07         | Machine head LED 7 output         |
|                  | 22      | 008         | Machine head LED 8 output         |
|                  | 11      | 009         | Option 1 output                   |
|                  | 12      | o10         | Option 2 output                   |
|                  | 13      | o11         | Option 3 output                   |
|                  | 14      | o12         | Option 4 output                   |
|                  | 15      | o13         | Option 5 output                   |
|                  | 16      | o14         | Option 6 output                   |
|                  | 17      | o15         | Option 7 output                   |
| 01/50            | 18      | o16         | Option 8 output                   |
| CN59             | 19      | o17         | Option 9 output                   |
|                  | 20      | o18         | Option 10 output                  |
|                  | 21      | o19         | Option 11 output                  |
|                  | 22      | o20         | Option 12 output                  |
|                  | 23      | o21         | Option 13 output                  |
|                  | 24      | 022         | Option 14 output                  |
|                  | 25      | o23         | Option 15 output                  |
|                  | 26      | o24         | Option 16 output                  |
|                  | 15      | o25         | Option 17 output                  |
|                  | 16      | o26         | Option 18 output                  |
|                  | 17      | o27         | Option 19 output                  |
| CN51             | 18      | o28         | Option 20 output                  |
| CINJI            | 19      | o29         | Option 21 output                  |
|                  | 20      | o30         | Option 22 output                  |
|                  | 21      | o31         | Option 23 output                  |
|                  | 22      | 032         | Option 24 output                  |

#### (9) Sewing counting function (only CP-180) (Function setting No. 14)

This function count up every time thread trimming is completed and counts the number of completion of the sewing process.

| 1 4 1 |
|-------|
|-------|

- 0 : off Sewing counting function is in operative.
- 1 : on Sewing counting function is operative. (Every time thread trimming is performed)
- 2 : on External sewing counter switch input.

(Caution) The sewing counter can only be operative when the CP-180 is used with the sewing machine. The counter indication changes as shown below according to the combination of setting No.6 and setting No.14.

| Setting No. 6 | Setting No. 14 | Counter                           |
|---------------|----------------|-----------------------------------|
| 1             | 1 or 2         | Bobbin counter                    |
| 1             | 0              | Bobbin counter                    |
| 0             | 1 or 2         | Sewing counter (only with CP-180) |
| 0             | 0              | Counter function is ineffective.  |

## 1 Neutral automatic presser lifting function (with AK device only) (Function setting No.21 and No.155)

This function can automatically lift the presser foot when the pedal is in the neutral position.

The automatic lifting time depends on the No.47 Automatic presser foot lifter retaining time. In the case the presser foot automatically comes down, the presser foot automatically goes up by bringing it to the neutral position after it has moved away from that position (solenoid type only)

#### (Caution) This function is disabled when No. 93 Needle up/down switch additional function setting is "2."

Function of automatic presser foot lifting at neutral position of pedal (function setting No. 21)

- 0 : Not provided with the function of automatic presser foot lifting at neutral position of pedal
- 1 : Provided with selectable function of automatic presser foot lifting at neutral position of pedal
  - 2 : Provided with the function of automatic presser foot lifting at neutral position of pedal when enabled and added with the function of conducting alternate operation by depressing the back part of pedal

#### (Caution) The alternate function is carried out regardless of the setting of No. 155.

Setting of the position of carrying lout automatic presser foot lifting at neutral position of pedal (function setting No. 155)

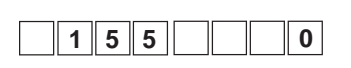

2 1

- 0 : The function of automatic presser foot lifting at neutral position of pedal is enabled at all times
- 1 : The automatic presser foot lifting at neutral position of pedal is only enabled when the sewing machine stops with its needle down

#### (f) Needle up/down switch function changeover function (Function setting No.22)

The needle up/down switch function can be changed over between the needle up/down compensation and one stitch compensation.

|--|

- 0 : Needle up /down compensating stitching
- 1 : One stitch compensating stitching

#### 2 Setting of the suction time of the back-tack solenoid (Function setting No.29)

This function can change the suction time of the back-tack solenoid.

It is effective to decrease the value when the heat is high.

0

(Caution) When the value is excessively decreased, failure of motion or defective pitch will follow.

#### Be careful when changing the value.

2 9 2 5 0

Setting range : 50 to 500 ms <10 ms>

#### <sup>®</sup> Function of reverse feed stitching on the way (Function setting Nos. 30 to 33)

Functions of the limit of number of stitches and thread trimming command can be added to the touch back switch on the sewing machine head.

Function setting No. 30

3 1 4

Function setting No. 32

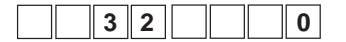

Function of reverse feed stitching on the way is selected.

0 : off Normal back-tack function

1 : on Function of reverse feed stitching on the way

Number of stitches performing reverse feed stitching is set. Setting range

0 to 19 stitches

Effective condition of reverse feed stitching on the way

- 0 : off Inoperative when the sewing machine stops.
  - (Reverse feed stitching on the way functions only when the sewing machine is running.)
  - 1 : on Operative when the sewing machine stops. (Reverse feed stitching on the way functions both when the sewing machine is running and stops.)

Thread trimming is performed when reverse feed stitching on the way is com-

#### (Caution) Either condition is operative when the sewing machine is running.

Function setting No. 33

3 3 0

pleted. 0 : off Without thread trimming

1 : on Thread trimming is executed.

| Appli- | F      | unction setting | g      |                                                                                                    |
|--------|--------|-----------------|--------|----------------------------------------------------------------------------------------------------|
| cation | No. 30 | No. 32          | No. 33 | Output function                                                                                                    |
| 0      | 0      | 0 or 1          | 0 or 1 | It works as normal touch-back switch.                                                                                                    |
| 0      | 1      | 0               | 0      | When operating touch-back switch at the time of depressing front part of the pedal, reverse feed stitching as many as the number of stitches specified by the function setting No. 31 can be performed.                                                                                                |
| 6      | 1      | 1               | 0      | When operating touch-back switch at the time of either stop of the sewing ma-<br>chine or depressing front part of the pedal, reverse feed stitching as many<br>as the number of stitches specified by the function setting No. 31 can be per-<br>formed.                                              |
| 4      | 1      | 0               | 1      | When operating touch-back switch at the time of depressing front part of the pedal, automatic thread trimming is performed after reverse feed stitching as many as the number of stitches specified by the function setting No. 31 has been performed.                                                 |
| 6      | 1      | 1               | 1      | When operating touch-back switch at the time of either stop of the sewing ma-<br>chine or depressing front part of the pedal, automatic thread trimming is<br>performed after reverse feed stitching as many as the number of stitches<br>specified by the function setting No. 31 has been performed. |

#### Actions under each setting state

- Used as the normal reverse feed stitching touch-back switch.
- **2** Used for reinforcing seam (press sewing) of the pleats. (It works only when the sewing machine is running.)
- **③** Used for reinforcing seam (press sewing) of the pleats.
- (It works either when the sewing machine stops or when the sewing machine is running.)

4 Used as starting switch for reverse feed stitching at the sewing end.

(Used as the substitute for thread trimming by depressing back part of the pedal. It works only when the sewing machine is running. It is especially effective when the sewing machine is used as the standing-work machine.)

Used as starting switch for reverse feed stitching at the sewing end. (Used as the substitute for thread trimming by depressing back part of the pedal. It works either when the sewing machine stops or when the sewing machine is running. It is especially effective when the sewing machine is used as the standing-work machine.)

#### ( Number of rotation of one-shot stitching (Function setting No. 38)

This function can set, by the pedal operation of one time, the sewing speed of one-shot stitching when the sewing machine continues stitching until completing the number of stitches specified or detecting the material end.

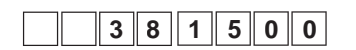

Setting range 150 to MAX. sti/min. <50 sti/min >

(Caution) The max. number of rotation of one-shot stitching is limited by the model of the sewing machine head.

#### (5) Holding time of lifting presser foot (Function setting No. 47)

This function automatically lowers the presser foot when the time set with the setting No. 47 has passed after lifting the presser foot.

When the pneumatic type presser foot lifter is selected, the holding time control of lifting presser foot is limitless regradless of the set value.

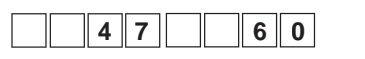

Setting range 10 to 600 sec <10 sec>

#### (6) Compensation of timing of the solenoid for reverse feed stitching (Function setting No. 51 to 53)

When the normal and reverse feed stitches are not uniform under the automatic reverse feed stitching action, this function can change the ON / OFF timing of the solenoid for back tack and compensate the timing.

(Caution) These functions will be activated when function setting No. 151, the tie stitch adjustment function, is set to OFF.

Compensation of on-timing of solenoid for reverse feed stitching at the start of sewing (Function setting No. 51) On-timing of solenoid for reverse feed stitching at the start of sewing can be compensated by the unit of angle.

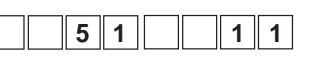

Adjusting range -36 to 36 <1 / 10°>

| Set value | Compensation angle | Number of sitches of compensation |
|-----------|--------------------|-----------------------------------|
| -36       | -360°              | -1                                |
| -18       | -180°              | -0.5                              |
| 0         | 0°                 | 0                                 |
| 18        | 180°               | 0.5                               |
| 36        | 360°               | 1                                 |

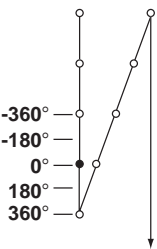

When the point before 1 stitch is regarded as  $0^{\circ}$ , compensation is possible by  $360^{\circ}$  (1 stitch) in front and in the rear.

Compensation of off-timing of solenoid for reverse feed stitching at the start of sewing (Function setting No. 52) Off-timing of solenoid for reverse feed stitching at the start of sewing can be compensated by the unit of angle.

| <br> |   |  |   | - |
|------|---|--|---|---|
| 5    | 2 |  | 1 | l |

Adjusting range -36 to 36 <1 / 10°>

| Set value | Compensation angle | Number of sitches of compensation |
|-----------|--------------------|-----------------------------------|
| -36       | -360°              | -1                                |
| -18       | -180°              | -0.5                              |
| 0         | 0°                 | 0                                 |
| 18        | 180°               | 0.5                               |
| 36        | 360°               | 1                                 |

3

5

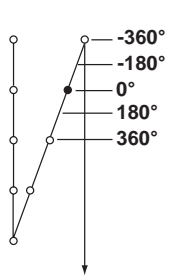

Off-timing of solenoid for reverse feed stitching at the end of sewing (Function setting No. 53) Off-timing of solenoid for reverse feed stitching at the start of sewing can be compensated by the unit of angle.

| 5 | 3 |  |  | Γ |
|---|---|--|--|---|
|---|---|--|--|---|

Adjusting range -36 to 36 <1 / 10°>

| Set value | Compensation angle | Number of sitches of compensation |
|-----------|--------------------|-----------------------------------|
| -36       | -360°              | -1                                |
| -18       | -180°              | -0.5                              |
| 0         | 0°                 | 0                                 |
| 18        | 180°               | 0.5                               |
| 36        | 360°               | 1                                 |

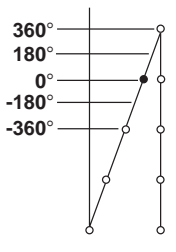

#### Toot lift function after thread trimming (Function setting No. 55)

This function can automatically lift the presser foot after thread trimming. This function is effective only when it is used in combination with the AK device.

|   |   | <br> |   |   |
|---|---|------|---|---|
| 5 | 5 |      | 1 | 1 |
|   |   |      |   |   |

0 : off Function of automatically lifting the presser foot is not provided.

(Presser foot does not automatically go up after thread trimming.)

: on Function of automatically lifting the presser foot is provided. (Presser foot automatically goes up after thread trimming.)

#### (8) Reverse revolution to lift the needle after thread trimming (Function setting No. 56)

This function is used to make the sewing machine rotate in the reverse direction after thread trimming to lift the needle bar almost to highest position. Use this function when the needle appears under the presser foot and it is likely to make scratches on the sewing products of heavy-weight material or the like.

| 5 6 1 | 1 |
|-------|---|
|-------|---|

0 : off Function of making the sewing machine rotate in the reverse direction to lift the needle after thread trimming is not provided.

: on Function of making the sewing machine rotate in the reverse direction to lift the needle after thread trimming is provided.

#### (Caution) The needle bar is raised, by rotating the machine in the reverse direction, almost to the highest dead point. This may result in slip-off of the needle thread. It is therefore necessary to adjust the length of thread remaining after thread trimming properly.

(1) Function of holding predetermined upper / lower position of the needle bar (Function setting No. 58)

When the needle bar is in the upper position or in the lower position, this function holds the needle bar by applying a brake slightly.

0 : off Not provided with the function of holding predetermined upper/lower position of the needle bar

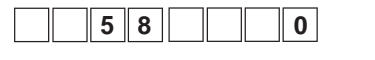

- 1 : on Provided with the function of holding predetermined upper/lower position of the needle bar (holding force is weak.)
- 2 : on Provided with the function of holding predetermined upper/lower position of the needle bar (holding force is medium.)
- 3 : on Provided with the function of holding predetermined upper/lower position of the needle bar (holding force is strong.)

Needle-bar home position retaining time (function setting No. 61) This function automatically cancels the function No. 58 after the lapse of the set time when the latter is in the ON

state.

This function should be used when you want to turn the sewing machine pulley after the completion of sewing. 0 : Function is disabled The needle-bar up/down home position retaining func-

| 6 1 0 |
|-------|
|-------|

 $0.10 \pm 0.00$  ms

tion is enabled at all time.

100 to 300 ms

② Change-over function of AUTO / Pedal for sewing speed of the reverse feed stitching at the start of sewing (Function setting No. 59)

This function selects whether the reverse feed stitching at the start of sewing is performed without a break at the speed set by the function setting No. 8 or the stitching is performed at the speed by the pedal operation.

|  | 5 | 9 |  |     | Γ | 1 |
|--|---|---|--|-----|---|---|
|  | J | 3 |  | d I | L |   |

0 : Manual The speed is indicated by the pedal operation.1 : Auto Automatic stitching at the specified speed

(Caution) 1. The max. sewing speed of the reverse feed stitching at the start of sewing is limited to the speed set by the function setting No. 8 regardless of the pedal.

2. When "0" is selected, stitches of reverse feed stitching may not match those of normal feed stitching.

② Function of stop immediately after the reverse feed stitching at the start of sewing (Function setting No. 60) This function temporarily stops the sewing machine even when keeping depressing the front part of the pedal at the time of completion of process of reverse feed stitching at the start of sewing.

It is used when sewing a short length by reverse feed stitching at the start of sewing.

| <br> |       | <br> |
|------|-------|------|
|      |       |      |
| 0    | I U I |      |
| _    |       |      |

- 0 : Not provided with the function of tem
  - porary stop of the sewing machine immediately after the reverse feed stitching at the start of sewing
- 1 : Provided with the function of temporary stop of the sewing machine immediately after the reverse feed stitching at the start of sewing

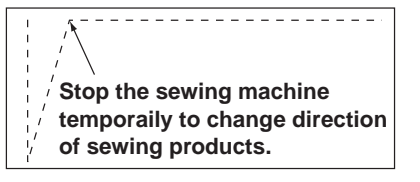

#### 2 Function of soft-down of presser foot (with AK device only) (Function setting Nos. 70 and 49)

This function can softly lower the presser foot.

This function can be used when it is necessary to decrease contact noise, cloth defect, or slippage of cloth at the time of lowering the presser foot.

# (Caution) Change the time of function setting No. 49 together at the time of selecting the function of soft-down since the sufficient effect cannot be obtained unless the time of function setting No. 49 is set longer when lowering the presser foot by depressing the pedal.

| 4914 | 0 |
|------|---|
| 70   | 0 |

- 0 to 500 ms <10ms>
- 0 : Function of soft-down of presser foot is not operative. (Presser foot is rapidly lowered.)
- 1 : Selection of function of soft-down of presser foot

### **28** Function of reducing speed of reverse feed stitching at the start of sewing (Function setting No. 92)

Function to reduce speed at the time of completion of reverse feed stitching at the start of sewing : Normal use depending on the pedal condition (Speed is acceralated to the highest without a break.)

This function is used when temporary stop is used properly. (Cuff and cuff attaching)

|  | 9 | 2 |  |  | 0 |  |
|--|---|---|--|--|---|--|
|--|---|---|--|--|---|--|

- 0 : Speed is not reduced.
- 1 : Speed is reduced.

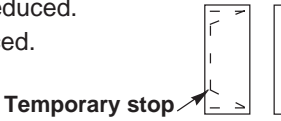

Sew without stopping without a break.

## Retry function (Function setting No. 73)

When the retry function is used, if the sewing material is thick and not piereced with needle, this function makes the needle pierce in the material with ease.

| <br> |   |  |   |  |
|------|---|--|---|--|
| 7    | 3 |  | 1 |  |

0 : Normal

1 : Retry function is provided.

## (a) Presser foot lifting solenoid suction time setting (Function setting No. 84)

Suction time of presser foot lifting solenoid can be changed. When heating is great, it is effective to lessen the value.

(Caution) When the value is excessively small, malfunction will be caused. So, be careful when changing the value.

|  |  | 8 | 4 |  | 2 | 5 | 0 |
|--|--|---|---|--|---|---|---|
|--|--|---|---|--|---|---|---|

Setting range : 50 to 500ms <10ms>

## (3) Function of pedal curve selection (Function setting No. 87)

This function can perform the selection of the curve of number of rotation of the sewing machine against the depressing amount of the pedal.

Change to this function when you feel that inching operation is hard or that pedal response is slow.

| 8 | 7 |  | 0 |
|---|---|--|---|
|   | - |  | - |

- 0 : Number of rotation of the sewing machine in terms of the depressing amount of the pedal increases linearly.
- 1 : Reaction to intermediate speed in terms of the depressing amount of the pedal is delayed.
- 2 : Reaction to intermediate speed in terms of the depressing amount of the pedal is advanced.

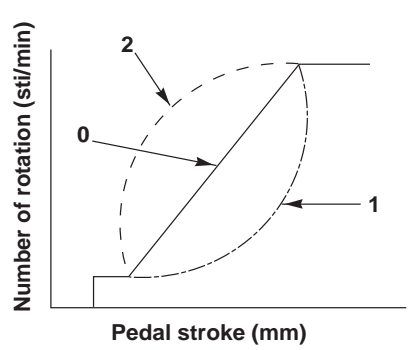

## D Initial motion up stop position move function (Function setting No. 90)

Effective/ineffective of automatic return to UP stop position immediately after turning ON the power can be set.

| <br> |   | <br> | <br> |
|------|---|------|------|
| 9    | 0 |      | 0    |

- 0 : Ineffective
- 1 : Effective

#### (28) Function added to the needle up/down compensating switch (Function setting No.93)

One stitch operation can be performed only when the needle up / down compensating switch is pressed at the time of upper stop immediately after turning ON the power switch or upper stop immediately after thread trimming.

| 9 | 3 |  | 0 |
|---|---|--|---|

- 0 : Normal (Only needle up / down compensating stitching operation)
- 1 : One stitch compensating stitching operation (upper stop  $\rightarrow$  upper stop) is performed only when aforementioned changeover is made.
- 2 : Needle-down function operates after thread trimming.
- 3 : Function of needle-down with operation of "2:" plus presser lowering operation and needle-up with thread trimming operation is added.

#### (2) Continuous stitching + one shot stitching nonstop function (Function setting No. 94)

This function is used to proceed a step to the next one without stopping the sewing machine at the end of the step when performing sewing with the continuous sewing and one-shot sewing combined using the programming function of the operation panel IP.

| 9 | 4 |  | 0 |
|---|---|--|---|
|---|---|--|---|

- 0: Normal (Stop when a step has completed.)
- 1: The sewing machine proceeds to next step without stopping after a step has completed.

#### 3 Setting of max. number of rotation of the sewing machine head (Function setting No. 96)

This function can set the max, number of rotation of the sewing machine head you desire to use. Upper limit of the set value varies in accordance with the sewing machine head to be connected. 150 to Max. [sti/min] <50 sti/min>

|     | - | - | - | -            | - | -            |
|-----|---|---|---|--------------|---|--------------|
| 1 1 |   | 6 | 2 | I <b>N</b> I | 0 | I <b>N</b> I |
| 1 1 | 3 | 0 | 3 |              | 0 |              |
|     |   |   |   |              |   |              |

#### ③ Reversing brake start angle (Function setting No. 107)

Brake start angle of function of reverse revolution to lift needle after thread trimming can be set. Set value determines the angle from the end of up position detection.

|  | 1 | 0 | 7 |  |  |  | 0 |  |
|--|---|---|---|--|--|--|---|--|
|--|---|---|---|--|--|--|---|--|

0: Invalid (Brake function starts from the end of up position detection.) Setting range : 1 to 359 <1°>

1 to 359: After rotating, brake works in the range of set angle.

As to angle: It indicates the angle of normal rotation from OFF signal of up position detection when the sewing machine rotates in the normal direction.

#### 2 Main shaft reference angle compensation (Function setting No. 120)

Main shaft reference angle is compensated

Setting range : -60 to 60° <1°>

#### 3 UP position starting angle compensation (Function setting No. 121)

Angle to detect UP position starting is compensated.

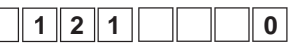

Setting range : -15 to 15° <1°>

3 DOWN position starting angle compensation (Function setting No. 122)

Angle to detect DOWN position starting is compensated.

| <br> |   |   | <br> | <br> |
|------|---|---|------|------|
| 1    | 2 | 2 |      | 0    |

Setting range : -15 to 15° <1°>

#### (3) Setting of energy saving function during standby (Function setting No.124)

It is possible to reduce power consumption while the sewing machine is in standby state. It should be noted that the startup of the sewing machine may delay for a moment if this function is set.

|--|

- 0 : Energy-saving mode is ineffective.
- 1 : Energy-saving mode is effective.

#### **3** Setting of accessory devices (Function setting No. 141)

Accessory devices to be mounted on the machine head are selected.

|  | 1 | 4 | 1 | F | U | n | _ |
|--|---|---|---|---|---|---|---|
|--|---|---|---|---|---|---|---|

Settings of the devices to be mounted as standard are automatically performed. Refer to "10. Thread trimming • Setting of accessory devices (2)" for further information on settings.

#### **③** Simplified program setting (Function setting No. 142)

Operations of simplified programs are enabled or disabled, and settings of simplified program entry, simplified program change, and other operations are performed.

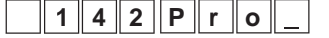

Refer to "11. How to use simplified program function (2)" for further information on settings.

③ Brake angle when the needle stops at the up position at thread trimming (Function setting No. 143) The brake start angle when the needle stops at the up position at thread trimming is specified.

Setting of automatic cancellation of alternate vertical output by stitching count (Function setting No. 144) The alternate vertical output is automatically canceled in accordance with stitching count. (0: automatic cancellation disabled) The alternate vertical output is set to OFF when the predetermined stitching count ends. If "0" is selected, this function is disabled. (However, the stitching count may exceed the predetermined count depending on sewing speed.)

0 : Automatic cancellation disabled 1 to 30 stitche

#### ④ Alternate vertical output delay time (Function setting No. 145)

The delay time from when the alternate vertical change switch is pressed to when an output starts to be provided is specified.

0 to 500 (ms)

#### (1) Selection of alternate vertical output after thread trimming (Function setting No. 146)

The alternate vertical output is forcibly set to ON or OFF after thread trimming.

If this function is disabled, the alternate vertical output stays in the state before thread trimming.

If "1" is selected, the alternate vertical output is set to OFF. If "2" is selected, the alternate vertical output is set to ON.

|     |   | <br> |  |
|-----|---|------|--|
| 1 4 | 6 | 0    |  |
|     |   |      |  |

| 0 : Disabled |  |
|--------------|--|
| 1 : OFF      |  |
| 2 : ON       |  |

#### Selection of alternate vertical initial output (Function setting No. 147)

The alternate vertical output at power on is forcibly set to ON or OFF.

If this function is disabled, the alternate vertical output resumes the state when the power was turned off the last time.

If "1" is selected, the alternate vertical output is set to OFF. If "2" is selected, the alternate vertical output is set to ON.

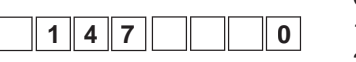

| 0: | Disabled |
|----|----------|
| 1: | OFF      |
| 2: | ON       |

#### ③ 2-pitch output during reverse feed stitching at sewing start and end (Function setting No. 148)

The 2-pitch output is set to ON during control of reverse feed stitching at sewing start and end.

| 1 4 8 | 0 |
|-------|---|
|-------|---|

0 : Function OFF 1 : Function ON

#### 4 2-pitch output inversion during alternate vertical output (Function setting No. 149)

The inverted 2-pitch output is provided in synchronism with the alternate vertical output.

When the 2-pitch output is set to "ON" or "OFF" at switching of the alternate vertical output, the output is switched to "OFF" or "ON", respectively.

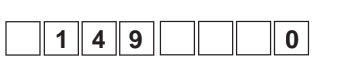

0 : Function OFF

1 : Function ON

Disabled OFF

#### (5) Selection of 2-pitch initial output (Function setting No. 150)

The 2-pitch output at power on is forcibly set to ON or OFF.

If this function is disabled, the 2-pitch output resumes the state when the power was turned off the last time. When "1" or "2" is selected, the 2-pitch output is set to "OFF" or "ON", respectively.

|   |   |   |   | 0 : Dis |
|---|---|---|---|---------|
| 1 | 5 | 0 | 0 | 1 : OFI |
|   |   |   |   | 2 : ON  |

#### (6) Tie stitch adjustment function (Function setting Nos. 151, 152, and 153)

Sewing temporarily stops at sewing start and end, and at each corner of overlapped stitching if reverse feed stitching and overlapped stitching are active.

#### (Caution) If this function is set to ON, the function setting Nos. 51 to 53 are disabled.

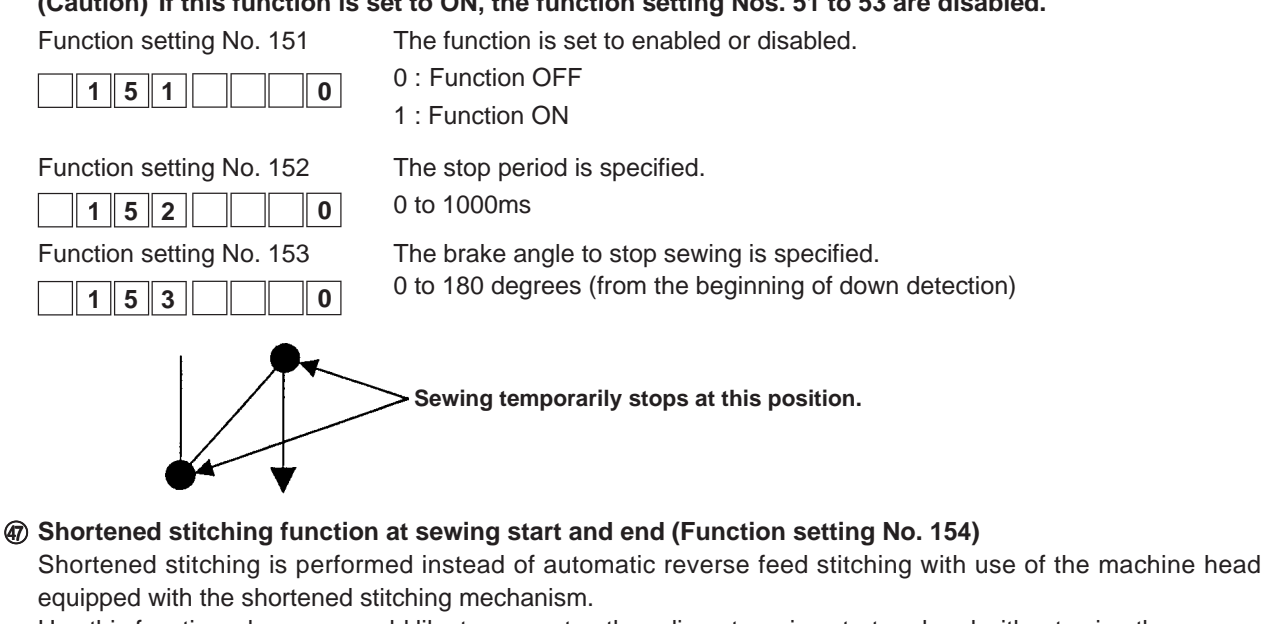

Use this function when you would like to prevent unthreading at sewing start and end without using the reverse feed stitching function.

| 1 5 4 0 |  |
|---------|--|
|---------|--|

- 0: Function OFF
- 1: Function ON

#### (B) Needle thread clamp function (Function setting No. 156)

The needle thread clamp function is set to enabled or disabled.

| 1 | 5 | 6 |  | 0 |
|---|---|---|--|---|
|   |   |   |  |   |

- 0 : Toggles between enabled and disabled with the operation enabled switch.
- 1 : Function disabled
- 2 : Function enabled
- ④ Function of lifting presser to up position at reverse revolution after thread trimming (Function setting No. 159)

The timing of automatic presser lifting at needle lifting in a reverse rotation after thread trimming is advanced. Enabled this function allows lifting the presser at the up position after thread trimming and lifting the needle in a reverse rotation.

When the function is disabled, the presser is lifted after needle lifting in a reverse rotation.

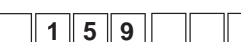

0 : Function disabled 1 : Function enabled

(Caution) The function is always disabled if a wiper-equipped machine head is used.

#### Interest for the setting (Function setting No. 160)

0

Part of operation timing of machine-head-specific thread trimming can be adjusted.

Refer to "10. Thread trimming • setting of accessory devices (1)" for further information on settable items and how to set.

#### (5) Setting of one-touch operations (Function setting No. 161)

Items settable with one-touch operation are added.

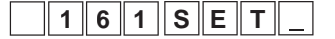

Refer to "12. Setting of one-touch operations" for further information on settable items and how to set.

#### Distribution with the second section of limiting alternate vertical speed (Function setting Nos. 162 and 163)

Maximum speed is limited in accordance with the alternate vertical moving amount.

Speed is limited by a lower speed limit resulting from comparing with a speed limit that is specific to a machine head.

Refer to the instruction manual of the machine head to be used for the machine-head-specific speed limit.

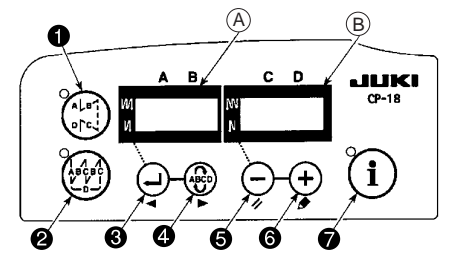

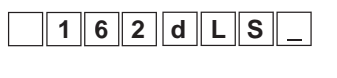

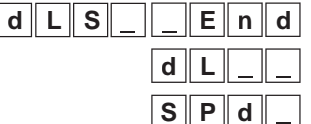

1

2

d L

d L

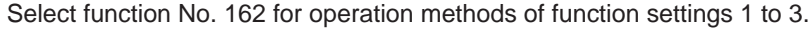

Use the key (5) or (6) to select "\_End", "dL\_ \_", or "SPd\_".

[When "dL" is selected] (only for LU-2200VR type machine head) Use the key ③ or ④ to select the alternate vertical moving amount, 1 or 2, after "dL1" appears on the indicator A. Use the key ⑤ or ⑥ to enter the alternate vertical moving amount.

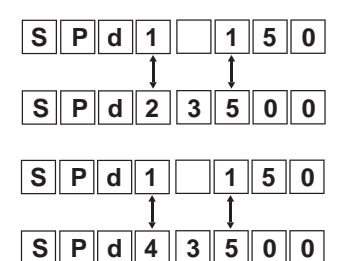

[When "SPd" is selected] (for LU-2200VR type machine head) Use the key ③ or ④ to select the setting speed, 1 or 2, after "Spd1" appears on the indicator A. Use the key ⑤ or ⑥ to specify the speed to be set.

[When "SPd" is selected] (for the heads other than the above ) Use the key ③ or ④ to select the setting speed, 1 to 4, after "Spd1" appears on the indicator A. Use the key ⑤ or ⑥ to specify the speed to be set.

#### Setting examples (for LU-2200VR type machine head)

2

6

The speed is set to 3500 sti/min for alternate vertical moving amount 3, and the speed is set to 1500 sti/min for alternate vertical moving amount 5.

|   | 1 | 6 | 2 | d | L | S | _ |
|---|---|---|---|---|---|---|---|
| d | L | S | _ | d | L |   |   |
| d | L |   | 1 |   |   |   | 2 |
| d | L |   | 1 |   |   |   | 3 |
| d | L |   | 2 |   |   |   | 2 |
| d | L |   | 2 |   |   |   | 5 |
| d | L | S | _ | d | L | _ | _ |
| d | L | S | _ | S | Ρ | d | _ |
| S | Ρ | d | 1 |   | 1 | 5 | 0 |
| S | Ρ | d | 1 | 3 | 5 | 0 | 0 |
| S | Ρ | d | 2 |   | 1 | 5 | 0 |

- 1. Select function No. 162 for operation methods of function settings 1 to 3.
- 2. Use the key **6** or **6** to select the "dL" item.
- 3. Use the key 4 to select "dL1".
- 4. Use the key **6** or **6** to set the value of dL1 to "3".
- 5. Use the key 4 to determine the set value and select "dL2".
- 6. Use the key **(5)** or **(6)** to set the value of dL2 to "5".
- 7. Use the key 4 to determine the set value.
- 8. Use the key (G) or (G) to select the "SPd" item.
- 9. Use the key 4 to select "SPd1".
- 10. Use the key **(5)** or **(6)** to set the value of SPd1 to "3500".
- 11. Use the key 4 to determine the set value and select "SPd2".

| S | Ρ | d | 2 | 1 | 5 | 0 | 0 |
|---|---|---|---|---|---|---|---|
| d | L | S | _ | S | Ρ | d | _ |
| d | L | S | _ | _ | Ε | n | d |
|   | 1 | 6 | 2 | d | L | S | _ |
|   | 1 | 6 | 3 |   |   |   | 0 |
|   | 1 | 6 | 3 |   |   |   | 1 |

- 12. Use the key 6 or 6 to set the value of SPd2 to "1500".
- 13. Use the key 4 to determine the set value.
- 14. Use the key (5) or (6) to select "\_End".
- 15. Use the key 3 or 4 to end the setting, and the function setting mode resumes.
- 16. Use the key 4 to display function setting No. 163.
- 17. Use the key (5) or (6) to select "1" for the setting value, which enables the limit.

A graph of the speed limit at the settings above is displayed.

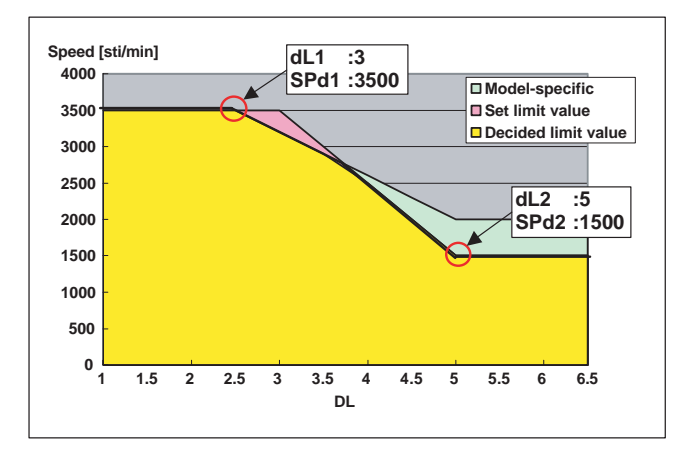

Setting examples (for LU-1510N machine head)

The speed is set to 3000 sti/min, 2800 sti/min, 1500 sti/min, and 1000 sti/min, respectively.

|   | 1 | 6 | 2 | d | L | S | _ |
|---|---|---|---|---|---|---|---|
| d | L | S | _ | S | Ρ | d |   |
| S | Ρ | d | 1 |   | 1 | 5 | 0 |
| S | Ρ | d | 1 | 3 | 0 | 0 | 0 |
| S | Ρ | d | 2 |   | 1 | 5 | 0 |
| S | Ρ | d | 2 | 2 | 8 | 0 | 0 |
| S | Ρ | d | 3 |   | 1 | 5 | 0 |
| S | Р | d | 3 | 1 | 5 | 0 | 0 |
| S | P | d | 4 |   | 1 | 5 | 0 |
| s | P | d | 4 | 1 | 0 | 0 | 0 |
| d |   | S |   | S | P | d |   |
|   |   |   |   |   |   |   |   |
| a |   | 5 |   |   |   | n |   |
|   | 1 | 6 | 2 | d | L | S |   |
|   | _ |   |   |   |   |   |   |
|   | 1 | 6 | 3 |   |   |   | 0 |

- 1. Select function No. 162 for operation methods of function settings 1 to 3.
- 2. Use the key (G) or (G) to select the "SPd\_" item.
- 3. Use the key 4 to select "SPd1".
- 4. Use the key (5) or (6) to set the value of SPd1 to "3000".
- 5. Use the key 4 to determine the set value and select "SPd2".
- 6. Use the key (5) or (6) to set the value of SPd2 to "2800".
- 7. Use the key ④ to determine the set value and select "SPd3".
- 8. Use the key (5) or (6) to set the value of SPd3 to "1500".
- 9. Use the key 4 to determine the set value and select "SPd4".
- 10. Use the key **6** or **6** to set the value of SPd4 to "1000".
- 11. Use the key 4 to determine the set value.
- 12. Use the key **6** or **6** to select "\_End".
- 13. Use the key ③ or ④ to end the setting, and the function setting mode resumes.
- 14. Use the key **4** to display function setting No. 163.
- 15. Use the key (5) or (6) to select "1" for the setting value, which enables the limit.

A graph of the speed limit at the settings above is displayed.

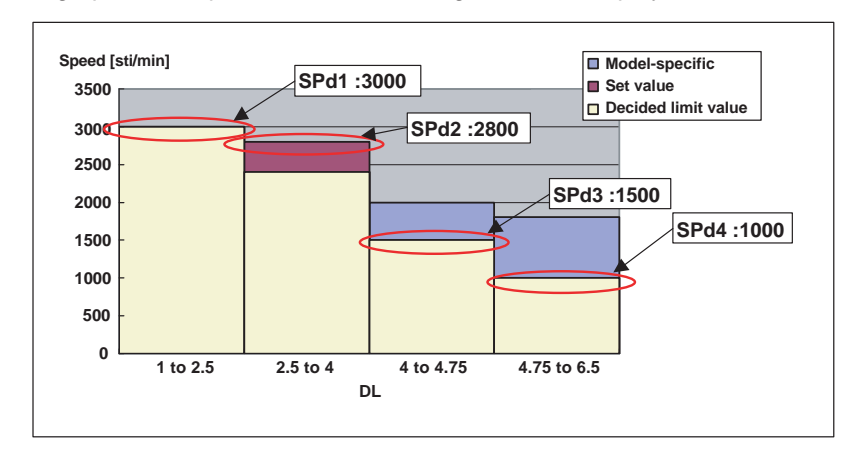

#### (B) Remaining thread detection function (Function setting Nos. 167, 168, and 169)

The setting is performed in the case of using the remaining bobbin thread detection device.

| Function setting No. 167     | Remaining bobbin thread detection, enabled/disabled<br>0 : Disabled<br>1 : Enabled                                       |
|------------------------------|----------------------------------------------------------------------------------------------------|
| Function setting No. 168     | Remaining bobbin thread detection function<br>Refer to the instruction manual for further information on setting values. |
| Function setting No. 169     | Time of air blow to remaining thread detection device<br>0 to 3000 ms Air blow time after thread trimming is specified.  |
| Stop brake angle setting (Eu | notion sotting No. 170)                                                                                                  |

#### Stop brake angle setting (Function setting No. 170)

This function allows the lowering needle to stop later than the normal stop if the lowering needle stop is active.

| 1 | 7 0 | 0 | ) |
|---|-----|---|---|
|   |     |   |   |

0 : Function disabled

1 to 180 degrees Brake delayed angle

#### 65 33 V switching duty setting (Function setting No. 190)

Setting of the output duty provided to the machine head supporting 24 V solenoid output (DNU-1541) is performed.

(Caution) If an excessively small value is selected for this setting, malfunction or defective pitch will be caused. Therefore, extreme caution should be exercised when the value is changed.

| 1 | 9 | 0 |  |
|---|---|---|--|
|---|---|---|--|

10% to 90%

#### **B** Password lock function (Function setting No. 192)

5 0

Once this function is activated, stitching count, reverse feed stitching, and one-touch operation cannot be specified.

Password entry is required when function setting is performed.

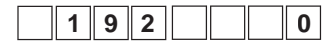

0 : Function disabled 1 to 9999Password

# 6. CONNECTING PROCEDURE OF OPTIONAL DEVICE

## (1) Connection of the pedal of standing-work machine (PK)

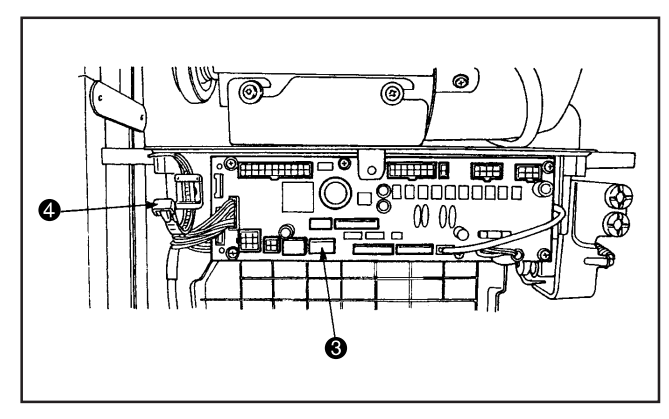

- Connect the connector of PK70 to connector (3 (CN39 :12P) of SC-922.
- Tighten the cord of PK70 together with other cords with cable clip band attached to the side of the box after passing it through the cable clamp.
- (Caution) Be sure to turn OFF the power before connecting the connector.

## (2) Setting of the auto lifter function

When the auto-lifter device (AK) is attached, this function makes the function of auto-lifter work

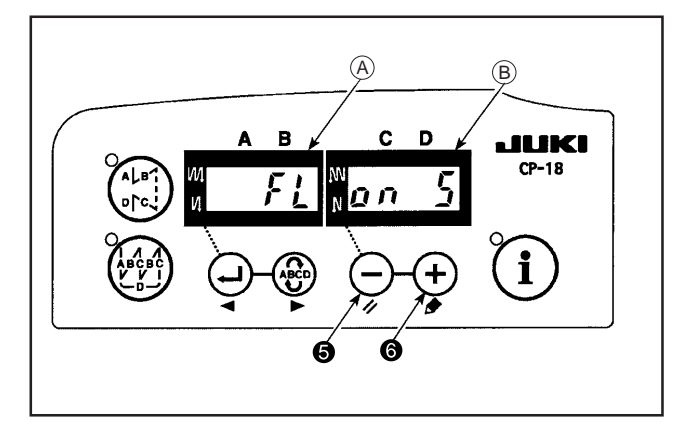

- 1) Turn ON the power switch with (-) switch () held pressed.
- 2) "FL ON" is displayed on indicators (A) and (B) with a blip to make the auto lifter function effective.
- 3) Turn OFF the power switch, and turn ON the power switch again to return to the normal mode.
- 4) Repeat the operation 1) to 3), and LED display is turned to (FL OFF).

Then, the function of auto-lifter does not work.

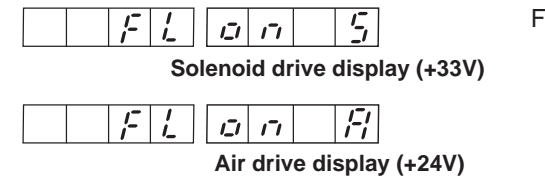

WARNING :

FL ON : Auto-lifter device becomes effective. Selection of the autolifter device of solenoid drive (+33V) or of air drive (+24V) can be performed with + switch .

(Changeover is performed to drive power +33V or +24V of CN37.)

FL OFF : Auto-lifter function does not work. (Similarly, the presser foot is not automatically lifted when programmed stitching is completed.)

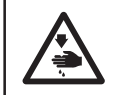

When the solenoid is used with the air drive setting, the solenoid may be burned out. So, do not mistake the setting.

(Caution) 1. To perform re-turning ON of the power, be sure to perform after the time of one second or more has passed.

(If ON / OFF operation of the power is performed quickly, setting may be not changed over well.)

- 2. Auto-lifter is not actuated unless this function is properly selected.
- 3. When "FL ON" is selected without installing the auto-lifter device, starting is momentarily delayed at the start of sewing. In addition, be sure to select "FL OFF" when the auto-lifter is not installed since the touch-back switch may not work.

# 7. EXTERNAL INPUT / OUTPUT CONNECTOR

A switchable general-purpose input/output is provided at function setting No. 12 for an external output connector (CN51).

(Caution) When using the connector, note that the engineer who has the electrical knowledge has to work.

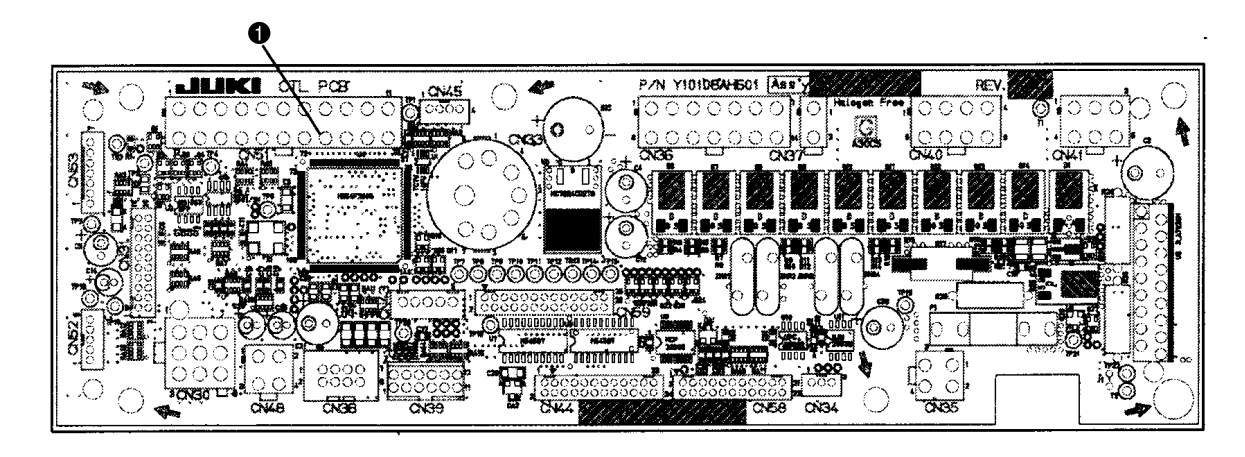

#### Table of assignment of connector and signal

| CN51 | Signal name | Input/output | Description                         | Electric spec.     |
|------|-------------|--------------|-------------------------------------|--------------------|
| 1    | GND         |              | GND                                 |                    |
| 2    | GND         |              | GND                                 |                    |
| 3    | MA          | Output       | Rotation signal 360 pulses/rotation | DC5V               |
| 4    | OPI9        | Input        | Option 9 input                      | DC5V, –5mA         |
| 5    | OPI10       | Input        | Option 10 input                     | DC5V, –5mA         |
| 6    | OPI11       | Input        | Option 11 input                     | DC5V, –5mA         |
| 7    | OPI12       | Input        | Option 12 input                     | DC5V, –5mA         |
| 8    | OPI13       | Input        | Option 13 input                     | DC5V, –5mA         |
| 9    | OPI14       | Input        | Option 14 input                     | DC5V, –5mA         |
| 10   | OPI15       | Input        | Option 15 input                     | DC5V, –5mA         |
| 11   | OPI16       | Input        | Option 16 input                     | DC5V, –5mA         |
| 12   | +24V        |              | Power source                        |                    |
| 13   | +24V        |              | Power source                        |                    |
| 14   | +5V         |              | Power source                        |                    |
| 15   | OPO17       | 17           | Option 17 output                    | NPN open collector |
| 16   | OPO18       | 18           | Option 18 output                    | NPN open collector |
| 17   | OPO19       | 19           | Option 19 output                    | NPN open collector |
| 18   | OPO20       | 20           | Option 20 output                    | NPN open collector |
| 19   | OPO21       | 21           | Option 21 output                    | NPN open collector |
| 20   | OPO22       | 22           | option 22 out put                   | NPN open collector |
| 21   | OPO23       | 23           | Option 23 output                    | NPN open collector |
| 22   | OPO24       | 24           | Option 24 output                    | NPN open collector |

JUKI genuine part No.

Connector : Part No. HK034610220

Pin contact : Part No. HK03464000A

# 8. EXAMPLE OF MATERIAL END SENSOR CONNECTION

For SC-922, a commercially available photoelectric sensor can be connected and used as a material end sensor. A connection example is shown below.

|                 | arks 2-wire   |
|-----------------|---------------|
| 2 GND 0V        | system        |
| 11 OPI16 Sensor | input         |
|                 |               |
| 13 +24V Powers  | source 3-wire |

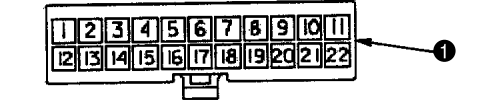

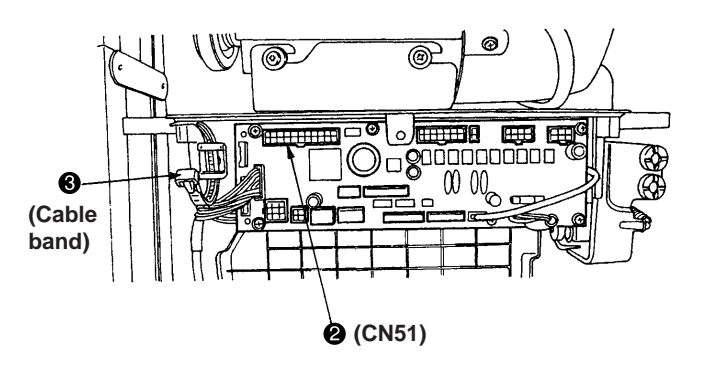

Connect the material end sensor to the connector
 (Molex, 22P).

For 2-wire system, connect 0 V and the sensor input to pin 2 and pin 11, respectively.

For 3-wire system, connect 0 V, the sensor input, and 24 V to pin 2, pin 11, and pin 13, respectively.

- Insert the connector ① that was connected in the step 1 into the connector ② (CN51, 22P) of SC-922.
- Pass these cables through the cable clamp and fasten them with the cord of the material end sensor with the cable band (3) mounted on the side face of the box.
- Assign CN51-11 (display No. 924) to the material end sensor input with reference to "5-(9)-® Selection of optional input/output function (function setting No. 12)".
- (Caution) 1. Be sure to turn off the power before connection.
  - 2. Use a 24 V-ready material end sensor.
  - 3. Refer to "5.-(3) One-touch setting" for how to use a material end sensor.

# 9. INITIALIZATION OF THE SETTING DATA

All contents of function setting of SC-922 can be returned to the standard set values.

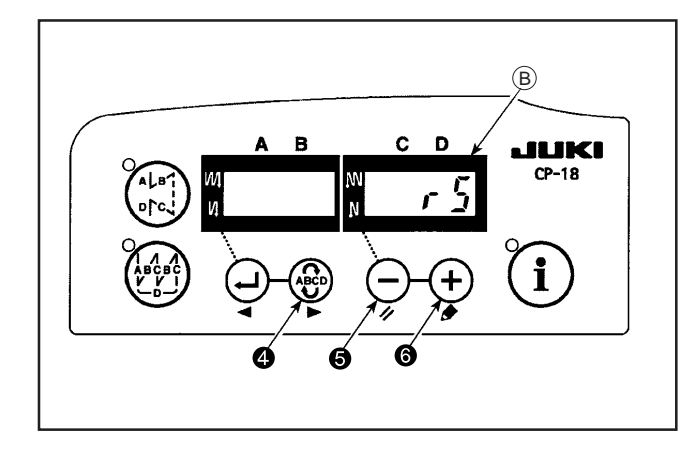

Turn ON the POWER switch with all of switch
 , switch
 , switch
 , switch
 , switch
 , switch
 , switch
 , switch
 , switch
 , switch
 , switch
 , switch
 , switch
 , switch
 , switch
 , switch
 , switch
 , switch
 , switch
 , switch
 , switch
 , switch
 , switch
 , switch
 , switch
 , switch
 , switch
 , switch
 , switch
 , switch
 , switch
 , switch
 , switch
 , switch
 , switch
 , switch
 , switch
 , switch
 , switch
 , switch
 , switch
 , switch
 , switch
 , switch
 , switch
 , switch
 , switch
 , switch
 , switch
 , switch
 , switch
 , switch
 , switch
 , switch
 , switch
 , switch
 , switch
 , switch
 , switch
 , switch
 , switch
 , switch
 , switch
 , switch
 , switch
 , switch
 , switch
 , switch
 , switch
 , switch
 , switch
 , switch
 , switch
 , switch
 , switch
 , switch
 , switch
 , switch
 , switch
 , switch
 , switch
 , switch
 , switch
 , switch
 , switch
 , switch
 , switch
 , switch
 , switch
 , switch
 , switch

2) "rS" is displayed on indicator (B) with a blip to start initialization.

- The buzzer sounds after approximately one second (single sound three times, "peep", "peep", and "peep"), and the setting data returns to the standard setting value.
- (Caution) Do not turn OFF the power on the way of initializing operation. Program of the main unit may be broken.
- 4) Turn OFF the power switch and turn ON the power switch after closing the front cover. The machine returns to the normal motion.
- (Caution) 1. When you carry out the aforementioned operation, the neutral position correction value for the pedal sensor is also initialized. It is therefore necessary to carry out automatic correction of the pedal sensor neutral position before using the sewing machine. (Refer "Instruction Manual Automatic compensation of neutral point of the pedal sensor")
  - 2. When you carry out the aforementioned operation, the machine-head adjustment values are also initialized. It is therefore necessary to carry out adjustment of the machine head before using the sewing machine. (Refer "5.-(7) Adjusting the machine head")
  - 3. Even when this operation is performed, the sewing data set by the operation panel cannot be initialized.

# **10. THREAD TRIMMING • SETTING OF ACCESSORY DEVICES**

## (1) Thread trimming setting

For SC-922, optimal thread trimming is automatically selected by the selected machine head. In case of trouble such as uncut thread, however, fine operation adjustment can be performed.

1. Displayed contents and setting method

Activate the setting mode with reference to "5.-(4) Function setting" and select function No. 160. When function No. 160 is selected, the following are displayed.

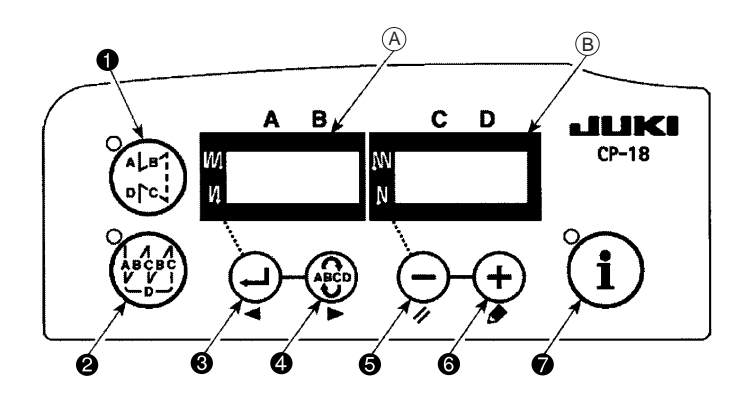

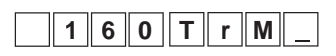

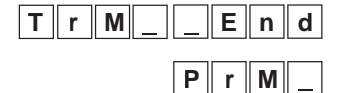

Use the key **(5)** or **(6)** to select "\_End" or "PrM\_" item. ("\_End" or "PrM\_" unselectable for some machine heads)

| Tr | 1 | * | * | * | * |
|----|---|---|---|---|---|
|    | 1 |   | 1 |   |   |
| Τr | * | * | * | * | * |

When "PrM\_" is selected, use the key ③ or ④ to select the item number of thread trimming setting after "Tr1" appears on the indicator ④. Use the key ⑤ or ⑥ to enter the parameter to be set. (Refer to "10.-(1), 2. Thread trimming parameter list" for settable parameters.)

#### 2. Thread trimming parameter list

|                        | ]           |                                      | Parameter setting |                                                             |                                 |                            |                  |                                 |                                 |                                                                                                    |                                                                                                    |
|------------------------|-------------|--------------------------------------|-------------------|-------------------------------------------------------------|---------------------------------|----------------------------|------------------|---------------------------------|---------------------------------|----------------------------------------------------------------------------------------------------|----------------------------------------------------------------------------------------------------|
| Indicator A<br>T r M _ | Indicator B | Applicable model<br>Setting disabled |                   | Indicat                                                     | or (A)                          | lı                         | ndica            | tor                             | B                               | Parameter details                                                                                                    | Remarks                                                                                                    |
|                        | PrM         | LU-151* type machine head            | <b> </b> •        | r T<br>r<br>T T<br>r                                        | 1<br>2<br>3                     | d<br>A<br>A                | 1                | 3<br>8<br>6                     | 0<br>1<br>5                     | Thread trimming instantaneous stop time<br>Thread trimming OFF angle<br>Thread release ON angle                                                                                                   | 30ms           181 degrees: from point departing from up position           265 degrees: from point departing from up position                                                                                                    |
|                        |             | LU-22** type machine head            | ]                 | T r<br>T r<br>T r                                           | 1<br>2<br>3                     | d<br>A<br>A                | 1                | 3<br>5<br>8                     | 0<br>4<br>8                     | Thread trimming instantaneous stop time<br>Thread trimming OFF angle<br>Thread release ON angle                                                                                                   | 30ms<br>54 degrees: from point departing from up position<br>188 degrees: from point departing from up position                                                                                                    |
|                        |             | LU-2212                              | ]                 | n T<br>T r                                                  | 1                               | A<br>A                     | 2                | 9<br>6                          | 0                               | Thread trimming OFF angle<br>Thread release ON angle                                                                                                    | 90 degrees: from point departing from up position<br>260 degrees: from point departing from up position                                                                                                    |
|                        |             | PLC-1700                             | ]•                | T r<br>T r<br>T r<br>T r<br>T r                             | 1<br>2<br>3<br>4                | d<br>A<br>A<br>d           | 1 2              | 3<br>7<br>5                     | 0<br>6<br>0<br>0                | Thread trimming instantaneous stop time<br>Thread trimming OFF angle<br>Thread release ON angle<br>Thread clamp OFF angle                                                                         | 30ms<br>176 degrees: from point departing from up position<br>250 degrees: from point departing from up position<br>0ms                                                                                                    |
|                        |             | LU-2220                              | ]                 | T r<br>T r<br>T r<br>T r<br>T r<br>T r<br>T r<br>T r<br>T r | 1<br>2<br>3<br>4<br>5<br>6<br>7 | S<br>A<br>A<br>A<br>d<br>d | 1<br>1<br>1<br>2 | 4<br>2<br>5<br>7<br>7<br>1<br>1 | 0<br>5<br>8<br>3<br>8<br>0<br>0 | Shortened stitching speed<br>Thread trimming ON angle<br>Thread clamp ON angle<br>Thread clamp OFF angle<br>Thread release ON angle<br>Thread trimming return ON time<br>Thread release OFF angle | 400sti/min<br>125 degrees: from point departing from up position<br>158 degrees: from point departing from up position<br>173 degrees: from point departing from up position<br>278 degrees: from point departing from up position<br>10ms : after up position stop<br>10ms : after thread trimming return |

## (2) Setting of accessory devices

SC-922 can be equipped with a needle thread clamp device, a center guide device, and the like as accessory equipment on its machine head.

Even operations of some devices can be finely adjusted.

1. Displayed contents and setting method

Activate the setting mode with reference to "5.-(4) Function setting" and select function No. 141. When function No. 141 is selected, the following are displayed.

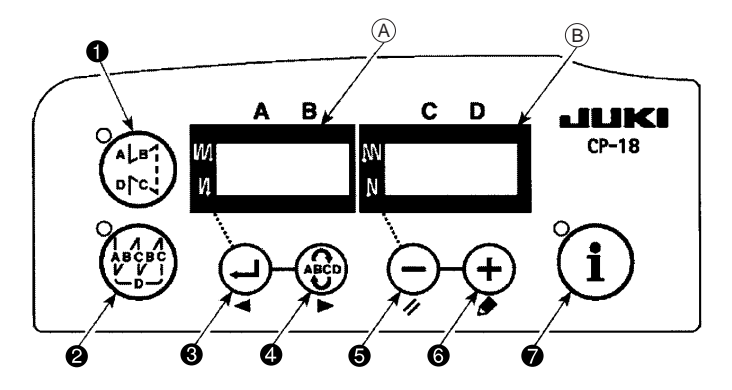

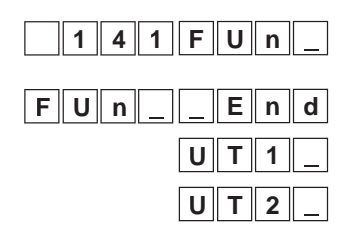

Use the key **()** or **()** to select "\_End", "UT1\_" or "UT2\_" item.

U10\*\*\*\* ↓ U\*\*\*\*\*\*\*

When "UT1" or "UT2" is selected, use the key O or O to select the item number of accessory device setting after "U1 0" or "U2 0" appears on the indicator (A).

Use the key (5) or (6) to enter the parameter to be set.

(Refer to "10.-(2), 2. Accessory device parameter list" for settable parameters.)

#### 2. Accessory device parameter list

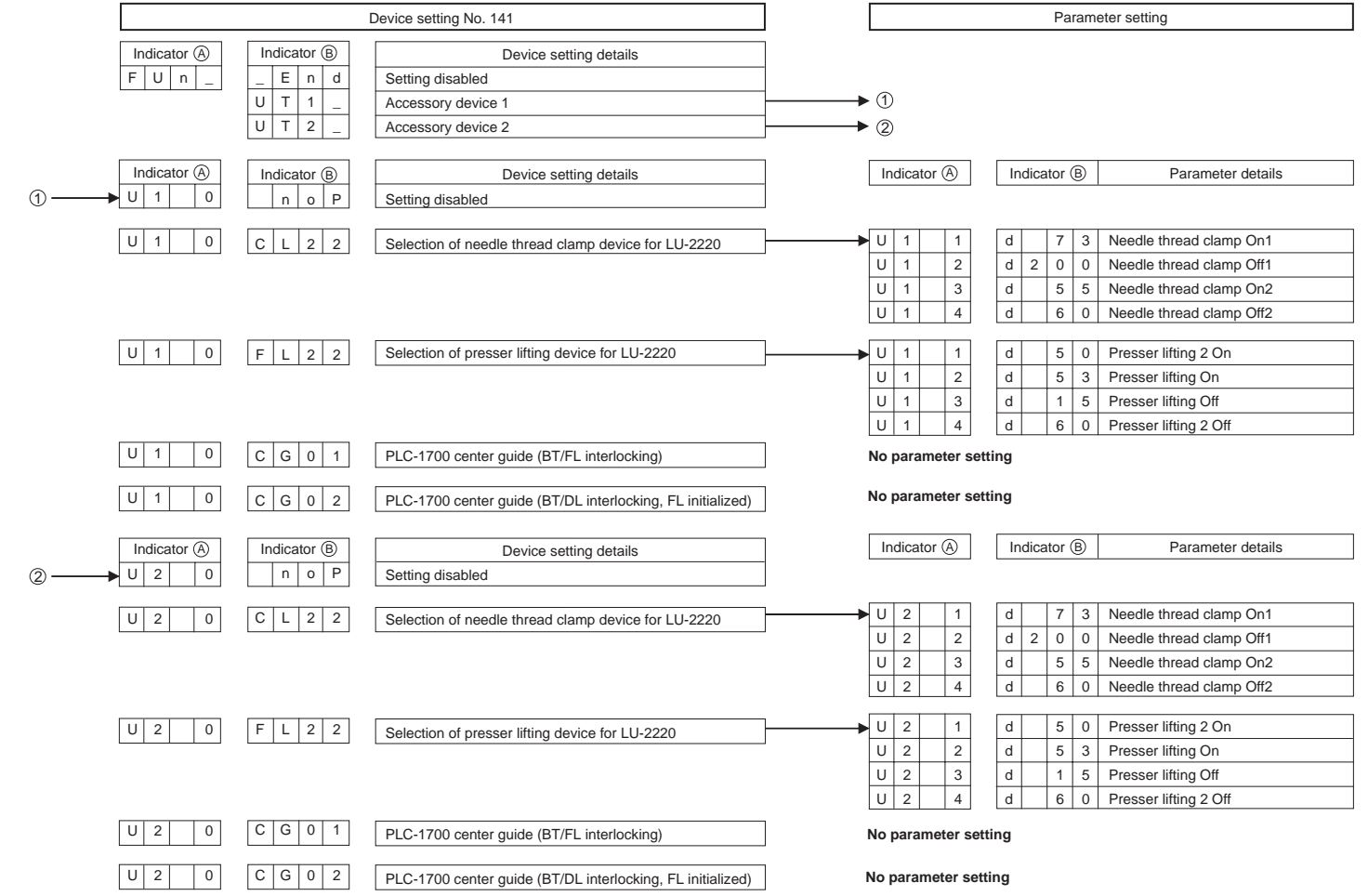

# 11. HOW TO USE SIMPLIFIED PROGRAM FUNCTION

## (1) Simplified program function

SC-922 is equipped with the function that can create simplified programs to receive external signals, transit signals externally, and control the machine head without using dedicated input device.

#### 1. Specifications

- 1) 4 programmed operations performable at the same time
- 2) 25-step capacity available per 1 program
- 3) Interoperable among 4 programs

#### 2. Displayed contents and function

1) Displayed contents at simplified program selected

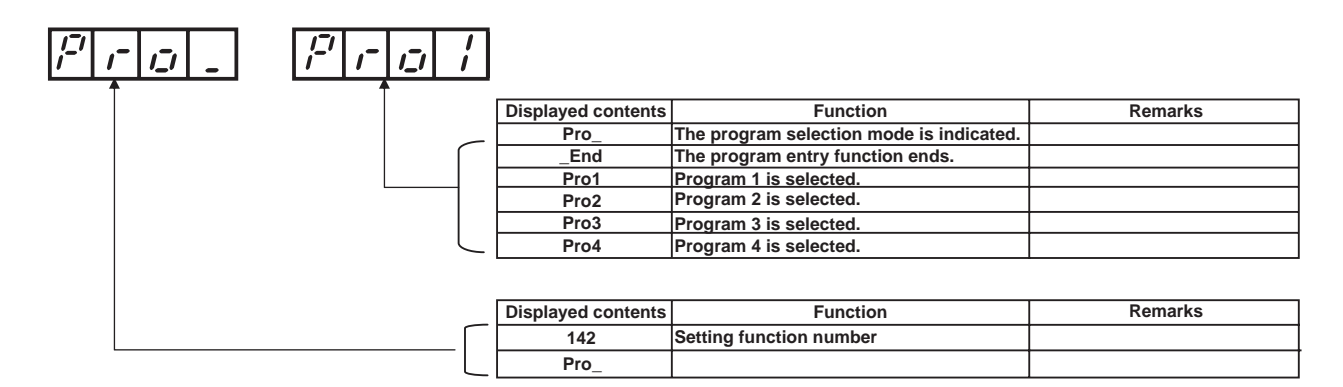

2) Displayed contents at program selected

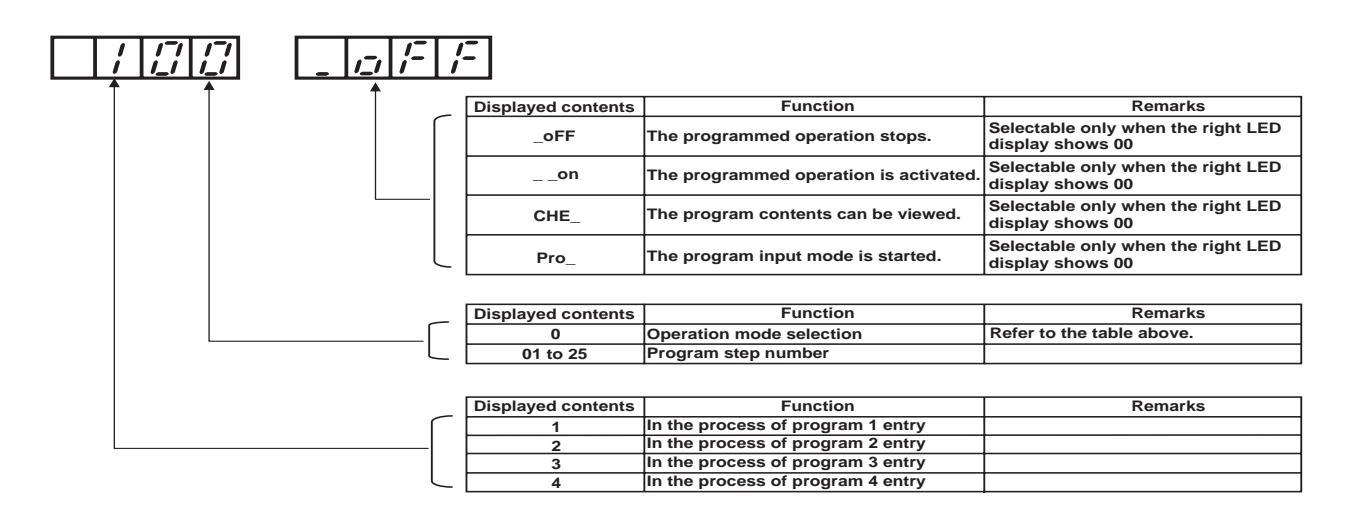

## (2) Flow of start & entry

Activate the setting mode with reference to "5.-(4) Function setting" and select function No. 142. When function No. 142 is selected, the following are displayed.

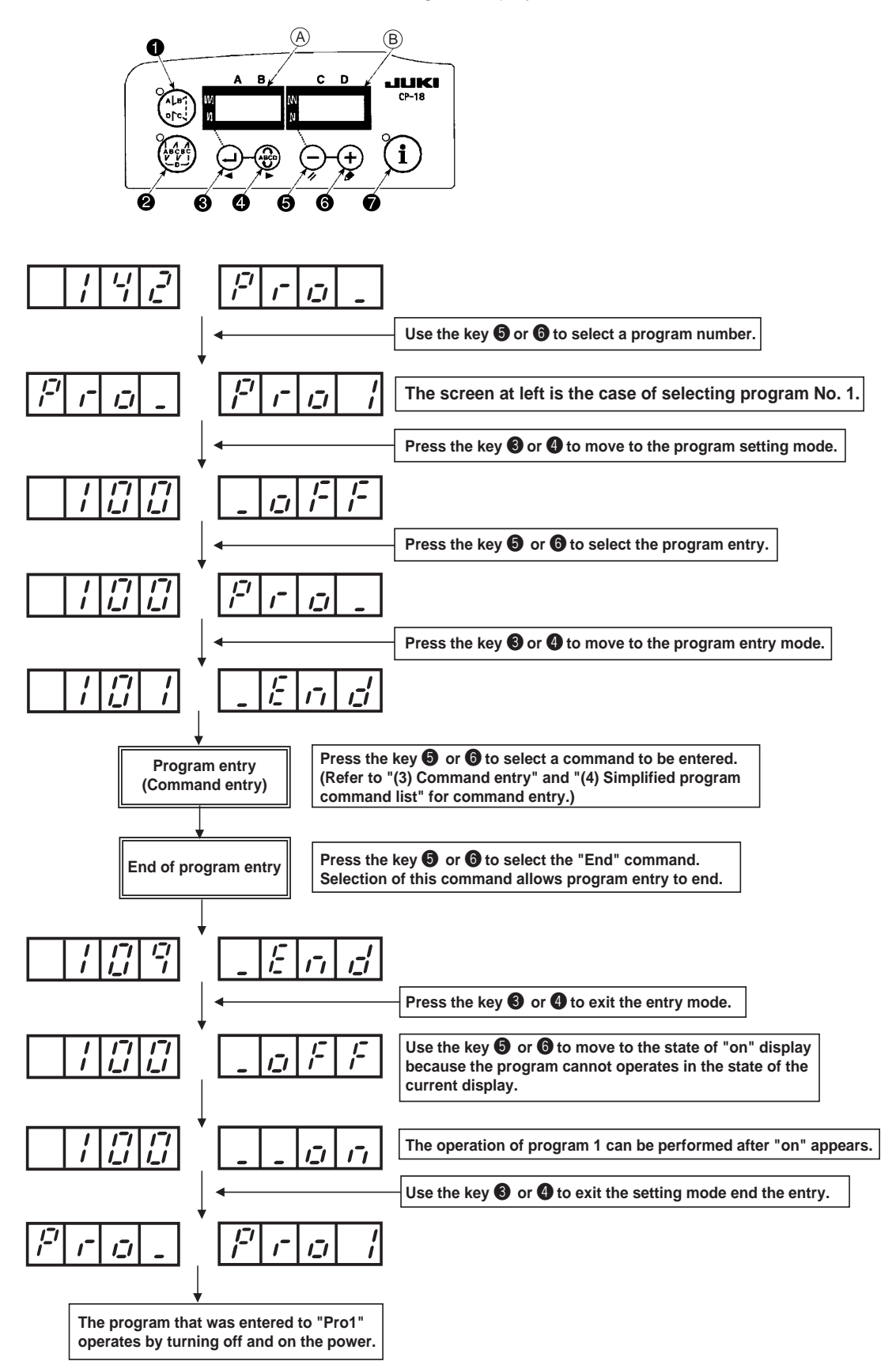

## (3) Command entry

The displayed contents and method of command entry are described below.

A program command is entered to each step in the step entry after program selection as shown below. The following flow is a case with respect to 1 command.

Displayed contents and entry items are described below.

#### 1. Flow of command entry

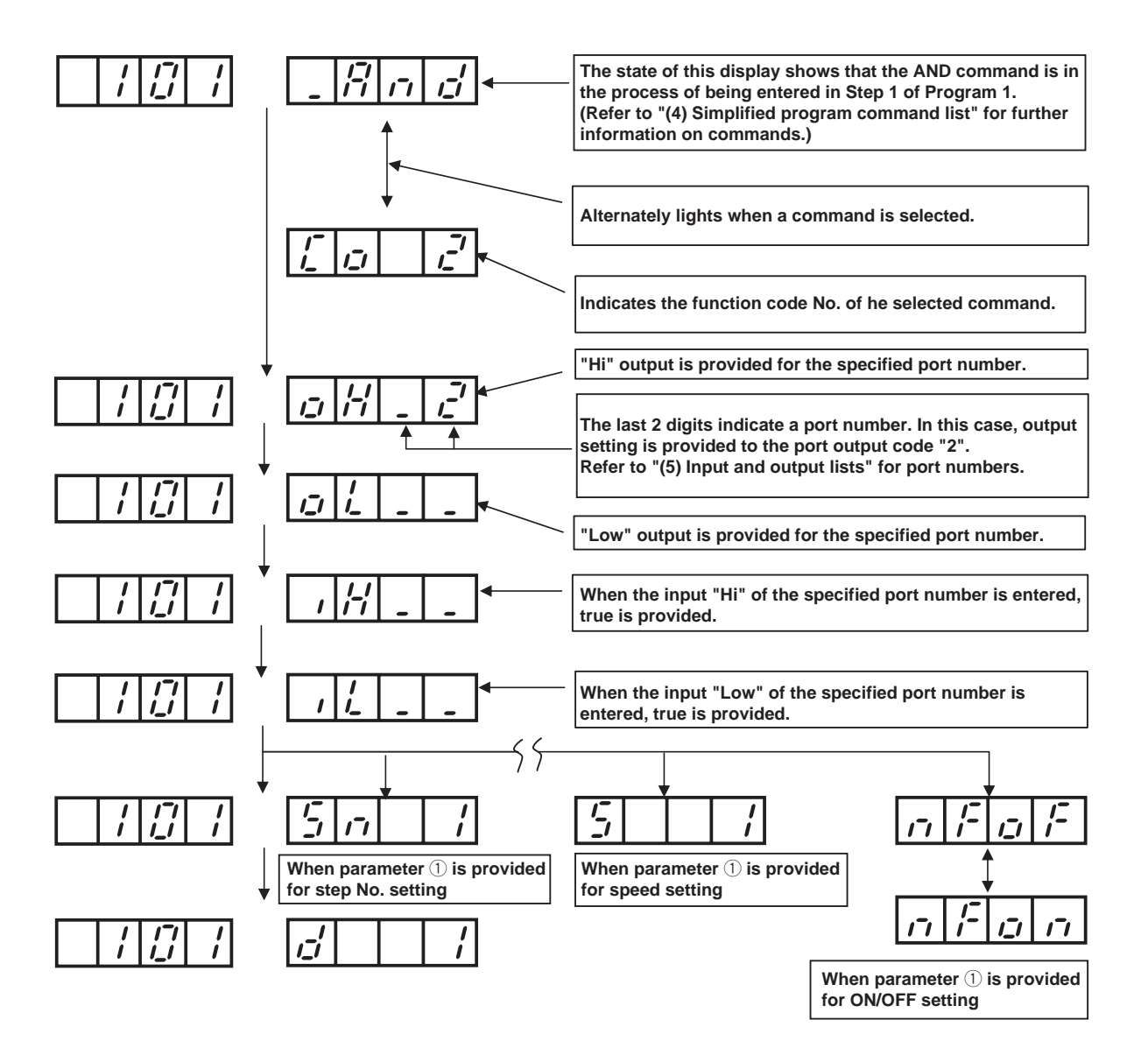

#### (4) Simplified program command list

The command list and parameter list to be used for simplified program function are provided.

| No. | Function code | Abbreviation | Command                                            | Output setting | Setting range            | Input setting | Setting range            | Parameter 1                       | Setting range             | Parameter 2                  | Setting range                                                    | Remarks                                                                                                    |
|-----|---------------|--------------|----------------------------------------------------|----------------|--------------------------|---------------|--------------------------|-----------------------------------|---------------------------|------------------------------|------------------------------------------------------------------|----------------------------------------------------------------------------------------------------|
| 1   | 0             | End          | Completion                                         | Enable         | oH.1 to 32<br>oL.1 to 32 | Disabled      | -                        | Disabled                          | -                         | Disabled                     | -                                                                | Initial value                                                                                                    |
| 2   | 1             | DELy         | Delay                                              | Enable         | oH.1 to 32<br>oL.1 to 32 | Disabled      | -                        | Disabled                          | -                         | Delay time (d)               | 0:<br>1-999 X 1mS                                                | A command is disabled when the delay time is 0. Other than that, transition to the next step is executed after<br>lapse of the delay time.                                                                                                    |
| 3   | 2             | And          | AND conditional branch                             | Enable         | oH.1 to 32<br>oL.1 to 32 | Enable        | iH.1 to 75<br>iL.1 to 75 | Skip destination step<br>No. (Sn) | 1 to 25                   | Delay time (d)               | 0 : Waiting for input until<br>conditions are met<br>1-999 X 1mS | When all the conditions specified in the input setting are met (AND input), transition to the next step is executed.<br>When input conditions are not met and the delay time is exceeded, jump to the step specified with the skip<br>destination step number is executed.                                                                                                    |
| 4   | 3             | or           | OR conditional branch                              | Enable         | oH.1 to 32<br>oL.1 to 32 | Enable        | iH.1 to 75<br>iL.1 to 75 | Skip destination step<br>No. (Sn) | 1 to 25                   | Delay time (d)               | 0 : Waiting for input until<br>conditions are met<br>1-999 X 1mS | When any one of the conditions specified in the input setting is met (OR input), transition to the next step is<br>executed.<br>When input conditions are not met and the delay time is exceeded, jump to the step specified with the skip<br>destination step number is executed.                                                                                                    |
| 5   | 4             | STIA         | Stitching count AND<br>conditional branch          | Enable         | oH.1 to 32<br>oL.1 to 32 | Enable        | iH.1 to 75<br>iL.1 to 75 | Skip destination step<br>No. (Sn) | 1 to 25                   | Stitching count<br>(C)       | 0: Command disabled<br>(1 to 999 stitches)                       | When all the input setting conditions are met within the setting range of the stitching count setting (AND input),<br>jump to the step specified with the skip destination step number.<br>After the predetermined stitching count ends, transition to the next step is executed.                                                                                                    |
| 6   | 5             | STio         | Stitching count OR<br>conditional branch           | Enable         | oH.1 to 32<br>oL.1 to 32 | Enable        | iH.1 to 75<br>iL.1 to 75 | Skip destination step<br>No. (Sn) | 1 to 25                   | Stitching count<br>(C)       | 0: Command disabled<br>(1 to 999 stitches)                       | When any one of the input setting conditions are met within the setting range of the stitching count setting (OR<br>input), jump to the step specified with the skip destination step number.<br>After the predetermined stitching count ends, transition to the next step is executed.                                                                                                    |
| 7   | 6             | JUMP         | Jump repeat counter                                | Enable         | oH.1 to 32<br>oL.1 to 32 | Disabled      | -                        | Jump<br>(Sn)                      | 1 to 25                   | Repeat count<br>value<br>(r) | 0: Unlimited<br>(1 to 999)                                       | Jump between specified steps repeats up to the specified repeat number of times.<br>When the setting value is 0, loop is executed endeshy.<br>(Gaution) Do not execute nested input of this command.                                                                                                    |
| 8   | 7             | SPEd         | Rotation speed command                             | Enable         | oH.1 to 32<br>oL.1 to 32 | Disabled      | -                        | Speed<br>(S)                      | 0 to 999<br>(X 10sti/min) | Delay time<br>(d)            | 0: Delay time disabled<br>0 to 999 X 1mS                         | The machine speed can be set.<br>An operation is always performed when the delay time is 0. Other than that, an operation is performed at specified<br>speed within the delay time, and the speed command is cancels after lapse of the delay time.<br>A cluar lotation speed will not be equal to or less than the setting value specified in function setting No. 35,<br>minimum rotation speed, and also will not equal to or more than the setting value specified in function setting<br>No. 96, maximum rotation speed.                                     |
| 9   | 8             | LiMi         | Speed limit command                                | Enable         | oH.1 to 32<br>oL.1 to 32 | Disabled      | -                        | Speed limit<br>(S)                | 0 to 999<br>(X 10sti/min) | Delay time<br>(d)            | 0: Delay time disabled<br>0 to 999 X 1mS                         | The limit value of the maximum speed of the machine can be specified.<br>The specified into laways enabled when the delay time is 0. Other than that, the specified speed limit is enabled<br>within the delay time, and the speed limit command is canceled after lapse of the delay time.<br>Actual speed limit will not be equal to or less than the setting value specified in function setting<br>No. 35, minimum totation speed, and also will not equal to or more than the setting value specified<br>in function setting No. 96, maximum totation speed. |
| 10  | 9             | LinH         | Lswinh command                                     | Enable         | oH.1 to 32<br>oL.1 to 32 | Disabled      | -                        | on/off information<br>(on/off)    | on/off                    | Delay time<br>(d)            | 0: No delay<br>1 to 999 X 1mS                                    | The command is executed without the delay time when the delay time is 0. Other than that, LSW is disabled<br>within the specified delay time, and LSW input is enabled after lapse of the delay time.                                                                                                    |
| 11  | 10            | TrM          | Thread trimming command                            | Enable         | oH.1 to 32<br>oL.1 to 32 | Disabled      | -                        | Disabled                          | -                         | Delay time<br>(d)            | 0: No delay<br>1 to 999 X 1mS                                    | Thread trimming is executed.<br>The command is disabled when the delay time is 0. Other than that, the thread trimming command is provided<br>within the specified delay time.                                                                                                    |
| 12  | 11            | TinH         | Tswinh command                                     | Enable         | oH.1 to 32<br>oL.1 to 32 | Disabled      | -                        | on/off information<br>(on/off)    | on/off                    | Delay time<br>(d)            | 0: No delay<br>1 to 999 X 1mS                                    | Thread trimming output is delayed.<br>The command is executed without the delay time when the delay time is 0. Other than that, the thread trimming<br>delay command is provided within the specified delay time, and canceled after lapse of the delay time.                                                                                                    |
| 13  | 12            | UP           | Up stop command                                    | Enable         | oH.1 to 32<br>oL.1 to 32 | Disabled      | -                        | Disabled                          | -                         | Delay time<br>(d)            | 0: No delay<br>1 to 999 X 1mS                                    | Up position stop is executed. Even if speed is specified by other command, the command is ignored.<br>The command is executed without the delay time when the delay time is 0. Other than that, the up position stop<br>command is enabled within the specified delay time, and disabled after laps of the delay time.                                                                                                    |
| 14  | 13            | HS           | Needle up/down command                             | Enable         | oH.1 to 32<br>oL.1 to 32 | Disabled      | -                        | Disabled                          | -                         | Delay time<br>(d)            | 0: No delay<br>1 to 999 X 1mS                                    | When the command is executed, positive ratiation is performed to make the needle move to the up position if it<br>is at the down position or to make the needle move to the down position if it is at the up position. Even if speed<br>specified by other command, the command is ignored.<br>The command is executed without the delay time when the delay time is 0. Other than that, the command is<br>enabled within the specified delay time, and disable after lagse of the delay time.                                                                    |
| 15  | 14            | rSW          | Rsw command                                        | Enable         | oH.1 to 32<br>oL.1 to 32 | Disabled      | -                        | Disabled                          | -                         | Delay time<br>(d)            | 0: No delay<br>1 to 999 X 1mS                                    | Stop is executed by applying brake in a reverse rotation from the angle specified in function setting<br>No. 107, reversing brake start angle.<br>The command is executed without the delay time when the delay time is 0. Other than that, the command is<br>enable within the specified delay time, and disabled after lays of the delay time.                                                                                                    |
| 16  | 15            | AnGA         | Angle AND conditional branch                       | Enable         | oH.1 to 32<br>oL.1 to 32 | Enable        | iH.1 to 75<br>iL.1 to 75 | Skip destination step<br>No. (Sn) | 1 to 25                   | Angle<br>(A)                 | 0: No delay<br>1 to 359 degree                                   | After lapse of the specified angle, transition to the next step is executed. When all the conditions for input are met<br>before lapse of the specified angle (AND input), transition to the site) destination step No. is exocuted. (A reference<br>angle is an angle from the point departing from the up position for a machine head using a belt and an angle from<br>the upper needle dead point for a direct mont type machine head.)                                                                                                    |
| 17  | 16            | AnGo         | Angle OR<br>conditional branch                     | Enable         | oH.1 to 32<br>oL.1 to 32 | Enable        | iH.1 to 75<br>iL.1 to 75 | Skip destination step<br>No. (Sn) | 1 to 25                   | Angle<br>(A)                 | 0: No delay<br>1 to 359 degree                                   | After lapse of the specified angle, transition to the next step is executed. When any one of the input conditions is met<br>before lapse of the specified angle (OR input), transition to the sky destination sites No. is executed. A reference<br>angle is an angle from the point departing from the up position for a machine head using a belt and an angle from<br>the upper needle dead point for a direct motor type machine head.)                                                                                                    |
| 18  | 17            | SToP         | Stop command                                       | Enable         | oH.1 to 32<br>oL.1 to 32 | Disabled      | -                        | Disabled                          | -                         | Delay time<br>(d)            | 0: No delay<br>1 to 999 X 1mS                                    | Sewing machine stop is executed.<br>Transition to the next step is immediately executed when the delay time is 0. Other than that, transition to the next<br>step is executed after lapse of the specified time.                                                                                                    |
| 19  | 18            | ьт           | BTsw command<br>(Reverse feed<br>stitching output) | Enable         | oH.1 to 32<br>oL.1 to 32 | Disabled      | -                        | on/off information<br>(on/off)    | on/off                    | Delay time<br>(d)            | 0: No delay<br>1 to 999 X 1mS                                    | The reverse feed sticking switch is set to or/off.<br>The command is executed without the delay time when the delay time is 0. Other than that, the back tack output is<br>set to "on" within the specified time, and is set to "off" after lapse of the specified time.                                                                                                    |
| 20  | 19            | FL           | FLsw command<br>(Presser lifting output)           | Enable         | oH.1 to 32<br>oL.1 to 32 | Disabled      | -                        | on/off information<br>(on/off)    | on/off                    | Delay time<br>(d)            | 0: Disabled<br>1 to 999 X 1mS                                    | The presser lifting switch command is set to on/off.<br>The command is executed without the delay time when the delay time is 0. Other than that, the presser lifting output<br>is set to "on" within the specified time, and is set to "off" after lapse of the specified time.                                                                                                    |
| 21  | 20            | rEST         | Program reset                                      | Enable         | oH.1 to 32<br>oL.1 to 32 | Disabled      | -                        | Program No. (Sn)                  | 1 to 4                    | Disabled                     | _                                                                | Initialization of the step of a specified program number is executed.<br>The step of a specified program is forcibly returned to the initial step.                                                                                                    |

- 57 -

| √o.      | Port input code  | Terminal<br>names used<br>in SQ Editor | Signal  | Function                            | Connector<br>number and pin<br>number on substrate | Pin No.     | Remarks                                                                                                    |
|----------|------------------|----------------------------------------|---------|-------------------------------------|----------------------------------------------------|-------------|----------------------------------------------------------------------------------------------------|
| 1        | 0                |                                        | _       | Disabled                            |                                                    |             | Input is disabled.                                                                                                    |
| 2        | 1                | O01                                    | hled1   | At-hand LED 1                       | -                                                  | -           | The output signal of the at-hand LED_1 can be internally entered.                                                                                    |
| 3        | 2                | O02                                    | held2   | At-hand LED 2                       | -                                                  | -           | The output signal of the at-hand LED_2 can be internally entered.                                                                                    |
| 1        | 3                | O03                                    | hled3   | At-hand LED3                        | -                                                  | _           | The output signal of the at-hand LED_3 can be internally entered.                                                                                    |
| 5        | 4                | O04                                    | hled4   | At-hand LED 4                       | -                                                  | -           | The output signal of the at-hand LED_4 can be internally entered.                                                                                    |
| 5        | 5                | O05                                    | hled5   | At-hand LED 5                       | -                                                  | -           | The output signal of the at-hand LED_5 can be internally entered.                                                                                    |
| 7        | 6                | O06                                    | hled6   | At-hand LED 6                       | -                                                  | _           | The output signal of the at-hand LED_6 can be internally entered                                                                                     |
|          | 7                | 007                                    | bled7   | At-hand LED 7                       | -                                                  | _           | The output signal of the at-hand LED_7 can be internally entered                                                                                     |
| 5        | 8                | 008                                    | hled8   | At-hand LED 8                       | -                                                  | _           | The output signal of the at-hand LED_8 can be internally entered                                                                                     |
| 0        | 9                | 009                                    | 0001    | OP output 1                         | _                                                  | _           | The output signal of the ontional output 1 can be internally entered                                                                                 |
| č l      | 10               | 010                                    | 0007    | OR output 1                         |                                                    |             | The output signal of the optional output_1 can be internally entered.                                                                                |
| 2        | 11               | 010                                    | 0002    | OP output 2                         | _                                                  |             | The output signal of the optional output_2 can be internally entered.                                                                                |
| 2        | 10               | 011                                    | opus    | OP output 3                         | -                                                  |             | The output signal of the optional output_3 can be internally entered.                                                                                |
| 3        | 12               | 012                                    | opo4    | OP output 4                         | -                                                  |             | The output signal of the optional output_4 can be internally entered.                                                                                |
| 4        | 13               | 013                                    | 0005    | OP output 5                         | -                                                  | -           | The output signal of the optional output_5 can be internally entered.                                                                                |
| 5        | 14               | 014                                    | opo6    | OP output 6                         | -                                                  |             | The output signal of the optional output_6 can be internally entered.                                                                                |
| 6        | 15               | 015                                    | opo7    | OP output 7                         | -                                                  |             | The output signal of the optional output_7 can be internally entered.                                                                                |
| 7        | 16               | O16                                    | opo8    | OP output 8                         | -                                                  | -           | The output signal of the optional output_8 can be internally entered.                                                                                |
| 8        | 17               | 017                                    | opo9    | OP output 9                         |                                                    |             | The output signal of the optional output_9 can be internally entered.                                                                                |
| 9        | 18               | O18                                    | opo10   | OP output 10                        | -                                                  |             | The output signal of the optional output_10 can be internally entered                                                                                |
| 0        | 19               | O19                                    | opo11   | OP output 11                        | -                                                  | _           | The output signal of the optional output_11 can be internally entered                                                                                |
| ī        | 20               | O20                                    | opo12   | OP output 12                        | -                                                  | _           | The output signal of the optional output_12 can be internally entered                                                                                |
| 2        | 21               | 021                                    | opo13   | OP output 13                        | _                                                  | -           | The output signal of the optional output_13 can be internally entered                                                                                |
| 3        | 22               | 022                                    | 00014   | OP output 14                        |                                                    |             | The output signal of the optional output 14 can be internally entered                                                                                |
| á        | 23               | 023                                    | 00015   | OP output 15                        | _                                                  | _           | The output signal of the optional output 15 can be internally entered                                                                                |
| É        | 24               | 024                                    | 00016   | OP output 16                        | <u> </u>                                           |             | The output signal of the optional output, 16 can be internally entered                                                                               |
| -        | 29               | 025                                    | 00017   | OP output 17                        |                                                    |             | The output signal of the optional output, to can be internally entered                                                                               |
| ~        | 25               | 025                                    | 00017   | OF output 17                        | -                                                  | _           | The output signal of the optional output_17 can be internally entered.                                                                               |
| <u>_</u> | 20               | 020                                    | upuio   | OP output 18                        | -                                                  | -           | The output signal of the optional output_ to can be internally entered.                                                                              |
| 8        | 27               | 027                                    | opo19   | OP output 19                        | -                                                  | -           | I ne output signal of the optional output_19 can be internally entered                                                                               |
| 9        | 28               | O28                                    | opo20   | OP output 20                        | -                                                  | -           | The output signal of the optional output_20 can be internally entered                                                                                |
| 0]       | 29               | O29                                    | opo21   | OP output 21                        | -                                                  | _           | The output signal of the optional output_21 can be internally entered                                                                                |
| 1        | 30               | O30                                    | opo22   | OP output 22                        | -                                                  | _           | The output signal of the optional output_22 can be internally entered                                                                                |
| 2        | 31               | O31                                    | opo23   | OP output 23                        |                                                    | _           | The output signal of the optional output_23 can be internally entered                                                                                |
| 3        | 32               | O32                                    | opo24   | OP output 24                        | -                                                  | -           | The output signal of the optional output_24 can be internally entered.                                                                               |
| 4        | 33               | 133                                    | hedsw1  | At-hand SW 1                        | CN44                                               | 4           |                                                                                                    |
| 5        | 34               | 134                                    | hedsw2  | At-hand SW 2                        | CN44                                               | 5           |                                                                                                    |
| 6        | 35               | 135                                    | hedew3  | At-band SW 3                        | CN44                                               | 6           |                                                                                                    |
| 7        | 36               | 136                                    | hodewd  | At-band SW 4                        | CN44                                               | 7           |                                                                                                    |
| 0        | 27               | 100                                    | hodowE  | At bood SW/E                        | CNI44                                              |             |                                                                                                    |
| 0        | 37               | 137                                    | hedawo  | Achiand SW 5                        | Chi44                                              | 0           |                                                                                                    |
| 9        | 30               | 130                                    | nedsw6  | At-hand SW 6                        | CN44                                               | 9           |                                                                                                    |
| 0        | 39               | 139                                    | nedsw/  | At-hand Sw 7                        | CN44                                               | 10          |                                                                                                    |
| 1        | 40               | 140                                    | nedswa  | At-hand SW 8                        | CN44                                               | 11          |                                                                                                    |
| 2        | 41               | 141                                    | opi1    | OP input 1                          | CN58                                               | 15          |                                                                                                    |
| 13       | 42               | 142                                    | opi2    | OP input 2                          | CN58                                               | 16          |                                                                                                    |
| 14       | 43               | 143                                    | opi3    | OP input 3                          | CN58                                               | 17          |                                                                                                    |
| .5       | 44               | 144                                    | opi4    | OP input 4                          | CN58                                               | 18          |                                                                                                    |
| 6        | 45               | 145                                    | opi5    | OP input 5                          | CN58                                               | 19          |                                                                                                    |
| 17       | 46               | 146                                    | opi6    | OP input 6                          | CN58                                               | 20          |                                                                                                    |
| 18       | 47               | 147                                    | opi7    | OP input 7                          | CN58                                               | 21          |                                                                                                    |
| 19       | 48               | 148                                    | opi8    | OP input 8                          | CN58                                               | 22          |                                                                                                    |
| 0        | 49               | 149                                    | opi9    | OP input 9                          | CN51                                               | 4           |                                                                                                    |
| 1        | 50               | 150                                    | opi10   | OP input 10                         | CN51                                               | 5           |                                                                                                    |
| 2        | 51               | 151                                    | 0011    | OP input 11                         | CN51                                               | 6           |                                                                                                    |
| -        | 52               | 152                                    | opi12   | OP input 12                         | CN51                                               | 7           |                                                                                                    |
| 4        | 53               | 152                                    | 00112   | OP input 12                         | CN51                                               | 8           |                                                                                                    |
| -        | 54               | 100                                    | opiro   | OP Input 13                         | CNUT                                               | 0           |                                                                                                    |
| 0        | 54               | 154                                    | opi14   | OP input 14                         | CN51                                               | я           |                                                                                                    |
| Б        | 55               | 155                                    | opi15   | OP input 15                         | CN51                                               | 10          |                                                                                                    |
| 7        | 56               | 156                                    | opi16   | OP input 16                         | CN51                                               | 11          |                                                                                                    |
| в ]      | 57               | 157                                    | TSW     | Thread trimming switch input        | CN39                                               | 7           |                                                                                                    |
| θŢ       | 58               | 158                                    | LSSW    | Low speed switch input              | CN39                                               | 11          |                                                                                                    |
| 0        | 59               | 159                                    | HSSW    | High speed switch input             | CN39                                               | 9           |                                                                                                    |
| 1        | 60               | 160                                    | FLSW    | Presser lifting switch input        | CN39                                               | 5           |                                                                                                    |
| 2        | 61               | 161                                    | SFSW    | Safety switch                       | CN48                                               | 2           |                                                                                                    |
| 3        | 62               | 162                                    | OFSW    | Optional switch                     | CN48                                               | 1           |                                                                                                    |
| á        | 63               | 163                                    | FLD     | Knee switch                         | CN36                                               | 4           | 1                                                                                                    |
| ř.       | 64               | 164                                    | BTSW    | Payarsa faad stitching suitch input | CN36                                               | 5           |                                                                                                    |
| ž        | 65               | Ecc                                    | TRMD    | Throad trimming out that            | Chi26                                              | 1           |                                                                                                    |
| 4        | 60               | F05                                    | IRMU    | mead unmining output                | CN3D                                               | -           |                                                                                                    |
| <u>_</u> | 66               | F66                                    | WPD     | wiper outut                         | CN36                                               | 2           |                                                                                                    |
| ď        | 67               | F67                                    | LSUBD   | rnread release output               | CN36                                               | /           |                                                                                                    |
| 9 ]      | 68               | F68                                    | BTD     | Reverse feed stitching output       | CN36                                               | 6           |                                                                                                    |
| 0        | 69               | F69                                    | FLD     | Presser lifting output              | CN37                                               | 1           |                                                                                                    |
| 1        | 70               | F70                                    | S.STATE | Output of stop state                | -                                                  | _           |                                                                                                    |
| 2        | 71               | F71                                    | UDET    | Up position input                   | CN33                                               | 6           |                                                                                                    |
| 3        | 72               | F72                                    | DDET    | Down position output                | CN33                                               | 1           |                                                                                                    |
| 4        | 73               | F73                                    | TRMM    | In the process of thread trimming   | _                                                  | _           | In the process of thread trimming                                                                                                    |
| 5        | 74               | F74                                    | DDET O  | Down position output                |                                                    | _           | For direct motor type machine head                                                                                                    |
| ř.       | 75               | F75                                    | LIDET O | Lin position outrent                |                                                    |             | For direct motor type machine head                                                                                                    |
| he<br>he | 75<br>operations | F75<br>of No. 75 an                    | UDET_O  | Up position output                  | /down detectio                                     | n signal of | For direct motor type machine head<br>the direct motor can be used as a signal in a program<br>an input signal and also as a signal in a program whe |

# (5) List of simplified program information input setting codes and connector location list The following list shows port input codes indicated on the 7-segment LED at input, connector numbers on the substrate, pin assignment, functions, etc.

| No. | Port input<br>code | Terminal<br>names used<br>in SQ Editor | Signal | Function        | Connector number<br>and pin number on<br>substrate | Pin No. | Remarks             |
|-----|--------------------|----------------------------------------|--------|-----------------|----------------------------------------------------|---------|---------------------|
| 1   | 0                  |                                        | _      |                 |                                                    |         | Output is disabled. |
| 2   | 1                  | O01                                    | hled1  | At-hand LED 1   | CN44                                               | 15      |                     |
| 3   | 2                  | O02                                    | hled2  | At-hand LED 2   | CN44                                               | 16      |                     |
| 4   | 3                  | O03                                    | hled3  | At-hand LED 3   | CN44                                               | 17      |                     |
| 5   | 4                  | O04                                    | hled4  | At-hand LED 4   | CN44                                               | 18      |                     |
| 6   | 5                  | O05                                    | hled5  | At-hand LED 5   | CN44                                               | 19      |                     |
| 7   | 6                  | O06                                    | hled6  | At-hand LED 6   | CN44                                               | 20      |                     |
| 8   | 7                  | 007                                    | hled7  | At-hand LED 7   | CN44                                               | 21      |                     |
| 9   | 8                  | O08                                    | hled8  | At-hand LED 8   | CN44                                               | 22      |                     |
| 10  | 9                  | O09                                    | opo1   | OP outputput 1  | CN59                                               | 11      |                     |
| 11  | 10                 | O10                                    | opo2   | OP outputput 2  | CN59                                               | 12      |                     |
| 12  | 11                 | 011                                    | opo3   | OP outputput 3  | CN59                                               | 13      |                     |
| 13  | 12                 | 012                                    | opo4   | OP outputput 4  | CN59                                               | 14      |                     |
| 14  | 13                 | 013                                    | opo5   | OP outputput 5  | CN59                                               | 15      |                     |
| 15  | 14                 | 014                                    | opo6   | OP outputput 6  | CN59                                               | 16      |                     |
| 16  | 15                 | O15                                    | opo7   | OP outputput 7  | CN59                                               | 17      |                     |
| 17  | 16                 | O16                                    | opo8   | OP outputput 8  | CN59                                               | 18      |                     |
| 18  | 17                 | 017                                    | opo9   | OP outputput 9  | CN59                                               | 19      |                     |
| 19  | 18                 | O18                                    | opo10  | OP outputput 10 | CN59                                               | 20      |                     |
| 20  | 19                 | O19                                    | opo11  | OP outputput 11 | CN59                                               | 21      |                     |
| 21  | 20                 | O20                                    | opo12  | OP outputput 12 | CN59                                               | 22      |                     |
| 22  | 21                 | 021                                    | opo13  | OP outputput 13 | CN59                                               | 23      |                     |
| 23  | 22                 | 022                                    | opo14  | OP outputput 14 | CN59                                               | 24      |                     |
| 24  | 23                 | O23                                    | opo15  | OP outputput 15 | CN59                                               | 25      |                     |
| 25  | 24                 | O24                                    | opo16  | OP outputput 16 | CN59                                               | 26      |                     |
| 26  | 25                 | O25                                    | opo17  | OP outputput 17 | CN51                                               | 15      |                     |
| 27  | 26                 | O26                                    | opo18  | OP outputput 18 | CN51                                               | 16      |                     |
| 28  | 27                 | 027                                    | opo19  | OP outputput 19 | CN51                                               | 17      |                     |
| 29  | 28                 | O28                                    | opo20  | OP outputput 20 | CN51                                               | 18      |                     |
| 30  | 29                 | O29                                    | opo21  | OP outputput 21 | CN51                                               | 19      |                     |
| 31  | 30                 | O30                                    | opo22  | OP outputput 22 | CN51                                               | 20      |                     |
| 32  | 31                 | O31                                    | opo23  | OP outputput 23 | CN51                                               | 21      |                     |
| 33  | 32                 | O32                                    | opo24  | OP outputput 24 | CN51                                               | 22      |                     |

Output liet

## (6) Optional power supply

The following list shows the output pin assignment of optional connector power supply voltage.

## 1. List of input/output connector voltage output ports

| Connector No. | Pin No. | Function |
|---------------|---------|----------|
| CN44          | 1       | +5V      |
|               | 2       | +5V      |
|               | 3       | +12V     |
|               | 12      | GND      |
| CN51          | 1       | GND      |
|               | 2       | GND      |
|               | 12      | +24V     |
|               | 13      | +24V     |
|               | 14      | +5V      |
| CN58          | 1       | +5V      |
|               | 2       | GND      |
|               | 3       | +5V      |
|               | 4       | GND      |
|               | 5       | +5V      |
|               | 6       | GND      |
|               | 7       | +12V     |
|               | 8       | GND      |
|               | 9       | +24V     |
|               | 10      | GND      |
|               | 11      | +24V     |
|               | 12      | GND      |
| CN59          | 1       | +24V     |
|               | 2       | +24V     |
|               | 3       | +24V     |
|               | 4       | +24V     |
|               | 5       | +24V     |
|               | 6       | +24V     |
|               | 7       | +24V     |
|               | 8       | +24V     |
|               | 9       | +24V     |
|               | 10      | +24V     |

#### 2. Pin assignment of input/output connector signal system

The following table shows the relationship between optional connectors and port input codes. Be sure to follow the precautions when using the product.

#### 1) Input connector

The optional input of the input connector can be connected to a transistor output, a relay output, an open collector output, a push button switch, etc. of a PLC.

| Connector No. | Pin No. | Port input code | Function                    |
|---------------|---------|-----------------|-----------------------------|
|               | 4       | 33              | Machine head switch 1 input |
|               | 5       | 34              | Machine head switch 2 input |
|               | 6       | 35              | Machine head switch 3 input |
| CN44          | 7       | 36              | Machine head switch 4 input |
| 01144         | 8       | 37              | Machine head switch 5 input |
|               | 9       | 38              | Machine head switch 6 input |
|               | 10      | 39              | Machine head switch 7 input |
|               | 11      | 40              | Machine head switch 8 input |
|               | 15      | 41              | Optional 1 input            |
|               | 16      | 42              | Optional 2 input            |
|               | 17      | 43              | Optional 3 input            |
| CN58          | 18      | 44              | Optional 4 input            |
|               | 19      | 45              | Optional 5 input            |
|               | 20      | 46              | Optional 6 input            |
|               | 21      | 47              | Optional 7 input            |
|               | 22      | 48              | Optional 8 input            |
|               | 4       | 49              | Optional 9 input            |
|               | 5       | 50              | Optional 10 input           |
|               | 6       | 51              | Optional 11 input           |
| CN51          | 7       | 52              | Optional 12 input           |
| CNJT          | 8       | 53              | Optional 13 input           |
|               | 9       | 54              | Optional 14 input           |
|               | 10      | 55              | Optional 15 input           |
|               | 11      | 56              | Optional 16 input           |

(Caution) 1. Note that the input voltage should not exceed +5 V.

#### 2) Output connector

This optional output can be connected to up to a +24 V solenoid valve, an output to a PLC, an LED for display, etc.

| Connector No. | Pin No. | Port input code | Function                  |
|---------------|---------|-----------------|---------------------------|
|               | 15      | 1               | Machine head LED 1 output |
|               | 16      | 2               | Machine head LED 2 output |
|               | 17      | 3               | Machine head LED 3 output |
| CN44          | 18      | 4               | Machine head LED 4 output |
| 01144         | 19      | 5               | Machine head LED 5 output |
|               | 20      | 6               | Machine head LED 6 output |
|               | 21      | 7               | Machine head LED 7 output |
|               | 22      | 8               | Machine head LED 8 output |
|               | 11      | 9               | Optional 1 output         |
|               | 12      | 10              | Optional 2 output         |
|               | 13      | 11              | Optional 3 output         |
|               | 14      | 12              | Optional 4 output         |
|               | 15      | 13              | Optional 5 output         |
|               | 16      | 14              | Optional 6 output         |
|               | 17      | 15              | Optional 7 output         |
| CNEO          | 18      | 16              | Optional 8 output         |
| CIN59         | 19      | 17              | Optional 9 output         |
|               | 20      | 18              | Optional 10 output        |
|               | 21      | 19              | Optional 11 output        |
|               | 22      | 20              | Optional 12 output        |
|               | 23      | 21              | Optional 13 output        |
|               | 24      | 22              | Optional 14 output        |
|               | 25      | 23              | Optional 15 output        |
|               | 26      | 24              | Optional 16 output        |
|               | 15      | 25              | Optional 17 output        |
|               | 16      | 26              | Optional 18 output        |
|               | 17      | 27              | Optional 19 output        |
| CN51          | 18      | 28              | Optional 20 output        |
|               | 19      | 29              | Optional 21 output        |
|               | 20      | 30              | Optional 22 output        |
|               | 21      | 31              | Optional 23 output        |
|               | 22      | 32              | Optional 24 output        |

(Caution) 1. When the voltage output port mounted on the input/output connector is used, the current per circuit should be 0.4 A or less.

2. An actuator of large counter electromotive force such as a magnet cannot be driven with this output circuit. When an actuator such as a magnet is used, use the output of CN36.

#### 3. Input/output circuits

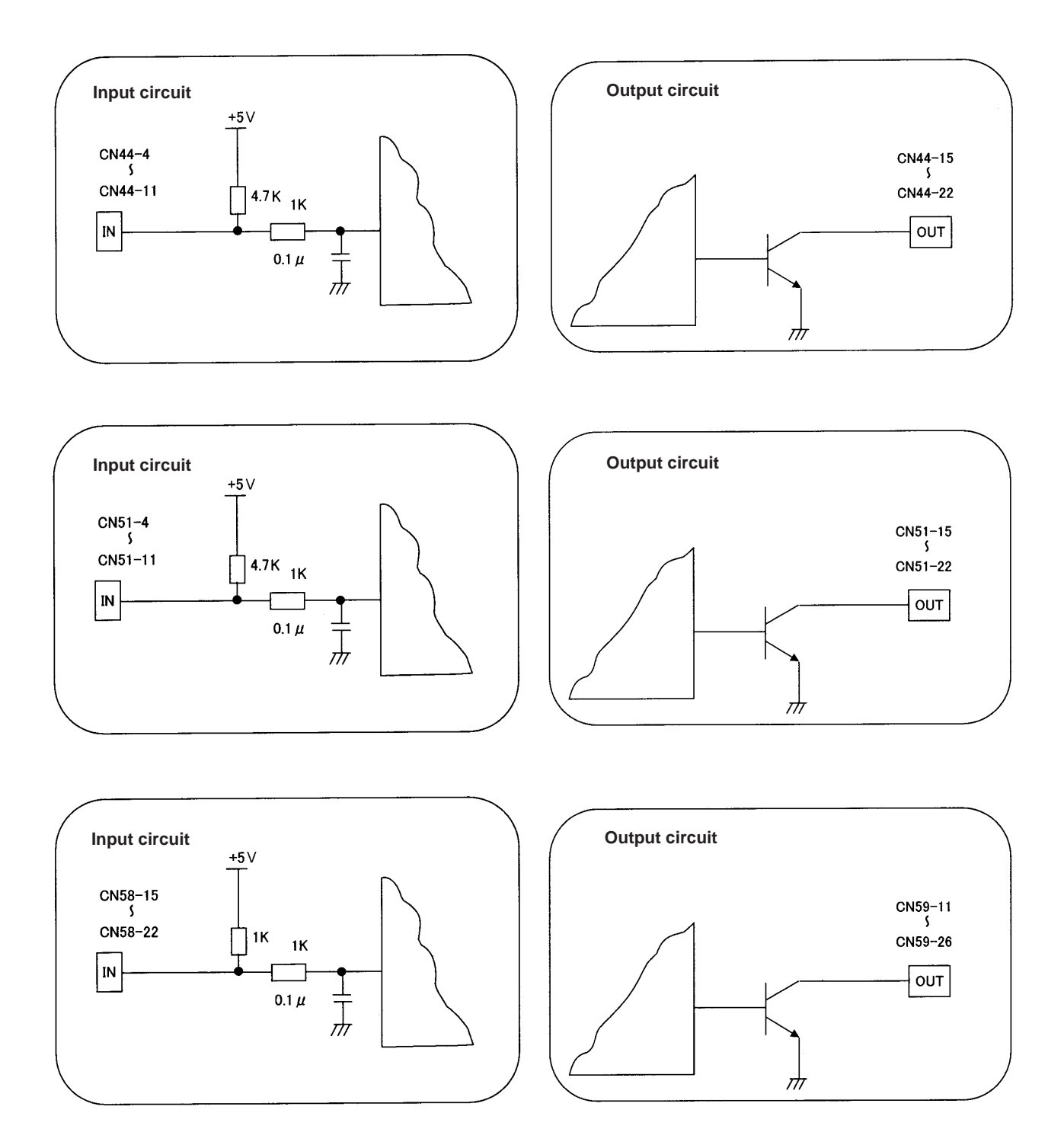

## (7) Flow chart of No. 142 simplified program function

The flow of each input mode is shown below.

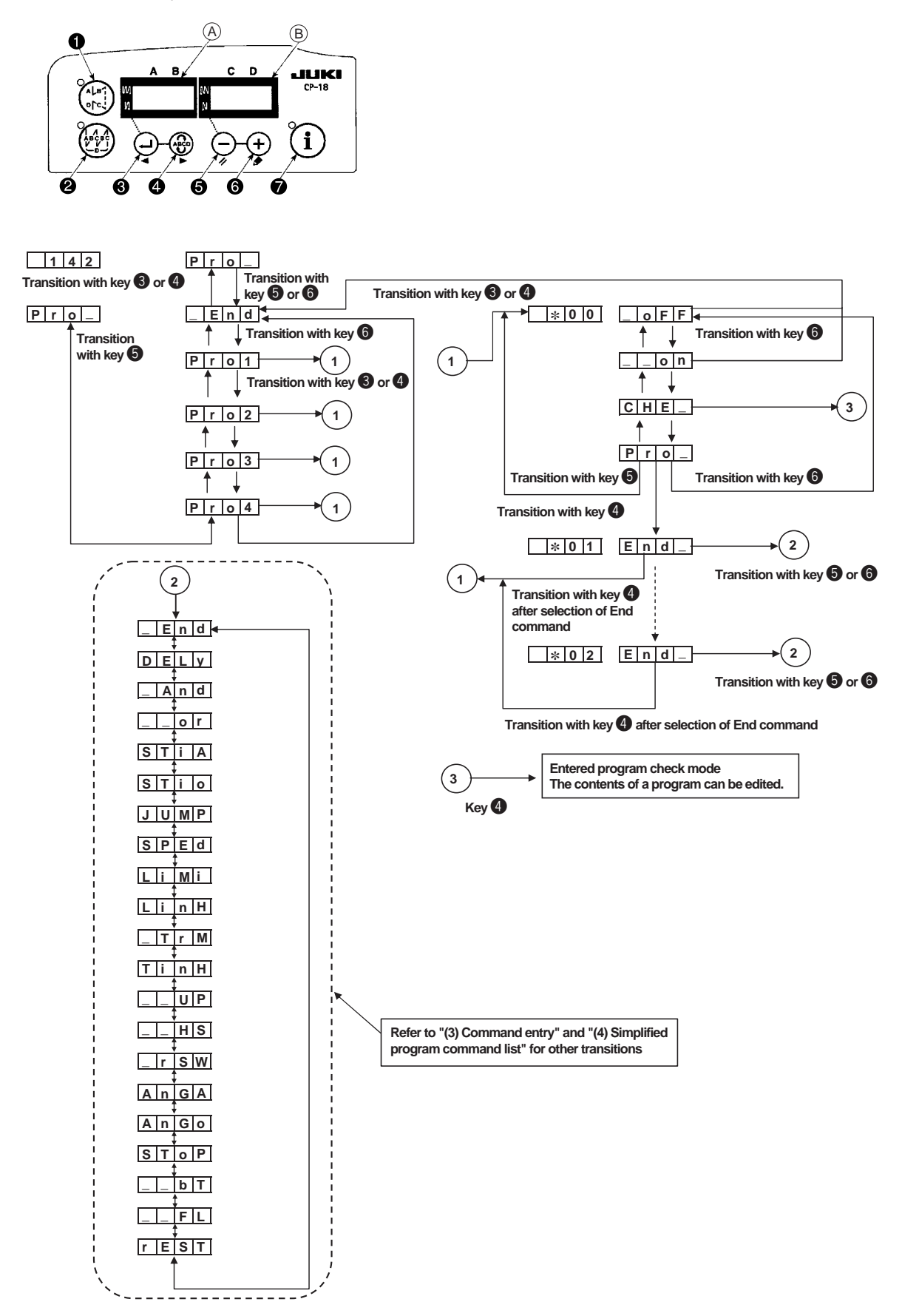

# **12. SETTING OF ONE-TOUCH OPERATIONS**

## (1) One-touch operations

For SC-922, given functions can be added to settable items by means of the method described in "5.-(3) One-touch setting".

#### 1. Displayed contents and setting method

Activate the setting mode with reference to "5.-(4) Function setting" and select function No. 161. When function No. 161 is selected, the following are displayed.

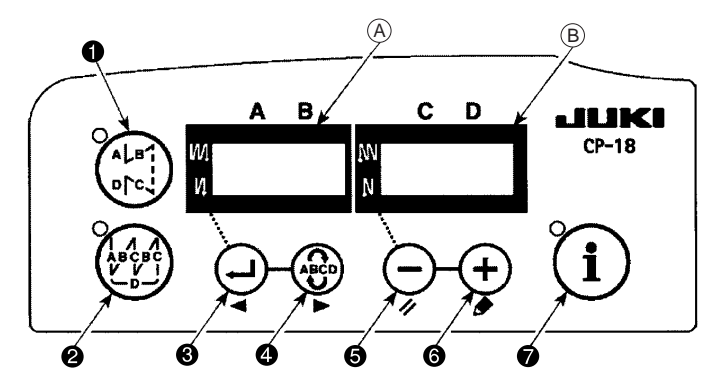

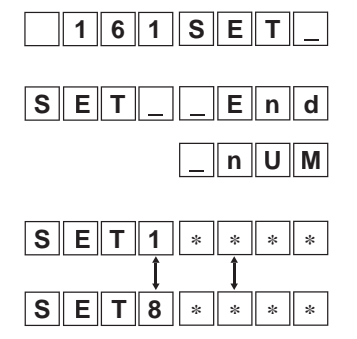

Use the key (5) or (6) to select "\_End" or "\_nUM" item.

When "nUM" is selected, use the key ③ or ④ to select a setting number from SET1 to SET8 after "SET1" appears on the indicator ④. Use the key ⑤ or ⑥ to enter the item number to be set. (Refer to "12.-(2) One-touch settable item list" for settable parameters.)

Example) When function setting No. 1 soft start function is added to the item of out-touch setting:

|             | 1. Select function No. 12 for operation methods of function settings 1 to 3. |
|-------------|------------------------------------------------------------------------------|
| SETnUM      | 2. Use the key <b>6</b> to select the item of "_nUM".                        |
| SET_ noP    | 3. Use the key ④ to select "SET_".                                           |
| SET1 1      | 4. Use the key (6) to select the No. 1 soft start function.                  |
| Alternately | / lights                                                                     |
| SOFT        |                                                                              |
| SET2 noP    | 5. Use the key 4 to determine the setting above.                             |
| SETnuM      | 6. Use the key 4 to end the setting of one-touch operations.                 |
| SETEnd      | 7. Use the key <b>()</b> or <b>()</b> to select the item of "_End".          |
|             | 8. Use the key 4 or 5 to return to function setting.                         |

## (2) One-touch settable item list

| No. | Function item                                        | Abbrevi-<br>ation |
|-----|------------------------------------------------------|-------------------|
| 0   | No function                                          | noP               |
| 1   | Soft start stitching count                           | SoFT              |
| 2   | Material end sensor function                         | Ed                |
| 3   | Thread trimming function by material end sensor      | EdTr              |
| 4   | Number of stitches for material end sensor           | EdST              |
| 6   | Bobbin thread count function                         | bob               |
| 7   | Unit of bobbin thread counting down                  | rSTi              |
| 8   | Rotation count of reverse feed stitching             | SbT               |
| 9   | Thread trimming prohibiting function                 | TrM               |
| 10  | Needle bar position specifying at machine stop       | nPS               |
| 11  | Operating sound of operation panel                   | SUnd              |
| 13  | Function of prohibiting start of sewing              | ASCT              |
|     | machine by bobbin thread counter                     |                   |
| 14  | Sewing counter                                       | nTo               |
| 15  | Function of thread wiping after thread trimming      | WiP               |
| 21  | Neutral presser lifting function                     | nPL               |
| 22  | Function of switching needle up/down                 | CMSP              |
|     | compensating switch function                         |                   |
| 25  | Thread trimming after rotating handwheel by hand     | CUTC              |
| 29  | Back tack initial motion time                        | TrSS              |
| 30  | Function of reverse feed stitching on the way        | obT               |
| 31  | Reverse feed stitching count on the way              | nobT              |
| 32  | Effective condition of reverse feed stitching        | obTS              |
|     | on the way at machine stop                           |                   |
| 33  | Thread trimming function by reverse feed             | obTT              |
|     | stitching on the way                                 |                   |
| 35  | Number of rotation at low speed                      | SPoS              |
| 36  | Number of thread trimming rotation                   | STrM              |
| 37  | Number of soft start rotation                        | SSFT              |
| 38  | One-shot speed                                       | SASS              |
| 47  | Holding time of automatic presser lifting            | TFL               |
| 49  | Work clamp lowering time                             | TFLW              |
| 50  | Setting of pedal specifications                      | FTr2              |
| 51  | Solenoid timing on compensation of reverse           | TSon              |
|     | feed stitching at sewing start                       |                   |
| 52  | Solenoid timing off compensation of reverse          | TSoF              |
|     | feed stitching at sewing start                       |                   |
| 53  | Solenoid timing off compensation of reverse          | TEoF              |
|     | feed stitching at sewing end                         |                   |
| 55  | Function of work clamp lifting after thread trimming | FLAT              |
| 56  | Function of lifting needle in a reverse rotation     | rATr              |
|     | after thread trimming                                |                   |
| 58  | Function of holding needle bar at predetermined      | HPoS              |
|     | up/down positions                                    |                   |
| 59  | Function of A/M switching of reverse feed            | SbTo              |
|     | stitching at sewing start                            |                   |
| 60  | Function of stop immediately after reverse           | SbTq              |
|     | feed stitching at sewing start                       |                   |
| 61  | Time of holding needle bar at predetermined          | THPS              |
|     | position                                             |                   |
| 64  | Switching speed of condensation and EBT              | SEST              |
| 70  | Work clamp soft down function                        | SdFL              |

| No. | Function item                                 | Abbrevi-<br>ation |
|-----|-----------------------------------------------|-------------------|
| 71  | Double reverse feed stitching function        | ACrA              |
| 72  | Machine startup selection function            | FACr              |
| 73  | Retry function                                | FrET              |
| 74  | Function setting of MF thread trimming device | MFTr              |
| 76  | One-shot function                             | SHoT              |
| 84  | Initial suction time of presser solenoid      | TPUT              |
| 87  | Pedal curve selection function                | FPoS              |
| 91  | Function of prohibiting compensating          | PMAT              |
|     | operation after rotating handwheel by hand    |                   |
| 92  | Function of reducing reverse feed stitching   | dSbT              |
|     | speed at sewing start                         |                   |
| 93  | Function of adding the needle up/down         | MAdF              |
|     | compensating switch                           |                   |
| 94  | Function of nonstop sewing between            | SbTC              |
|     | continuous stitching and one-shot stitching   |                   |
| 96  | Setting of maximum rotation speed             | SPd               |
| 103 | Delay time of needle cooler output OFF        | TndL              |
| 124 | Setting of energy saving function at standby  | SAvE              |
| 144 | Setting of stitches count for canceling       | dLST              |
|     | alternate vertical output                     |                   |
| 146 | Selection of alternate vertical output after  | TrdL              |
|     | thread trimming                               |                   |
| 147 | Alternate vertical initial output             | dL                |
| 148 | 2-pitch output during reverse feed stitching  | SE2P              |
|     | at start and end                              |                   |
| 149 | 2-pitch inverted output during alternate      | dL2P              |
|     | vertical output                               |                   |
| 150 | 2-pitch initial output                        | 2PiT              |
| 151 | Tie stitch adjustment function                | bTP               |
| 154 | Function of shortened stitching at start and  | SESS              |
|     | end                                           |                   |
| 155 | Setting of neutral automatic presser lifting  | nPLd              |
| 156 | Thread clamp function                         | тс                |
| 158 | Function of shortened stitching during        | TrSS              |
|     | thread trimming                               |                   |
| 163 | Alternate vertical speed limit function       | FdLS              |
| 164 | High-speed switching function by standing     | PdHi              |
|     | pedal input                                   |                   |
| 168 | Remaining bobbin thread detection function    | bTd               |

# **13. CONNECTOR CONNECTION DIAGRAM**

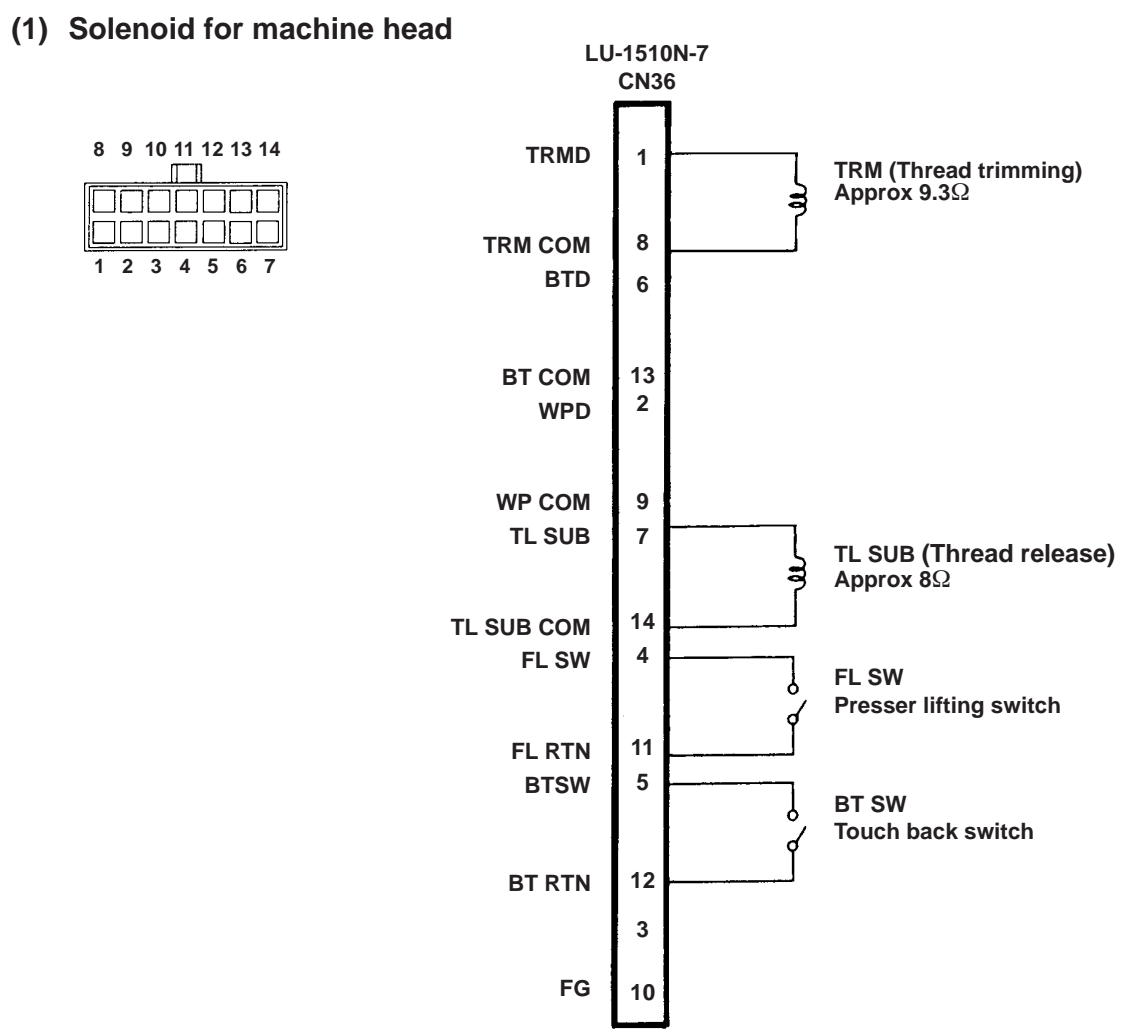

(2) Solenoid for lifting presser foot

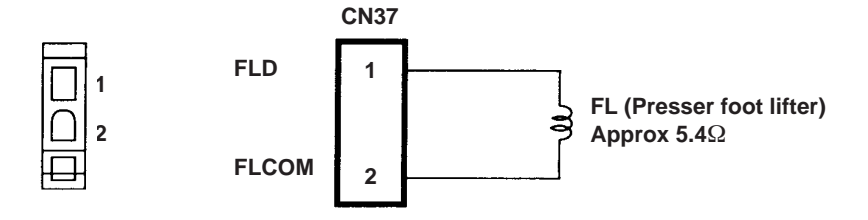

## **14. OPTIONAL CORD**

(1) Relay cord A asm. for the standing sewing machine (Part No. M9701351AA0)

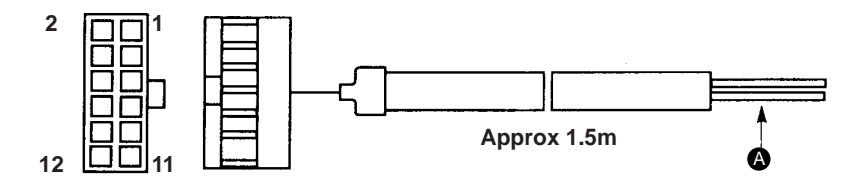

1) Wiring diagram of variable pedal PK-70 and 71

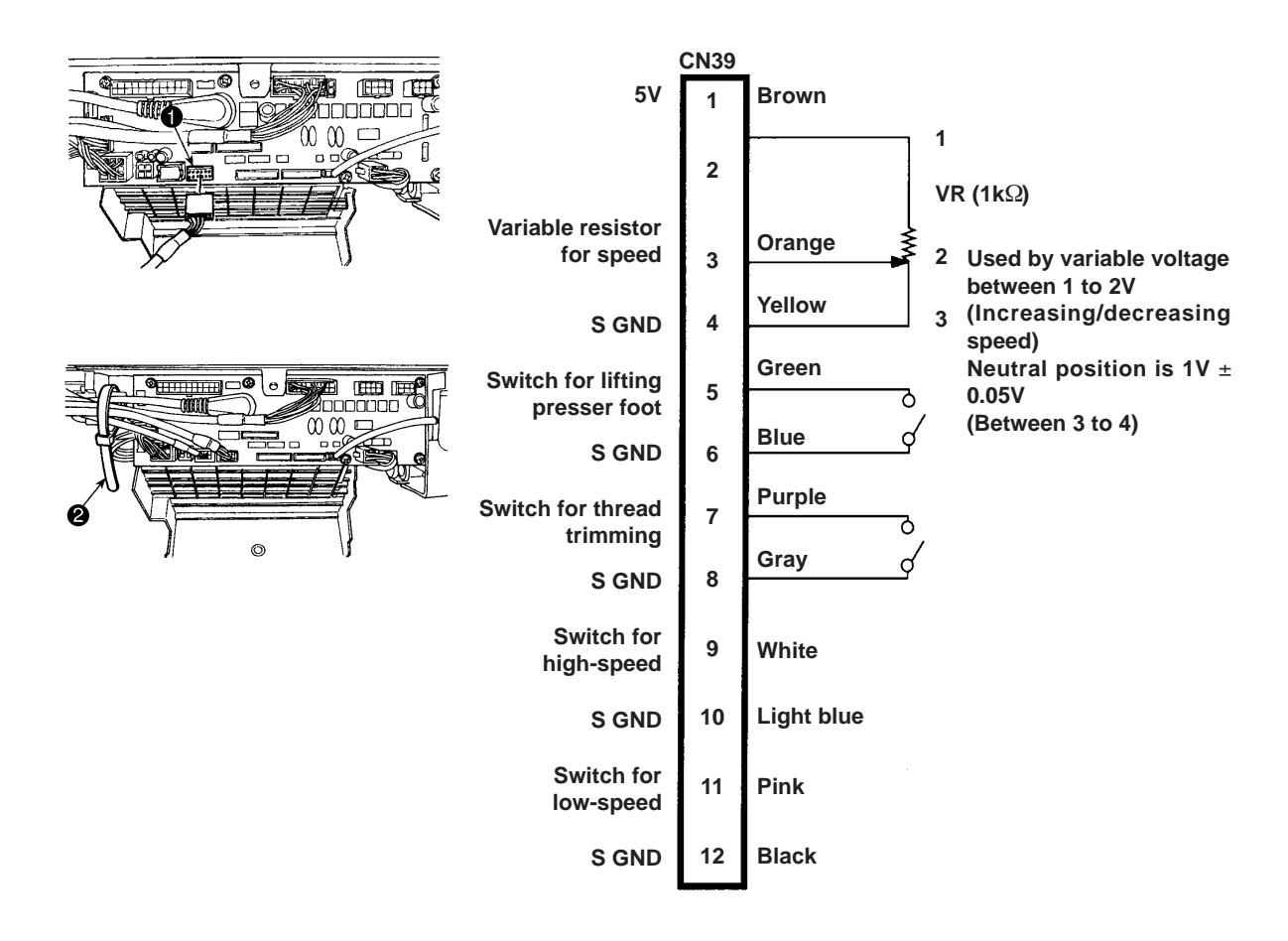

- o Insert to the connector 1 (CN39 : 12P) of standing sewing machine pedal in the control box and use it.
- o Tighten the cord of the PK70 together with other cords with cable clip band 2 attached to the side of the box after passing it through the cable clamp.

(Caution) Be sure to turn OFF the power before connecting the connector.

2) Wiring diagram of fixing max. speed

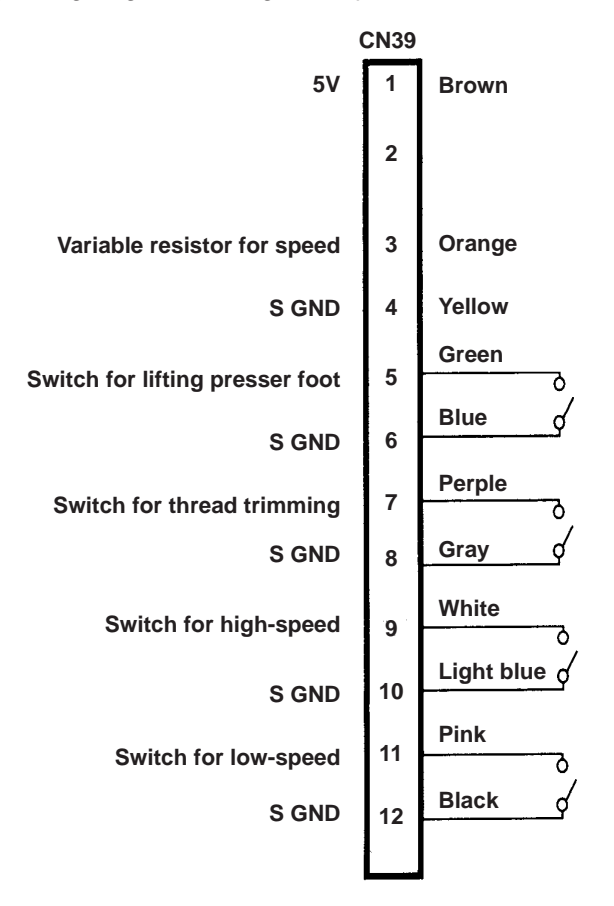

- o Insert to the connector (connector ( CN39) of standing sewing machine pedal in the control box and use it.
- (Caution) In case of decreasing the speed of switch for high-speed, use the variable resistor for max. speed limit mounted on the control panel.
## **15. MAINTENANCE**

## (1) Replacing of the fuse

(Caution) The illustration below shows the PWR-T PCB. The type of PCB differs by destination.

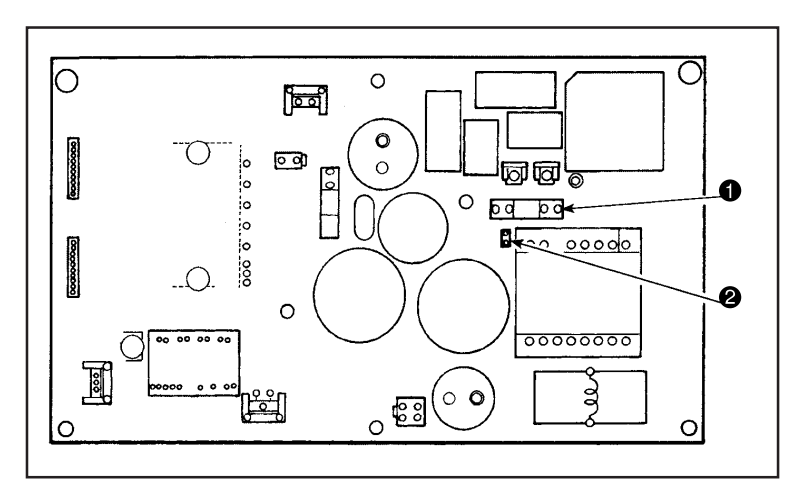

- 1) Remove all the cables which are connected to the control box.
- 2) Remove the connecting rod.
- 3) Remove the control box from the table stand.
- 4) Holding the glass section of fuse ●, remove the fuse.

### (Caution) There is a risk of electrical shock when removing the fuse. Be sure to remove the fuse after LED A has totally gone out.

- 5) Be sure to use a fuse with the designated capacity.
- 3.15 A/250 V Time-lag fuse
   (Power circuit protective fuse)
   Part number: KF000000080
- 6) Install the control box on the table stand. (Refer to Instruction Manual "II-2. Installing to the control box".)
- 7) Connect all the cables to the control box. (Refer to "5.-(1) Connecting the cords".)
- 8) Fit the connecting rod back in place. (Refer to Instruction Manual "II-7. Attaching the connecting rod".)

### (2) Method of voltage changeover

WARNING :

#### Changing over the voltage between 100V and 200V

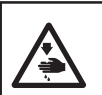

To prevent personal injuries caused by electric shock hazards or abrupt start of the sewing machine, carry out the work after turning OFF the power switch and a lapse of 5 minutes or more. To prevent accidents caused by unaccustomed work or electric shock, request the electric expert or engineer of our dealers when adjusting the electrical components.

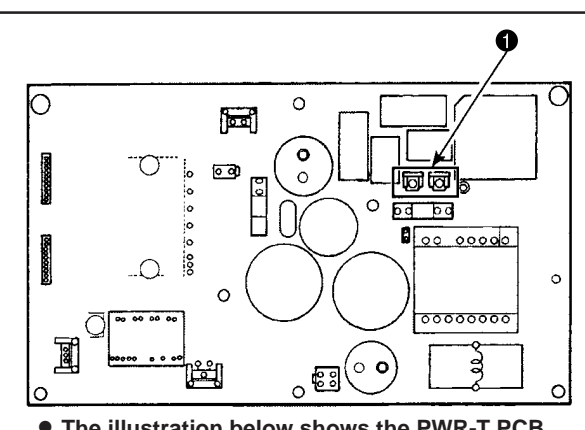

• The illustration below shows the PWR-T PCB. The type of PCB differs by destination.

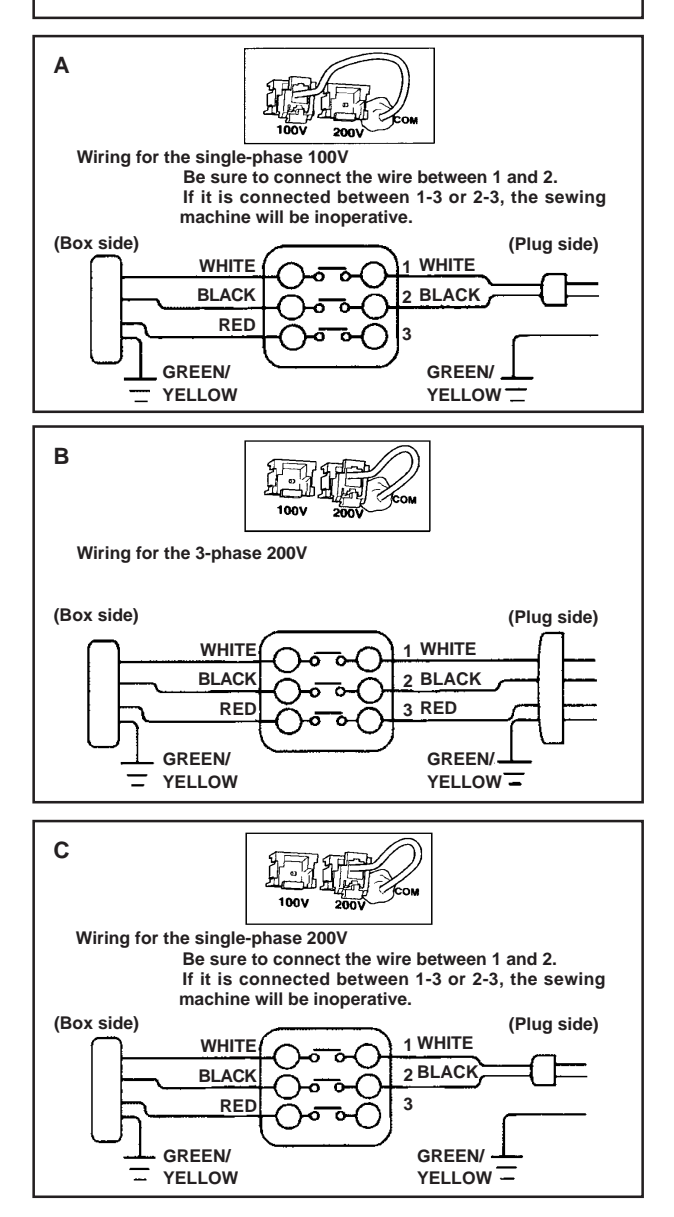

The supply voltage can be changed over from the singlephase 100 - 120V to the single-phase 200 - 240V or to the 3-phase 200 - 240V through the following two steps:

- ① Replacement of the power cords
- ② Changing-round of connector () on the PWR PCB
- 1) Turn OFF the power with the power switch after checking that the sewing machine has stopped.
- Draw out the power cord from the power receptacle after checking that the power switch has been turned OFF. Then wait for 5 minutes or more.
- 3) Loosen the screws which are used to secure the rear cover of the control box. Carefully open the rear cover.
- 4) Changing procedure of the power voltage
- (Caution) If the supply power changing is carried out in a wrong manner, the control box can break. Be extremely careful when taking the supply voltage changing procedure.
- A. To change over the supply voltage from 200 240V to 100 120V
  - Change the power cord with the JUKI genuine cord with the part number (M90355800A0).
     Change the earth cord with the one with the part number (M90345800A0).
  - Change over supply voltage changeover connector
     mounted on the PWR PCB with the connector for 100V.
  - Connect the crimp style terminal of AC input cord to the power plug as shown in the figure A.
- B,C. To change over the supply voltage from 100-120V to 200 - 240V
  - Change the power cord with the JUKI genuine cord with the part number (M90175800A0).
  - Change over supply voltage changeover connector
     mounted on the PWR PCB with the connector for 200V.
  - Connect the crimp contact of the AC input cord to the power plug as illustrated in Fig. B for the 3phase power supply or as illustrated in Fig. C for the single-phase one.
- 5) Be sure to ascertain again that the relevant parts have been correctly changed before closing the rear cover.
- 6) Close the rear cover while pressing it, taking care not to allow the wiring to be caught between the rear cover and the main body of the control box.

Then, secure the rear cover with the screws.

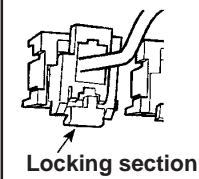

(Caution) Be sure to remove the connector while holding its locking section with your. fingers. Be extremely careful not to pull the connector forcibly.

## **16. REGARDING ERROR DISPLAY**

In case of the following, check again before you judge the case as trouble.

| No. | Phenomenon                                                                                                    | Cause                                                                                                    | Corrective measure                                                                                                    |  |  |  |
|-----|----------------------------------------------------------------------------------------------------|----------------------------------------------------------------------------------------------------|----------------------------------------------------------------------------------------------------|--|--|--|
| 1   | When tilting the sewing machine, the buzzer beeps and the sewing machine cannot be operated.                                                                                                    | When tilting the sewing machine<br>without turning OFF the power<br>switch, Action given on the left side<br>is taken for safety sake.                 | Tilt the sewing machine after turning OFF the power.                                                                         |  |  |  |
| 2   | Solenoids for thread trimming,<br>reverse feed, wiper, etc. fail to work.<br>Hand lamp does not light up.                                                                                                    | When the fuse for solenoid power protection has blown out                                                                                              | Check the fuse for solenoid power protection.                                                                                |  |  |  |
| 3   | Even when depressing the pedal<br>immediately after turning ON the<br>power, the sewing machine does not<br>run. When depressing the pedal after<br>depressing the back part of pedal<br>once, the sewing machine runs. | Neutral position of the pedal has<br>varied.<br>(Neutral position may be shifted<br>when changing spring pressure of<br>the pedal or the like.)        | Execute the automatic neutral correction function of the pedal sensor.                                                       |  |  |  |
| 4   | The sewing machine does not stop<br>even when the pedal is returned to<br>its neutral position.                                                                                                    |                                                                                                    |                                                                                                    |  |  |  |
| 5   | Stop position of the sewing machine varies (irregular).                                                                                                    | When tightening the screw in the handwheel is forgotten at the time of adjustment of needle stop position.                                             | Securely tighten the screw in the handwheel.                                                                                 |  |  |  |
| 6   | Presser foot does not go up even when auto-lifter device is attached.                                                                                                    | Auto-lifter function is OFF.                                                                                                    | Select "FL ON" by auto-lifter function selection.                                                                            |  |  |  |
|     |                                                                                                    | Pedal system is set to KFL system.                                                                                                    | To lift the presser by depressing the pedal, set the memory switch to the PFL setting.                                       |  |  |  |
|     |                                                                                                    | Cord of auto-lifter device is not connected to connector (CN37).                                                                                       | Connect the cord properly.                                                                                                   |  |  |  |
| 7   | Touch-back switch fails to work.                                                                                                    | Presser foot is going up by auto-liter device.                                                                                                    | Operate the switch after the presser foot lowered.                                                                           |  |  |  |
|     |                                                                                                    | Auto-lifter device is not attached.<br>However, auto-lifter function is ON.                                                                            | Select "FL OFF" when auto-lifter device is not attached.                                                                     |  |  |  |
| 8   | UP position move fails to work when all lamps on the panel light up.                                                                                                    | The mode is in the function setting<br>mode.<br>The switch on the CTL p.c.b. is<br>pressed by the bound cords and the<br>aforementioned mode resulted. | Remove the front cover, and arrange<br>the cords by the regular binding<br>procedure described in the Instruction<br>Manual. |  |  |  |
| 9   | Sewing machine fails to run.                                                                                                    | Motor output cord (4P) is disconnected.                                                                                                    | Connect the cord properly.                                                                                                   |  |  |  |
|     |                                                                                                    | Connector (CN30) of motor signal cord is disconnected.                                                                                                 | Connect the cord properly.                                                                                                   |  |  |  |

In addition, there are the following error codes in this device. These error codes interlock (or limit function) and inform the problem so that the problem is not enlarged when any problem is discovered. When you request our service, please confirm the error codes.

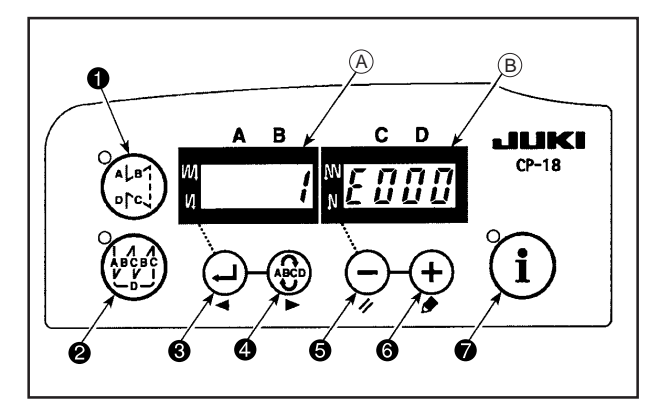

#### [Checking procedure of the error code] CP-18

- 1) Turn ON the power switch with switch held pressed.
- 2) The latest error number is displayed on indicator (B) with a blip.
- 3) Contents of previous errors can be checked by

pressing 싖 switch 🕄 or 👾 switch 🕘.

(When the confirmation of the contents of previous error advanced to the last, the warning sound peeps in single tone two times.)

- When switch (i) is pressed, duration of the generated history (in minutes) is desplayed.
- 5) When switch is pressed, duration of sewing machine operation (in seconds) is displayed while the displayed error is present after the occurrence of the previous error. However, the maximum value of display is 65535 (seconds).

(Caution) When 🚑 switch 🕲 is pressed, the previous error code of the currently displayed one is displayed.

When ( switch ) switch ( is pressed, the next error code of the currently displayed one is displayed.

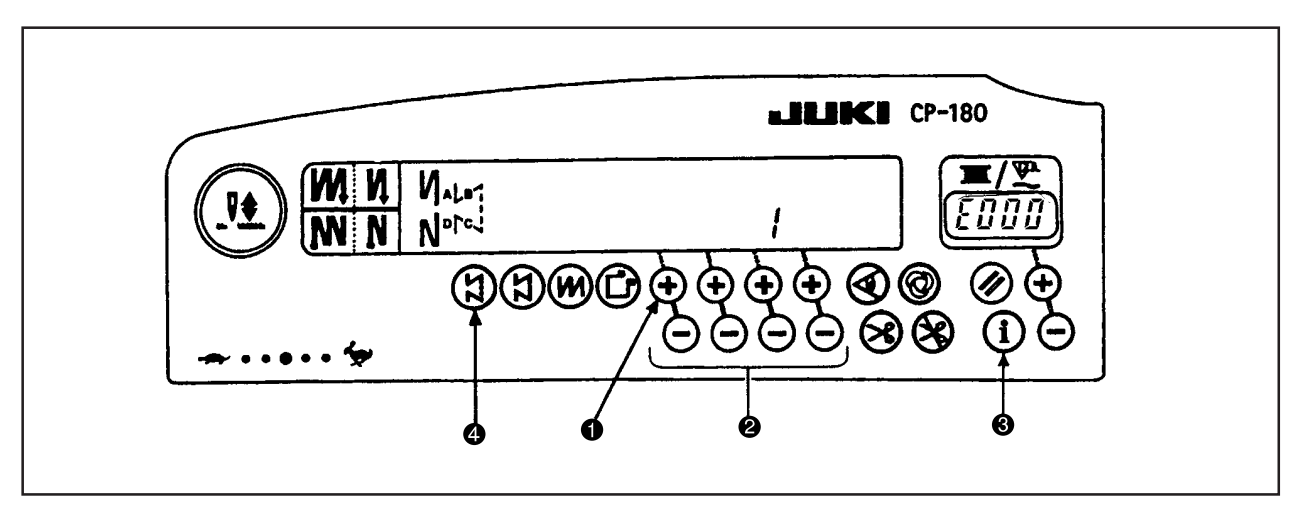

#### [Checking procedure of the error code] CP-180

- 1) Turn ON the power switch with switch 1 held pressed.
- 2) The latest error number is displayed on indicator with blip.
- 3) Contents of previous errors can be checked by pressing switch ②.
   (When the procedure has reached the end, two alarm sounds in single tone will be head, "blip" "blip".)
- 4) When switch 3 is pressed, duration of the generated history (in minutes) is displayed.
- 5) When switch ④ is pressed, duration of sewing machine operation (in seconds) is displayed while the displayed error is present after the occurrence of the previous error. However, the maximum value of display is 65535 (seconds).

# (1) Error code list (SC-922)

| No.          | Description of error detected                                                                  | Cause of occurrence expected                                                                                                    | Items to be checked                                                                                                    |
|--------------|------------------------------------------------------------------------------------------------|----------------------------------------------------------------------------------------------------|----------------------------------------------------------------------------------------------------|
| E000         | Execution of data initialization (This is not the error.)                                      | <ul><li>When the machine head is changed.</li><li>When the initialization operation is executed</li></ul>                                                                                                    |                                                                                                    |
| E003         | Disconnection of synchronizer connector                                                        | • When position detection signal is not input from the sewing machine head synchronizer.                                                                                                    | Check the synchronizer connector (CN33)<br>for loose connection and disconnection.                                                                                                    |
| E004<br>E005 | Synchronizer lower position sensor<br>failure<br>Synchronizer upper position sensor<br>failure | <ul> <li>When the synchronizer has broken.</li> <li>Belt is loose.</li> <li>Machine head is not proper.</li> <li>Motor pulley is not proper.</li> </ul>                                                                | <ul> <li>Check whether the synchronizer cord has<br/>broken since the cord is caught in the<br/>machine head.</li> <li>Check the belt tension.</li> <li>Check the setting of the motor nulley.</li> </ul>                                                                                                    |
| E007         | Overload of motor                                                                              | <ul> <li>When the machine head is locked.</li> <li>When sewing extra-heavy material beyond<br/>the guarantee of the machine head.</li> <li>When the motor does not run.</li> <li>Motor or driver is broken.</li> </ul> | <ul> <li>Check whether the thread has been<br/>entangled in the motor pulley.</li> <li>Check the motor output connector (4P)<br/>for loose connection and disconnection.</li> <li>Check whether there is any holdup when<br/>turning the motor by hand.</li> </ul>                                                                                                    |
| E070         | Slip of belt                                                                                   | <ul><li>When the machine head is locked.</li><li>Belt is loose.</li></ul>                                                                                                    | <ul><li>Check whether there is any holdup when<br/>turning the motor by hand.</li><li>Check the belt tension.</li></ul>                                                                                                    |
| E071         | Disconnection of motor output connector                                                        | Disconnection of motor connector                                                                                                    | Check the motor output connector for<br>loose connection and disconnection.                                                                                                    |
| E072         | Overload of motor at the time of thread trimming motion                                        | Same as E007                                                                                                    | Same as E007                                                                                                    |
| E220         | Grease-up warning                                                                              | When the predetermined number of stitches has been reached.                                                                                                    | <ul> <li>Replenish the specified places with grease<br/>and reset.</li> <li>(For the details, refer to the data of the<br/>machine head.)</li> </ul>                                                                                                    |
| E221         | Grease-up error                                                                                | • When the predetermined number of stitches has been reached and the sewing is not possible.                                                                                                    | <ul> <li>Replenish the specified places with grease<br/>and reset.</li> <li>(For the details, refer to the data of the<br/>machine head.)</li> </ul>                                                                                                    |
| E302         | Fall detection switch failure<br>(When the safety switch works)                                | • When fall detection switch is input in the state that the power is turned ON.                                                                                                    | <ul> <li>Check whether the machine head is tilted without turning OFF the power switch (sewing machine operation is prohibited for safety sake).</li> <li>Check whether the fall detection switch cord is caught in the sewing machine or the like.</li> <li>Check whether the fall detection switch lever is caught in something.</li> <li>Check whether the contact of the tilt detection switch lever with the machine table is inadequate. (The table has a dent or the mounting location of the bed strut is too far)</li> </ul> |
|              | (MF : Thread trimming knife sensor)                                                            | Improper position of the MF thread<br>trimmer                                                                                                    | <ul> <li>Adjustment of the position of MF thread trimming sensor.</li> <li>When MF head is not mounted with the thread trimming device, set the function setting No. 74 to "0".</li> </ul>                                                                                                    |
| E303         | Woodruff plate sensor error                                                                    | Woodruff plate sensor signal cannot be be detected.                                                                                                    | <ul> <li>Check whether the machine head<br/>corresponds with the machine type<br/>setting.</li> <li>Check whether the motor encoder<br/>connector is disconnected.</li> </ul>                                                                                                    |
| E499         | Simplified program data fault                                                                  | <ul> <li>Command parameter data is out of<br/>specified range.</li> </ul>                                                                                                    | <ul><li> Re-enter the relevant simplified program.</li><li> Set the simplified program in disable.</li></ul>                                                                                                    |
| E704         | Simplified program, sewing machine data type fault                                             | Program data type of which is different has been read.                                                                                                    | Turn the power OFF.                                                                                                    |
| E730         | Encoder failure                                                                                | • When the motor signal is not properly inputted.                                                                                                    | Check the motor signal connector (CN30) for loose connection and disconnection.                                                                                                    |
| E731         | Motor hole sensor failure                                                                      |                                                                                                    | <ul> <li>Check whether the motor signal cord has<br/>broken since the cord is caught in the<br/>machine head.</li> <li>Check whether the inserting direction of the<br/>motor encoder connector is wrong.</li> </ul>                                                                                                    |

| No.  | Description of error detected                               | Cause of occurrence expected                                                                                                    | Items to be checked                                                                                                    |  |  |  |  |
|------|-------------------------------------------------------------|----------------------------------------------------------------------------------------------------|----------------------------------------------------------------------------------------------------|--|--|--|--|
| E733 | Inverse rotation of motor                                   | • This error occurs when the motor is running at 500 sti/min or more in the opposite direction of that of rotation indication during motor is running.                                                                                                    | <ul> <li>Connection of the encoder of main shaft<br/>motor is wrong.</li> <li>Connection for the electric power of main<br/>shaft motor is wrong.</li> </ul>                                                                                                    |  |  |  |  |
| E799 | Predetermined time for thread trimming sequence is exceeded | <ul> <li>Thread trimming sequence control is<br/>not completed within the predetermined<br/>time (three seconds).</li> </ul>                                                                                                    | <ul> <li>Check whether the machine head actually installed is different from the machine head selection.</li> <li>Check whether the actual motor pulley diameter is different from the motor pulley setting (effective diameter).</li> <li>Check whether the belt has slackened.</li> </ul> |  |  |  |  |
| E808 | Solenoid short circuit                                      | <ul> <li>Solenoid power does not become<br/>normal voltage.</li> </ul>                                                                                                    | • Check whether the machine head cord is caught in the pulley cover or the like.                                                                                                    |  |  |  |  |
| E809 | Holding motion failure                                      | <ul> <li>Solenoid is not changed over to<br/>holding motion.</li> </ul>                                                                                                    | Check whether the solenoid is abnormally<br>heated. (CTL circuit board asm. Circuit<br>is broken)                                                                                                    |  |  |  |  |
| E810 | Solenoid short-circuit                                      | • When the short-circuited solenoid is desired to be driven.                                                                                                    | Check whether the solenoid is short-<br>circuited.                                                                                                    |  |  |  |  |
| E811 | Abnormal voltage                                            | <ul> <li>When voltage higher than guaranteed one is inputted.</li> <li>200V has been inputted to SC-922 of 100V specifications.</li> <li>JA : 220V is applied to 120V box.</li> <li>CE : 400V is applied to 230V box.</li> </ul>                              | <ul> <li>Check whether the applied power voltage<br/>is higher than the rated voltage + (plus) 10%<br/>or more.</li> <li>Check whether 100V/200V changeover<br/>connector is improperly set.<br/>In the aforementioned cases, POWER<br/>p.c.b is broken.</li> </ul>                         |  |  |  |  |
|      |                                                             | <ul> <li>When voltage lower than guaranteed<br/>one is inputted.</li> <li>100V has been inputted to SC-922 of<br/>200V specifications.</li> <li>JA : 120V is applied to 220V box.</li> <li>Inner circuit is broken by the applied<br/>overvoltage.</li> </ul> | <ul> <li>Check whether the voltage is lower than<br/>the rated voltage - (minus) 10% or less.</li> <li>Check whether 100V/200V changeover<br/>connector is improperly set.</li> <li>Check whether fuse or regenerative<br/>resistance is broken.</li> </ul>                                 |  |  |  |  |
| E906 | Operation panel transmission failure                        | <ul> <li>Disconnection of operation panel cord.</li> <li>Operation panel has broken.</li> </ul>                                                                                                    | <ul> <li>Check the operation panel connector<br/>(CN38) for loose connection and<br/>disconnection.</li> <li>Check whether the operation panel cord<br/>has broken since the cord is caught in<br/>the machine head.</li> </ul>                                                             |  |  |  |  |
| E924 | Motor driver failure                                        | Motor driver has broken.                                                                                                    |                                                                                                    |  |  |  |  |
| E942 | Faulty EEPROM                                               | • Data cannot be written on the EEPROM.                                                                                                    | Turn the power OFF.                                                                                                    |  |  |  |  |

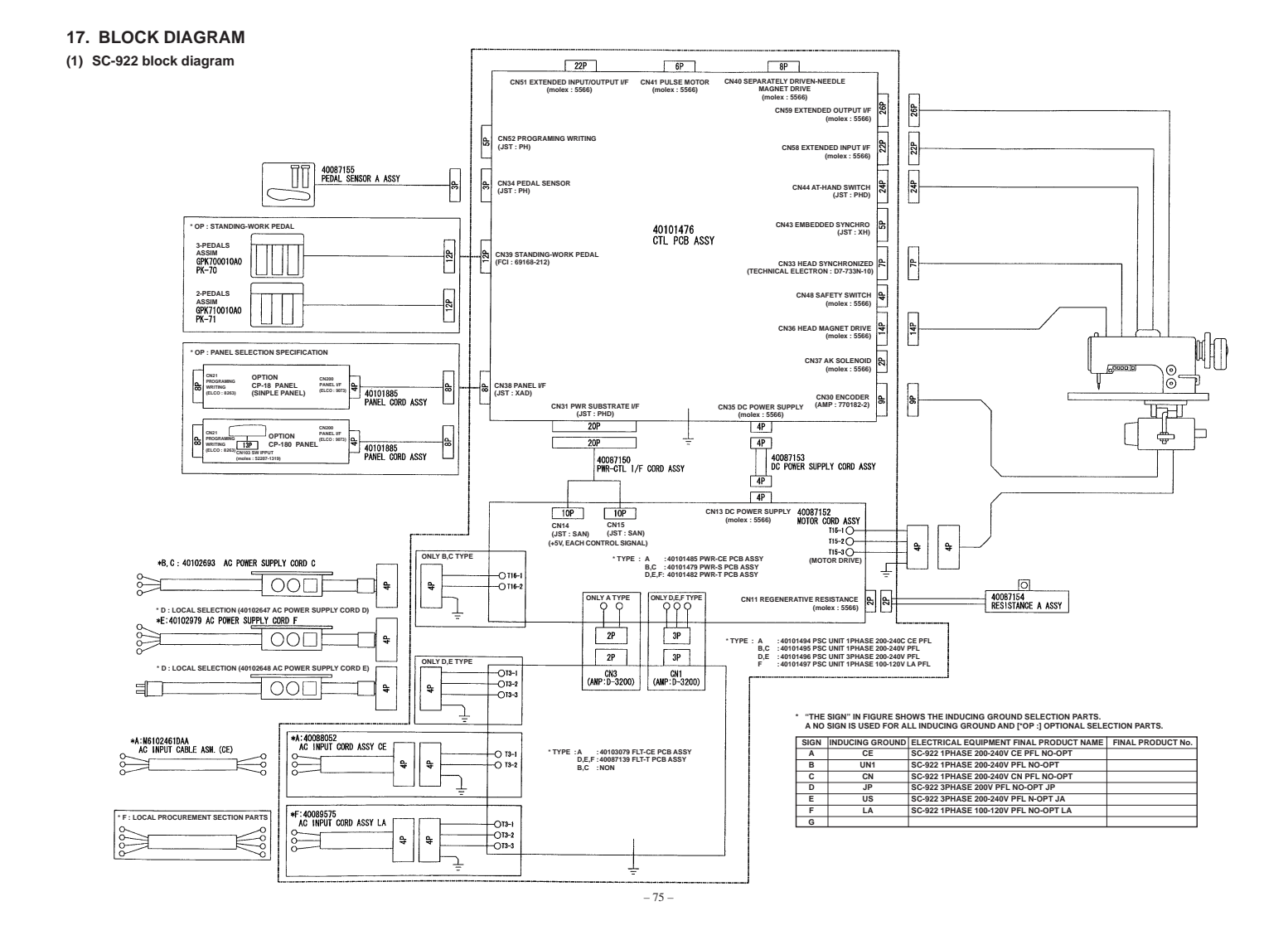

#### 18. DRAWING OF THE TABLE

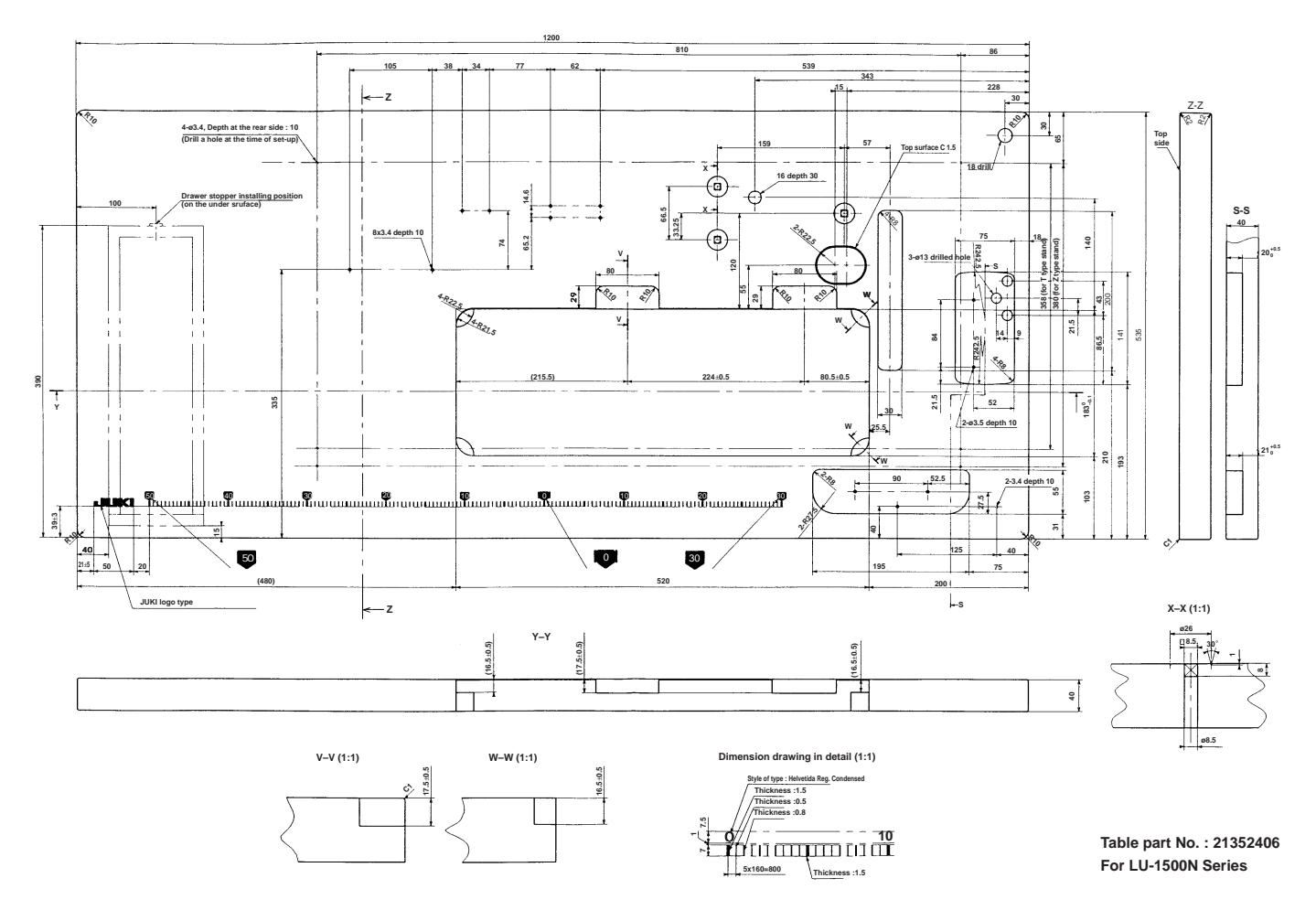

- 76 -

## <REFERENCE> TABLE OF DIGITAL DISPLAY

|                 |                  | 1       | -              |          |           |             |            |                  |            |           |
|-----------------|------------------|---------|----------------|----------|-----------|-------------|------------|------------------|------------|-----------|
| Numeral         | 0                | 1       | 2              | 3        | 4         | 5           | 6          | 7                | 8          | 9         |
| Digital display | <b> </b>  <br> _ | /       | ,/             | _'<br>_' | '-'       | <u>'</u> _/ | /          | 1 <sup>-</sup> / | /_/<br>/_/ | /_/<br>_/ |
| Letter          | A                | В       | С              | D        | Е         | F           | G          | Н                | Ι          | J         |
| Digital display | /_/<br>/_/       | //      | /-<br>/_       | ı_'      | /         | /-          | /-<br>/_/  | /-/<br>/-/       | 1          | <br> _    |
| Letter          | K                | L       | Μ              | Ν        | 0         | Ρ           | Q          | R                | S          | Т         |
| Digital display | /_<br>/_         | /<br>/_ | <b>-</b>  <br> | 1-1      | ı_ı       | /_/<br>/_/  | <i>'_'</i> | <i>ı</i> -       | /          | /-<br>/   |
| Letter          | U                | V       | W              | Х        | Y         | Z           |            |                  |            |           |
| Digital display | <br> _           | 1_1     | /_/<br>/_/     | //<br>// | /_/<br>_/ | -           |            |                  |            |           |

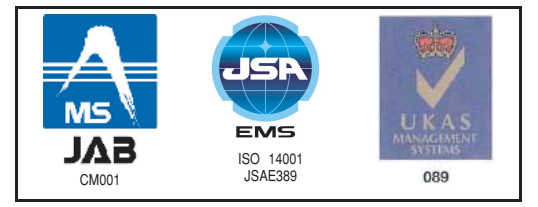

JUKI CORPORATION HEAD OFFICE

- OUKPOINTION HEAD OFFICE

   An environmental management system to promote and conduct the following:

   ① Eco-friendly development of products and technologies

   ② Green procurement and green purchasing

   ③ Energy conservation (reduction in carbon-dioxide emissions)

   ④ Resource saving (reduction of papers purchased, etc.)

   ⑤ Reduction and recycling of waste

   in the activities of research, development, design, sales, distribution, and maintenance service of industrial sewing machine and industrial robots, etc., including sales and maintenance services of data entry systems:

This manual uses environment-friendly soyink.

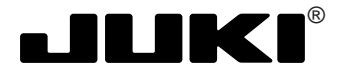

### JUKI CORPORATION

SEWING MACHINERY BUSINESS UNIT 2-11-1, TSURUMAKI, TAMA-SHI, TOKYO 206-8551, JAPAN PHONE: (81)42-357-2371 **FAX** : (81)42-357-2380 http://www.juki.com

Copyright © 2011 JUKI CORPORATION. All rights reserved throughout the world.

Please do not hesitate to contact our distributors or agents in your area for further information when necessary. \* The description covered in this engineer's manual is subject to change for improvement of the

commodity without notice.

11.04 Printed in Japan (E)

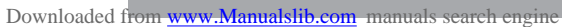